BA02215F/00/DE/01.21 71546476 2022-02-28 Gültig ab Version 01.00.zz (Gerätefirmware)

# Betriebsanleitung Liquiphant FTL64

Vibronik HART Grenzschalter für Flüssigkeiten in Hochtemperatur-Anwendungen

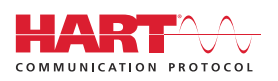

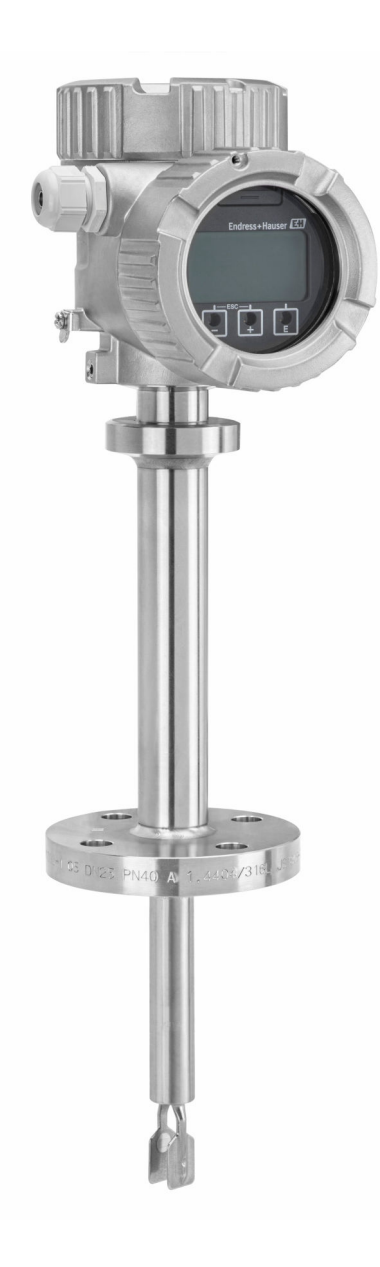

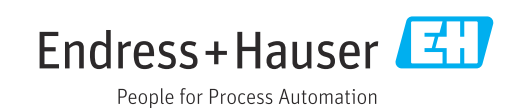

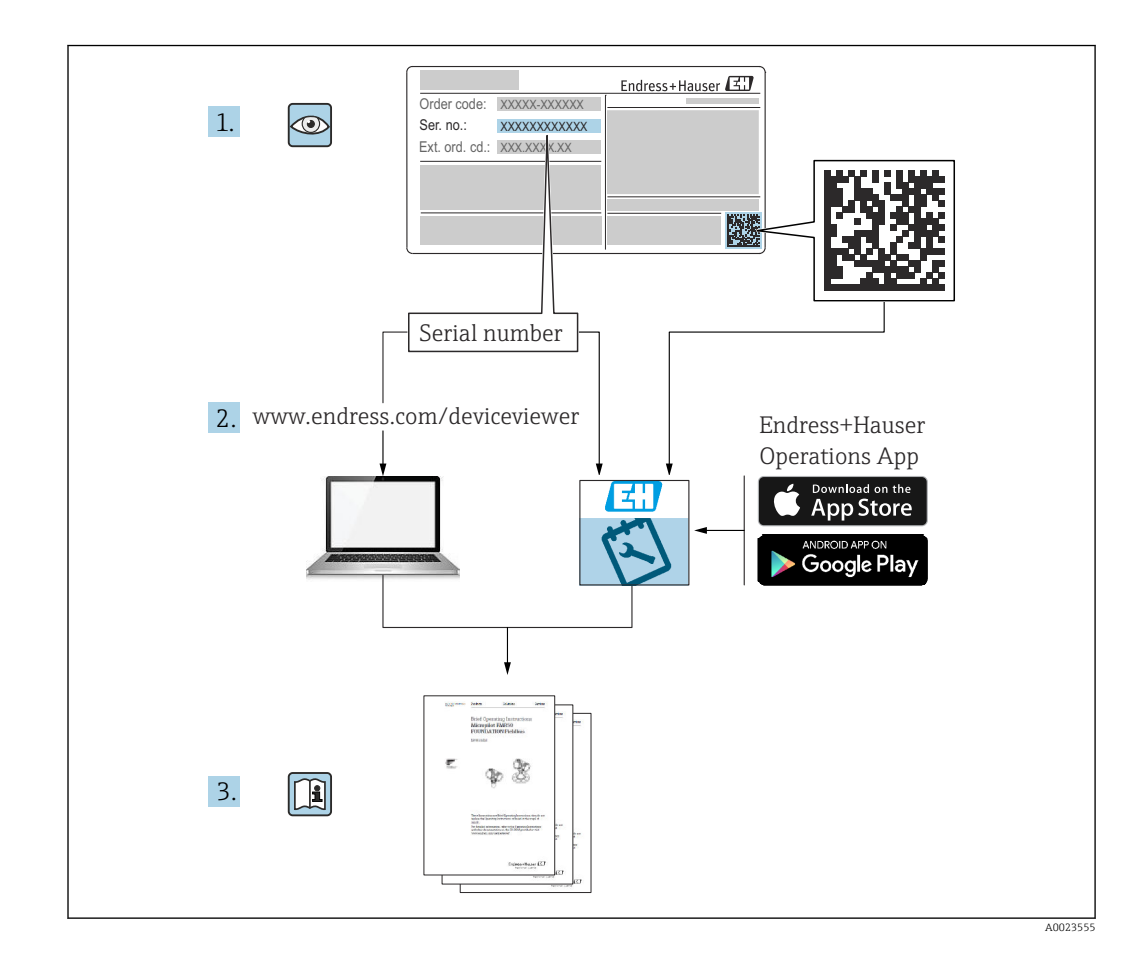

# Inhaltsverzeichnis

| T                                                                           | Hinweise zum Dokument                                                                                                    | 6                                                                                                    |
|-----------------------------------------------------------------------------|----------------------------------------------------------------------------------------------------|----------------------------------------------------------------------------------------------------|
| 1.1<br>1.2                                                                  | DokumentfunktionSymbole1.2.1Sicherheitssymbole1.2.2Elektrische Symbole1.2.3Werkzeugsymbole1.2.4Kommunikationsspezifische Symbole1.2.5Symbole für Informationstypen1.2.6Symbole in Grafiken1.2.7Eingetragene Marken                                                                                                    | 6666<br>6677                                                                                             |
| 2                                                                           | Grundlegende Sicherheitshinweise                                                                                                    | 7                                                                                                    |
| 2.1<br>2.2<br>2.3<br>2.4<br>2.5<br>2.6<br>2.7<br>2.8                        | Anforderungen an das PersonalBestimmungsgemäße Verwendung2.2.1FehlgebrauchArbeitssicherheitBetriebssicherheitProduktsicherheitFunktionale Sicherheit SIL (optional)IT-SicherheitGerätespezifische IT-Sicherheit                                                                                                    | 7<br>7<br>8<br>8<br>8<br>8<br>9<br>9<br>9<br>9                                                           |
| 3                                                                           | Produktbeschreibung                                                                                                    | 9                                                                                                    |
| 31                                                                          | Produktaufhau 1                                                                                                    | 0                                                                                                    |
| J.1                                                                         |                                                                                                    |                                                                                                    |
| <b>4</b>                                                                    | Warenannahme und Produktidenti-      fizierung      1                                                                                                    | 0                                                                                                    |
| <b>4</b><br>4.1<br>4.2                                                      | Warenannahme und Produktidenti-         fizierung         1         Warenannahme         1         Produktidentifizierung         4.2.1         Typenschild         4.2.2         Herstelleradresse                                                                                                    | <b>0</b><br>.0<br>.1<br>.1                                                                               |
| <b>4</b><br>4.1<br>4.2<br>4.3                                               | Warenannahme und Produktidenti-<br>fizierung1Warenannahme1Produktidentifizierung14.2.1Typenschild14.2.2Herstelleradresse1Lagerung und Transport14.3.1Lagerungsbedingungen14.3.2Gerät transportieren1                                                                                                    | 0<br>.0<br>.1<br>.1<br>.1<br>.1                                                                          |
| 4.1<br>4.2<br>4.3<br>5                                                      | Warenannahme und Produktidenti-         fizierung       1         Warenannahme       1         Produktidentifizierung       1         4.2.1       Typenschild       1         4.2.2       Herstelleradresse       1         Lagerung und Transport       1         4.3.1       Lagerungsbedingungen       1         4.3.2       Gerät transportieren       1                                                                                                    | 0<br>.0<br>.1<br>.1<br>.1<br>.1<br>.1<br>.1<br>.1<br>.1<br>.1<br>.1                                      |
| 4.1<br>4.2<br>4.3<br>5.1                                                    | Warenannahme und Produktidenti-         fizierung       1         Warenannahme       1         Produktidentifizierung       1         4.2.1       Typenschild       1         4.2.2       Herstelleradresse       1         Lagerung und Transport       1         4.3.1       Lagerungsbedingungen       1         4.3.2       Gerät transportieren       1         Montage       1         5.1.1       Temperatur beachten bei Beschichtung PFA (leitfähig)       1         5.1.2       Schaltpunkt berücksichtigen       1         5.1.3       Viskosität berücksichtigen       1         5.1.4       Ansatz vermeiden       1         5.1.5       Abstand berücksichtigen       1         5.1.6       Gerät abstützen       1                                                                                                    | <b>0</b><br><b>1</b><br><b>1</b><br><b>1</b><br><b>1</b><br><b>1</b><br><b>1</b><br><b>1</b><br><b>1</b> |
| <ul> <li>4.1</li> <li>4.2</li> <li>4.3</li> <li>5.1</li> <li>5.2</li> </ul> | Warenannahme und Produktidenti-         fizierung         1         Warenannahme         1         Produktidentifizierung         4.2.1         Typenschild         4.2.2         Herstelleradresse         1         4.2.2         Herstelleradresse         1         4.2.2         Herstelleradresse         1         4.3.1         Lagerung und Transport         1         4.3.1         Lagerungsbedingungen         1         4.3.2         Gerät transportieren         1         Montage         1         5.1.1         Temperatur beachten bei Beschich-         tung PFA (leitfähig)         1         5.1.2         Schaltpunkt berücksichtigen         1         5.1.3         Viskosität berücksichtigen         1         5.1.4         Ansatz vermeiden         1         5.1.5         Abstand berücksichtigen         1         5.1.6         Gerät abstü | <b>0</b><br>0<br>1<br>1<br>1<br>1<br>1<br>1<br>1<br>1<br>1<br>1<br>1<br>1<br>1                           |

| 6          | Elektrischer Anschluss                                         | 19         |
|------------|----------------------------------------------------------------|------------|
| 6.1        | Benötiates Werkzeua                                            | 19         |
| 6.2        | Anschlusshedingungen                                           | 19         |
| 0.2        | 6.2.1 Deckel mit Sicherungsschraube                            | 19         |
|            | 6.2.2 Detentialausgloich                                       | 10         |
| 6 2        | Corët openhiefton                                              | 20         |
| 0.5        | 6.2.1 Vorgengunggenennung                                      | 20         |
|            | 6.2.2 Klamman                                                  | 20         |
|            | 0.5.2 Kiefilifiefi                                             | 20         |
|            | 6.3.3 Kabelspezifikation                                       | 20         |
|            | 6.3.4 4-20 mA HAR1                                             | 21         |
|            | 6.3.5 Uberspannungsschutz                                      | 21         |
|            | 6.3.6 Verdrahtung                                              | 22         |
|            | 6.3.7 Klemmenbelegung                                          | 22         |
|            | 6.3.8 Kabeleinführungen                                        | 23         |
|            | 6.3.9 Verfügbare Gerätestecker                                 | 23         |
| 6.4        | Schutzart sicherstellen                                        | 24         |
|            | 6.4.1 Schutzart                                                | 24         |
| 6.5        | Anschlusskontrolle                                             | 24         |
|            |                                                                |            |
| 7          | Bedienungsmöglichkeiten                                        | 25         |
| 7.1        | Ubersicht zu Bedienungsmöglichkeiten                           | 25         |
| 7.2        | Elektronikeinsatz 4 20 mA HART                                 | 25         |
| 73         | Funktionstest mit Bedientaste auf dem Flek-                    | 22         |
| 1.5        | tronikoinsetz                                                  | 26         |
| 7 /        | Aufhau und Euplitionguoige des Pedienme                        | 20         |
| 7.4        |                                                                | 77         |
|            | IIUS     IIUS       7 / 1     Deputzerrellen und ihre Zugriffe | 27         |
|            | 7.4.1 Benutzerrollen und Inre Zugrins-                         | 27         |
| 7.5        | Zugriff auf Bedienmenü via Vor-Ort-                            | 27         |
|            | Anzeige                                                        | 27         |
|            | 7.5.1 Gerätedisplay (optional)                                 | 27         |
|            | 7.5.2 Bedienung über Bluetooth® wireless                       |            |
|            | technology (ontional)                                          | 28         |
| 76         | Zugriff auf Bedienmenij via Bedientool                         | 20         |
| 7.0        | HistoPOM Datonmanagement                                       | 20         |
| /./        |                                                                | 72         |
| 8          | Systemintegration                                              | 29         |
| 81         | Übersicht zu Gerätebeschreibungsdateien                        | 29         |
| 0.1<br>g 7 | Mossgrößen via HAPT-Drotokoll                                  | 30         |
| 0.2        | 9.2.1 Corëto-Variablen und Macquerte                           | 20         |
|            | 0.2.1 Gerale-Variableri unu Messwerte                          | 20         |
|            | 8.2.2 Systemeinneiten                                          | 30         |
| 9          | Inbetriebnahme                                                 | 31         |
| 0.1        | Verbereitungen                                                 | 21         |
| 9.1        | 0 1 1 Auglioforum genueton d                                   | 21<br>21   |
| 0.2        | 7.1.1 Austreterungszustand                                     | ⊃⊥<br>ว1   |
| 9.2        | Instanations- und Funktionskontrolle                           | 51<br>21   |
| 9.3<br>0 ' | Gerat einschalten                                              | 31         |
| 9.4        | verbindungsaurbau via FieldCare und Device-                    | ~~         |
|            |                                                                | 32         |
|            | 9.4.1 VIa HARI-Protokoll                                       | 32         |
|            | 9.4.2 FieldCare/DeviceCare über Service-                       | <b>.</b> . |
|            | Schnittstelle (CDI)                                            | 32         |

| 9.5                                                                                                    | Gerätea                                                                                                    | dresse über Software einstellen                                                                                                    | 32                                                                                                    |  |
|----------------------------------------------------------------------------------------------------|----------------------------------------------------------------------------------------------------|----------------------------------------------------------------------------------------------------|----------------------------------------------------------------------------------------------------|--|
| 9.6                                                                                                    | Bediensprache einstellen                                                                                                    |                                                                                                    |                                                                                                    |  |
|                                                                                                    | 9.6.1                                                                                                    | Vor-Ort-Anzeige                                                                                                    | 33                                                                                                    |  |
|                                                                                                    | 9.6.2                                                                                                    | FieldCare                                                                                                    | 33                                                                                                    |  |
|                                                                                                    | 9.6.3                                                                                                    | DeviceCare                                                                                                    | 33                                                                                                    |  |
| 9.7                                                                                                    | Gerät ko                                                                                                    | onfigurieren                                                                                                    | 34                                                                                                    |  |
|                                                                                                    | 9.7.1                                                                                                    | Inbetriebnahme mit DIP-Schalter                                                                                                    |                                                                                                    |  |
|                                                                                                    |                                                                                                    | und Bedientasten auf dem Elektro-                                                                                                    |                                                                                                    |  |
|                                                                                                    |                                                                                                    | nikeinsatz                                                                                                    | 34                                                                                                    |  |
|                                                                                                    | 9.7.2                                                                                                    | Passwort oder Gerät über Bedientas-                                                                                                    |                                                                                                    |  |
|                                                                                                    |                                                                                                    | ten zurücksetzen                                                                                                    | 34                                                                                                    |  |
|                                                                                                    | 9.7.3                                                                                                    | Inbetriebnahme mit Assistent "Inbe-                                                                                                    |                                                                                                    |  |
|                                                                                                    |                                                                                                    | triebnahme"                                                                                                    | 35                                                                                                    |  |
|                                                                                                    | 9.7.4                                                                                                    | Schwingfrequenzen speichern                                                                                                    | 35                                                                                                    |  |
| 9.8                                                                                                    | Simulat                                                                                                    | ion                                                                                                    | 35                                                                                                    |  |
| 9.9                                                                                                    | Einstell                                                                                                    | ungen schützen vor unerlaubtem                                                                                                    |                                                                                                    |  |
|                                                                                                    | Zugriff                                                                                                    | ·····                                                                                                    | 36                                                                                                    |  |
|                                                                                                    | 9.9.1                                                                                                    | Hardware - verriegeln oder entrie-                                                                                                    |                                                                                                    |  |
|                                                                                                    |                                                                                                    | geln                                                                                                    | 36                                                                                                    |  |
|                                                                                                    | 9.9.2                                                                                                    | Displaybedienung - verriegeln oder                                                                                                    |                                                                                                    |  |
|                                                                                                    |                                                                                                    | entriegeln                                                                                                    | 36                                                                                                    |  |
|                                                                                                    | 9.9.3                                                                                                    | Parametrierung - sperren oder frei-                                                                                                    |                                                                                                    |  |
|                                                                                                    |                                                                                                    | geben                                                                                                    | 36                                                                                                    |  |
|                                                                                                    |                                                                                                    | J                                                                                                    |                                                                                                    |  |
| 10                                                                                                    | Betrie                                                                                                    | b                                                                                                    | 37                                                                                                    |  |
| 10 1                                                                                                    | Status                                                                                                    | lor Corätovorriogolung ablocon                                                                                                    | 27                                                                                                    |  |
| 10.1                                                                                                    | Mocour                                                                                                    | arte ableson                                                                                                    | רכ<br>דכ                                                                                                    |  |
| 10.2                                                                                                    | Corät a                                                                                                    | n Drozosshodingungon appasson                                                                                                    | רכ<br>דכ                                                                                                    |  |
| 10.5                                                                                                    | 1021                                                                                                    |                                                                                                    |                                                                                                    |  |
|                                                                                                    |                                                                                                    | I_rongetonddotol/tion                                                                                                    | 21                                                                                                    |  |
|                                                                                                    | 10.3.1                                                                                                    | Grenzstanddetektion                                                                                                    | 37<br>28                                                                                                    |  |
| 10 /                                                                                                    | 10.3.1<br>10.3.2<br>Hoarthc                                                                                                    | Sensorfrequenz                                                                                                    | 37<br>38<br>38                                                                                                    |  |
| 10.4                                                                                                    | 10.3.1<br>10.3.2<br>Heartbe                                                                                                    | Sensorfrequenz                                                                                                    | 37<br>38<br>38<br>38                                                                                                    |  |
| 10.4                                                                                                    | 10.3.1<br>10.3.2<br>Heartbe<br>10.4.1                                                                                                    | Sensorfrequenz                                                                                                    | 37<br>38<br>38<br>38<br>38<br>38                                                                                                    |  |
| 10.4                                                                                                    | 10.3.1<br>10.3.2<br>Heartbe<br>10.4.1<br>10.4.2<br>Wieder                                                                                                    | Sensorfrequenz<br>eat Technology (optional)<br>Heartbeat Verification<br>Heartbeat Verification/Monitoring                                                                                                    | 37<br>38<br>38<br>38<br>38                                                                                                    |  |
| 10.4<br>10.5                                                                                                    | 10.3.1<br>10.3.2<br>Heartbe<br>10.4.1<br>10.4.2<br>Wieder                                                                                                    | Grenzstanddetektion<br>Sensorfrequenz<br>eat Technology (optional)<br>Heartbeat Verification<br>Heartbeat Verification/Monitoring<br>holungsprüfung für SIL-/WHG-Geräte                                                                                                    | 37<br>38<br>38<br>38<br>38<br>38                                                                                                    |  |
| 10.4<br>10.5                                                                                                    | 10.3.1<br>10.3.2<br>Heartbe<br>10.4.1<br>10.4.2<br>Wieder<br>(optiona                                                                                                    | Grenzstanddetektion<br>Sensorfrequenz<br>eat Technology (optional)<br>Heartbeat Verification<br>Heartbeat Verification/Monitoring<br>holungsprüfung für SIL-/WHG-Geräte<br>al)                                                                                                    | 37<br>38<br>38<br>38<br>38<br>38<br>39                                                                                                    |  |
| 10.4<br>10.5<br><b>11</b>                                                                                                    | 10.3.1<br>10.3.2<br>Heartbe<br>10.4.1<br>10.4.2<br>Wieder<br>(optiona                                                                                                    | Sensorfrequenz                                                                                                    | <ul> <li>37</li> <li>38</li> <li>38</li> <li>38</li> <li>38</li> <li>38</li> <li>39</li> <li>39</li> <li>39</li> </ul>                                                                                                    |  |
| 10.4<br>10.5<br><b>11</b>                                                                                                    | 10.3.1<br>10.3.2<br>Heartbe<br>10.4.1<br>10.4.2<br>Wieder<br>(optional<br><b>Diagn</b>                                                                                                    | Grenzstanddetektion         Sensorfrequenz         eat Technology (optional)         Heartbeat Verification         Heartbeat Verification/Monitoring         holungsprüfung für SIL-/WHG-Geräte         al)         ose und Störungsbehebung                                                                                                    | <ul> <li>37</li> <li>38</li> <li>38</li> <li>38</li> <li>38</li> <li>38</li> <li>39</li> <li>39</li> <li>39</li> <li>39</li> <li>39</li> </ul>                                                                                                    |  |
| 10.4<br>10.5<br><b>11</b><br>11.1                                                                                                    | 10.3.1<br>10.3.2<br>Heartbe<br>10.4.1<br>10.4.2<br>Wieder<br>(optional<br><b>Diagn</b><br>Allgeme                                                                                                    | Grenzstanddetektion         Sensorfrequenz         eat Technology (optional)         Heartbeat Verification         Heartbeat Verification/Monitoring         holungsprüfung für SIL-/WHG-Geräte         al)         ose und Störungsbehebung         eine Störungsbehebungen                                                                                                    | <ul> <li>37</li> <li>38</li> <li>38</li> <li>38</li> <li>38</li> <li>39</li> <li>39</li> <li>39</li> <li>39</li> <li>39</li> <li>39</li> </ul>                                                                                                    |  |
| 10.4<br>10.5<br><b>11</b><br>11.1                                                                                                    | 10.3.1<br>10.3.2<br>Heartbe<br>10.4.1<br>10.4.2<br>Wieder<br>(optional<br>Allgement<br>11.1.1                                                                                                    | Grenzstanddetektion         Sensorfrequenz         eat Technology (optional)         Heartbeat Verification         Heartbeat Verification/Monitoring         holungsprüfung für SIL-/WHG-Geräte         al)         ose und Störungsbehebung         eine Störungsbehebungen         Allgemeine Fehler         Fahlor - SmartPlue Padianung mit                                                                                                    | <ul> <li>37</li> <li>38</li> <li>38</li> <li>38</li> <li>38</li> <li>39</li> <li>39</li> <li>39</li> <li>39</li> <li>39</li> <li>39</li> </ul>                                                                                                    |  |
| 10.4<br>10.5<br><b>11</b><br>11.1                                                                                                    | 10.3.1<br>10.3.2<br>Heartbe<br>10.4.1<br>10.4.2<br>Wieder<br>(optiona<br>Allgeme<br>11.1.1<br>11.1.2                                                                                                    | Grenzstanddetektion<br>Sensorfrequenz<br>eat Technology (optional)<br>Heartbeat Verification / Monitoring<br>holungsprüfung für SIL-/WHG-Geräte<br>al)<br>ose und Störungsbehebung<br>eine Störungsbehebungen<br>Allgemeine Fehler<br>Fehler - SmartBlue Bedienung mit<br>Bluetoeth®                                                                                                    | 37<br>38<br>38<br>38<br>38<br>39<br>39<br>39<br>39<br>39                                                                                                    |  |
| 10.4<br>10.5<br><b>11</b><br>11.1                                                                                                    | 10.3.1<br>10.3.2<br>Heartbe<br>10.4.1<br>10.4.2<br>Wieder<br>(optiona<br>Allgeme<br>11.1.1<br>11.1.2                                                                                                    | Grenzstanddetektion<br>Sensorfrequenz<br>eat Technology (optional)<br>Heartbeat Verification / Monitoring<br>holungsprüfung für SIL-/WHG-Geräte<br>al)<br>ose und Störungsbehebung<br>eine Störungsbehebungen<br>Allgemeine Fehler<br>Fehler - SmartBlue Bedienung mit<br>Bluetooth <sup>®</sup>                                                                                                    | 37<br>38<br>38<br>38<br>38<br>39<br>39<br>39<br>39<br>39<br>40<br>41                                                                                                    |  |
| 10.4<br>10.5<br><b>11</b><br>11.1                                                                                                    | 10.3.1<br>10.3.2<br>Heartbe<br>10.4.1<br>10.4.2<br>Wieder<br>(optiona<br>Allgeme<br>11.1.1<br>11.1.2                                                                                                    | Grenzstanddetektion<br>Sensorfrequenz<br>eat Technology (optional)<br>Heartbeat Verification / Monitoring<br>holungsprüfung für SIL-/WHG-Geräte<br>al)<br>ose und Störungsbehebung<br>eine Störungsbehebungen<br>Allgemeine Fehler<br>Fehler - SmartBlue Bedienung mit<br>Bluetooth <sup>®</sup><br>Zusätzliche Tests                                                                                                    | <ul> <li>37</li> <li>38</li> <li>38</li> <li>38</li> <li>38</li> <li>39</li> <li>39</li> <li>39</li> <li>39</li> <li>39</li> <li>40</li> <li>41</li> </ul>                                                                                                    |  |
| 10.4<br>10.5<br><b>11</b><br>11.1                                                                                                    | 10.3.1<br>10.3.2<br>Heartbe<br>10.4.1<br>10.4.2<br>Wieder<br>(optional<br>Allgement<br>11.1.1<br>11.1.2<br>11.1.3<br>11.1.4                                                                                                    | Grenzstanddetektion<br>Sensorfrequenz<br>eat Technology (optional)<br>Heartbeat Verification / Monitoring<br>holungsprüfung für SIL-/WHG-Geräte<br>al)<br>ose und Störungsbehebung<br>eine Störungsbehebungen<br>Allgemeine Fehler<br>Fehler - SmartBlue Bedienung mit<br>Bluetooth <sup>®</sup><br>Zusätzliche Tests<br>Verhalten des Stromausgangs bei                                                                                                    | <ul> <li>37</li> <li>38</li> <li>38</li> <li>38</li> <li>38</li> <li>39</li> <li>39</li> <li>39</li> <li>39</li> <li>40</li> <li>41</li> <li>41</li> </ul>                                                                                                    |  |
| 10.4<br>10.5<br><b>11</b><br>11.1                                                                                                    | 10.3.1<br>10.3.2<br>Heartbe<br>10.4.1<br>10.4.2<br>Wieder<br>(optional<br>Allgement<br>11.1.1<br>11.1.2<br>11.1.3<br>11.1.4                                                                                                    | Grenzstanddetektion<br>Sensorfrequenz<br>eat Technology (optional)<br>Heartbeat Verification / Monitoring<br>holungsprüfung für SIL-/WHG-Geräte<br>al)<br>ose und Störungsbehebunge<br>eine Störungsbehebungen<br>Allgemeine Fehler<br>Fehler - SmartBlue Bedienung mit<br>Bluetooth <sup>®</sup><br>Zusätzliche Tests<br>Verhalten des Stromausgangs bei<br>Störung                                                                                                    | <ul> <li>37</li> <li>38</li> <li>38</li> <li>38</li> <li>38</li> <li>39</li> <li>39</li> <li>39</li> <li>39</li> <li>39</li> <li>39</li> <li>40</li> <li>41</li> <li>41</li> <li>41</li> </ul>                                                                                                    |  |
| 10.4<br>10.5<br><b>11</b><br>11.1                                                                                                    | 10.3.1<br>10.3.2<br>Heartbe<br>10.4.1<br>10.4.2<br>Wiederi<br>(optiona<br>Allgeme<br>11.1.1<br>11.1.2<br>11.1.3<br>11.1.4<br>Diagnos                                                                                                  | Grenzstanddetektion<br>Sensorfrequenz<br>eat Technology (optional)<br>Heartbeat Verification / Monitoring<br>holungsprüfung für SIL-/WHG-Geräte<br>al)<br>ose und Störungsbehebunge<br>eine Störungsbehebungen<br>Allgemeine Fehler<br>Fehler - SmartBlue Bedienung mit<br>Bluetooth <sup>®</sup><br>Zusätzliche Tests<br>Verhalten des Stromausgangs bei<br>Störung<br>seinformation auf Vor-Ort-Anzeige                                                                          | <ul> <li>37</li> <li>38</li> <li>38</li> <li>38</li> <li>38</li> <li>39</li> <li>39</li> <li>39</li> <li>39</li> <li>39</li> <li>39</li> <li>39</li> <li>40</li> <li>41</li> <li>41</li> <li>41</li> <li>41</li> </ul>                                                                                                    |  |
| <ul> <li>10.4</li> <li>10.5</li> <li><b>11</b></li> <li>11.1</li> <li>11.2</li> <li>11.3</li> </ul>                                                                       | 10.3.1<br>10.3.2<br>Heartbe<br>10.4.1<br>10.4.2<br>Wieder!<br>(optiona<br>Allgeme<br>11.1.1<br>11.1.2<br>11.1.3<br>11.1.4<br>Diagnos<br>11.2.1<br>Diagnos                                                                             | Grenzstanddetektion<br>Sensorfrequenz<br>eat Technology (optional)<br>Heartbeat Verification / Monitoring<br>holungsprüfung für SIL-/WHG-Geräte<br>al)<br>ose und Störungsbehebunge<br>eine Störungsbehebungen<br>Allgemeine Fehler<br>Fehler - SmartBlue Bedienung mit<br>Bluetooth <sup>®</sup><br>Zusätzliche Tests<br>Verhalten des Stromausgangs bei<br>Störung<br>seinformation auf Vor-Ort-Anzeige<br>Diagnosemeldung                                                       | <ul> <li>37</li> <li>38</li> <li>38</li> <li>38</li> <li>38</li> <li>39</li> <li>39</li> <li>39</li> <li>39</li> <li>39</li> <li>39</li> <li>40</li> <li>41</li> <li>41</li> <li>41</li> <li>41</li> <li>41</li> <li>41</li> <li>41</li> <li>41</li> <li>41</li> <li>41</li> <li>41</li> <li>41</li> <li>41</li> <li>41</li> <li>41</li> <li>41</li> <li>41</li> </ul> |  |
| <ul> <li>10.4</li> <li>10.5</li> <li><b>11</b></li> <li>11.1</li> <li>11.2</li> <li>11.3</li> <li>11.4</li> </ul>                                                         | 10.3.1<br>10.3.2<br>Heartbe<br>10.4.1<br>10.4.2<br>Wieder!<br>(optiona<br>Allgeme<br>11.1.1<br>11.1.2<br>11.1.3<br>11.1.4<br>Diagnos<br>11.2.1<br>Diagnos                                                                             | Grenzstanddetektion<br>Sensorfrequenz<br>eat Technology (optional)<br>Heartbeat Verification / Monitoring<br>holungsprüfung für SIL-/WHG-Geräte<br>al)<br>ose und Störungsbehebung<br>eine Störungsbehebungen<br>Allgemeine Fehler<br>Fehler - SmartBlue Bedienung mit<br>Bluetooth <sup>®</sup><br>Zusätzliche Tests<br>Verhalten des Stromausgangs bei<br>Störung<br>seinformation auf Vor-Ort-Anzeige<br>Diagnosemeldung                                                        | <ul> <li>37</li> <li>38</li> <li>38</li> <li>38</li> <li>38</li> <li>39</li> <li>39</li> <li>39</li> <li>39</li> <li>39</li> <li>39</li> <li>40</li> <li>41</li> <li>41</li> <li>41</li> <li>41</li> <li>43</li> <li>43</li> </ul>                                                                                                    |  |
| 10.4<br>10.5<br><b>11</b><br>11.1<br>11.2<br>11.3<br>11.4<br>11.5                                                                                                    | 10.3.1<br>10.3.2<br>Heartbe<br>10.4.1<br>10.4.2<br>Wieder!<br>(optiona<br>Allgeme<br>11.1.1<br>11.1.2<br>11.1.3<br>11.1.4<br>Diagnos<br>11.2.1<br>Diagnos<br>Anstebe                                                                  | Grenzstanddetektion<br>Sensorfrequenz<br>eat Technology (optional)<br>Heartbeat Verification / Monitoring<br>holungsprüfung für SIL-/WHG-Geräte<br>al)<br>ose und Störungsbehebunge<br>eine Störungsbehebungen<br>Allgemeine Fehler<br>Fehler - SmartBlue Bedienung mit<br>Bluetooth <sup>®</sup><br>Zusätzliche Tests<br>Verhalten des Stromausgangs bei<br>Störung<br>seinformation auf Vor-Ort-Anzeige<br>Diagnosemeldung<br>seinformationen anpassen                           | <ul> <li>37</li> <li>38</li> <li>38</li> <li>38</li> <li>38</li> <li>39</li> <li>39</li> <li>39</li> <li>39</li> <li>39</li> <li>40</li> <li>41</li> <li>41</li> <li>41</li> <li>41</li> <li>43</li> <li>43</li> <li>43</li> </ul>                                                                                                    |  |
| <ul> <li>10.4</li> <li>10.5</li> <li><b>11</b></li> <li>11.1</li> <li>11.2</li> <li>11.3</li> <li>11.4</li> <li>11.5</li> <li>11.6</li> </ul>                             | 10.3.1<br>10.3.2<br>Heartbe<br>10.4.1<br>10.4.2<br>Wiederl<br>(optional<br>Allgeme<br>11.1.1<br>11.1.2<br>11.1.3<br>11.1.4<br>Diagnos<br>11.2.1<br>Diagnos<br>Ansteho<br>Diagnos                                                      | Grenzstanddetektion<br>Sensorfrequenz<br>eat Technology (optional)<br>Heartbeat Verification / Monitoring<br>holungsprüfung für SIL-/WHG-Geräte<br>al)<br>ose und Störungsbehebunge<br>eine Störungsbehebungen<br>Allgemeine Fehler<br>Fehler - SmartBlue Bedienung mit<br>Bluetooth <sup>®</sup><br>Zusätzliche Tests<br>Verhalten des Stromausgangs bei<br>Störung<br>seinformation auf Vor-Ort-Anzeige<br>Diagnosemeldung<br>seinformationen anpassen<br>ende Diagnosemeldungen | 37<br>38<br>38<br>38<br>38<br>39<br>39<br>39<br>39<br>39<br>39<br>40<br>41<br>41<br>41<br>41<br>43<br>43<br>43<br>43                                                                                                    |  |
| <ul> <li>10.4</li> <li>10.5</li> <li><b>11</b></li> <li>11.1</li> <li>11.2</li> <li>11.3</li> <li>11.4</li> <li>11.5</li> <li>11.6</li> <li>11.7</li> </ul>               | 10.3.1<br>10.3.2<br>Heartbe<br>10.4.1<br>10.4.2<br>Wiederi<br>(optiona<br>Allgeme<br>11.1.1<br>11.1.2<br>11.1.3<br>11.1.4<br>Diagnos<br>11.2.1<br>Diagnos<br>Anstehe<br>Diagnos<br>Ereignos                                           | Grenzstanddetektion                                                                                                    | 37<br>38<br>38<br>38<br>38<br>39<br>39<br>39<br>39<br>39<br>39<br>40<br>41<br>41<br>41<br>41<br>43<br>43<br>43<br>43<br>43                                                                                                    |  |
| 10.4<br>10.5<br><b>11</b><br>11.1<br>11.2<br>11.3<br>11.4<br>11.5<br>11.6<br>11.7                                                                                         | 10.3.1<br>10.3.2<br>Heartbe<br>10.4.1<br>10.4.2<br>Wiederi<br>(optiona<br>Allgeme<br>11.1.1<br>11.1.2<br>11.1.3<br>11.1.4<br>Diagnos<br>Diagnos<br>Anstehe<br>Diagnos<br>Ereignis<br>11.7 1                                           | Grenzstanddetektion                                                                                                    | 37         38         38         38         38         38         39         39         39         39         39         39         39         39         39         39         39         39         39         39         39         40         41         41         43         43         43         45         45                                                 |  |
| 10.4<br>10.5<br><b>11</b><br>11.1<br>11.2<br>11.2<br>11.3<br>11.4<br>11.5<br>11.6<br>11.7                                                                                 | 10.3.1<br>10.3.2<br>Heartbe<br>10.4.1<br>10.4.2<br>Wieder!<br>(optiona<br>Allgeme<br>11.1.1<br>11.1.2<br>11.1.3<br>11.1.4<br>Diagnos<br>Anstehe<br>Diagnos<br>Ereignis<br>11.7.1<br>11.7.2                                            | Grenzstanddetektion                                                                                                    | 37         38         38         38         38         38         39         39         39         39         39         39         39         39         39         39         39         39         39         40         41         41         43         43         43         45         46                                                                       |  |
| 10.4<br>10.5<br><b>11</b><br>11.1<br>11.2<br>11.2<br>11.3<br>11.4<br>11.5<br>11.6<br>11.7                                                                                 | 10.3.1<br>10.3.2<br>Heartbe<br>10.4.1<br>10.4.2<br>Wieder<br>(optiona<br>Allgeme<br>11.1.1<br>11.1.2<br>11.1.3<br>11.1.4<br>Diagnos<br>11.2.1<br>Diagnos<br>Anstehe<br>Diagnos<br>Ereignis<br>11.7.1<br>11.7.2<br>11.7.3              | Grenzstanddetektion                                                                                                    | 37         38         38         38         38         38         39         39         39         39         39         39         39         39         39         40         41         41         43         43         45         46         46                                                                                                    |  |
| <ul> <li>10.4</li> <li>10.5</li> <li><b>11</b></li> <li>11.1</li> <li>11.2</li> <li>11.3</li> <li>11.4</li> <li>11.5</li> <li>11.6</li> <li>11.7</li> <li>11.8</li> </ul> | 10.3.1<br>10.3.2<br>Heartbe<br>10.4.1<br>10.4.2<br>Wieder!<br>(optiona<br>Allgeme<br>11.1.1<br>11.1.2<br>11.1.3<br>11.1.4<br>Diagnos<br>11.2.1<br>Diagnos<br>Anstehe<br>Diagnos<br>Ereignis<br>11.7.1<br>11.7.2<br>11.7.3<br>Gerät zu | Grenzstanddetektion                                                                                                    | 37         38         38         38         38         38         39         39         39         39         40         41         43         43         43         43         43         43         45         46         47                                                                                                    |  |
| <ul> <li>10.4</li> <li>10.5</li> <li><b>11</b></li> <li>11.1</li> <li>11.2</li> <li>11.3</li> <li>11.4</li> <li>11.5</li> <li>11.6</li> <li>11.7</li> <li>11.8</li> </ul> | 10.3.1<br>10.3.2<br>Heartbe<br>10.4.1<br>10.4.2<br>Wiederi<br>(optiona<br>Allgeme<br>11.1.1<br>11.1.2<br>11.1.3<br>11.1.4<br>Diagnos<br>11.2.1<br>Diagnos<br>Ereignis<br>11.7.1<br>11.7.2<br>11.7.3<br>Gerät zu<br>11.8.1             | Grenzstanddetektion                                                                                                    | 37         38         38         38         38         38         39         39         39         39         40         41         43         43         43         43         43         45         46         47                                                                                                    |  |
| <ul> <li>10.4</li> <li>10.5</li> <li><b>11</b></li> <li>11.1</li> <li>11.2</li> <li>11.3</li> <li>11.4</li> <li>11.5</li> <li>11.6</li> <li>11.7</li> <li>11.8</li> </ul> | 10.3.1<br>10.3.2<br>Heartbe<br>10.4.1<br>10.4.2<br>Wiederi<br>(optiona<br>Allgeme<br>11.1.1<br>11.1.2<br>11.1.3<br>11.1.4<br>Diagnos<br>Diagnos<br>Anstehe<br>Diagnos<br>Ereignis<br>11.7.1<br>11.7.2<br>11.7.3<br>Gerät zu<br>11.8.1 | Grenzstanddetektion                                                                                                    | 37         38         38         38         38         38         39         39         39         39         39         39         39         39         39         39         40         41         43         43         43         43         45         46         47                                                                                             |  |

|                                                   | 11.8.2 Gerat via Bedientasten auf Elektro-                                                                                                    |                                                                                                    |
|---------------------------------------------------|----------------------------------------------------------------------------------------------------|----------------------------------------------------------------------------------------------------|
|                                                   | nikeinsatz zurücksetzen                                                                                                    | 47                                                                                                    |
| 11.9                                              | Geräteinformationen                                                                                                    | 47                                                                                                    |
| 11.10                                             | Firmware-Historie                                                                                                    | 48                                                                                                    |
|                                                   | 11.10.1 Version 01.00.zz                                                                                                    | 48                                                                                                    |
| 10                                                | <b>V</b> . <b>V</b>                                                                                                    |                                                                                                    |
| 12                                                | Wartung                                                                                                    | 48                                                                                                    |
| 12.1                                              | Wartungsarbeiten                                                                                                    | 48                                                                                                    |
|                                                   | 12.1.1 Reinigung                                                                                                    | 48                                                                                                    |
| 10                                                |                                                                                                    |                                                                                                    |
| 13                                                | Reparatur                                                                                                    | 48                                                                                                    |
| 13.1                                              | Allgemeine Hinweise                                                                                                    | 48                                                                                                    |
|                                                   | 13.1.1 Reparaturkonzept                                                                                                    | 48                                                                                                    |
|                                                   | 15.1.2 Reparatur von Ex-zertinzierten Gera-                                                                                                    | /10                                                                                                    |
| 13.2                                              | Frsatzteile                                                                                                    | 49                                                                                                    |
| 13.3                                              | Austausch                                                                                                    | 49                                                                                                    |
|                                                   | 13.3.1 HistoROM                                                                                                    | 49                                                                                                    |
| 13.4                                              | Rücksendung                                                                                                    | 49                                                                                                    |
| 13.5                                              | Entsorgung                                                                                                    | 50                                                                                                    |
|                                                   |                                                                                                    |                                                                                                    |
| 14                                                | Zubehör                                                                                                    | 50                                                                                                    |
| 14.1                                              | Device Viewer                                                                                                    | 50                                                                                                    |
| 14.2                                              | Wetterschutzhaube für Zweikammergehäuse                                                                                                    |                                                                                                    |
|                                                   | Aluminium                                                                                                    | 50                                                                                                    |
| 14.3                                              | Wetterschutzhaube für Einkammergehäuse                                                                                                    |                                                                                                    |
| 1//                                               | Alu oder 316L                                                                                                    | 50                                                                                                    |
| 14.4<br>14 E                                      | Steckerbuchse                                                                                                    | 51                                                                                                    |
| 1/1 3                                             |                                                                                                    | 52                                                                                                    |
| 14.5                                              | Hochdruck-Schiebemuffen                                                                                                    | 52<br>52                                                                                                    |
| 14.5                                              | Hochdruck-Schiebemuffen                                                                                                    | 52<br>52                                                                                                    |
| 14.5<br>14.6<br><b>15</b>                         | Hochdruck-Schiebemuffen         Technische Daten                                                                                                    | 52<br>52<br>54                                                                                                    |
| 14.5<br>14.6<br><b>15</b>                         | Schlebenhulten für drucklosen Betrieb         Hochdruck-Schiebemuffen         Technische Daten         Eingang                                                                                                    | 52<br>52<br><b>54</b>                                                                                                    |
| 14.5<br>14.6<br><b>15</b><br>15.1                 | Technische Daten         Eingang         15.1.1         Messgröße                                                                                                    | 52<br>52<br><b>54</b><br>54<br>54                                                                                                    |
| 14.5<br>14.6<br><b>15</b><br>15.1                 | Schlebenhulten für drucklosen Betrieb         Hochdruck-Schiebemuffen         Technische Daten         Eingang         15.1.1         Messgröße         15.1.2         Messbereich                                                                                                    | 52<br>52<br><b>54</b><br>54<br>54<br>54                                                                                                    |
| 14.5<br>14.6<br><b>15</b><br>15.1                 | Technische Daten         Eingang         15.1.1         Messbereich         Ausgang                                                                                                    | 52<br>52<br>54<br>54<br>54<br>54<br>54                                                                                                    |
| 14.5<br>14.6<br><b>15</b><br>15.1                 | Schlebelhuhen für drucklosen Betrieb         Hochdruck-Schiebemuffen         Technische Daten         Eingang         15.1.1         Messgröße         15.1.2         Messbereich         Ausgang         15.2.1         Ausgang         15.2.1         Ausgang                                                                                                    | 52<br>52<br>54<br>54<br>54<br>54<br>54<br>54                                                                                                    |
| 14.5<br>14.6<br><b>15</b><br>15.1<br>15.2         | Schlebenhulten für drucklosen Betrieb         Hochdruck-Schiebemuffen         Technische Daten         Eingang         15.1.1       Messgröße         15.1.2       Messbereich         Ausgang       15.2.1         Ausgangsignal       15.2.2         Ausfallsignal       15.2.2                                                                                                    | 52<br>52<br>54<br>54<br>54<br>54<br>54<br>54<br>54<br>54                                                                                                    |
| 14.3<br>14.6<br><b>15</b><br>15.1<br>15.2         | Schlebelluhlen für drucklosen Betrieb         Hochdruck-Schiebemuffen         Technische Daten         Eingang         15.1.1       Messgröße         15.1.2       Messbereich         Ausgang                                                                                                    | 52<br>52<br>54<br>54<br>54<br>54<br>54<br>54<br>54<br>54<br>55<br>55                                                                                           |
| 14.5<br>14.6<br><b>15</b><br>15.1                 | Schlebemuffen für drucklosen Betrieb         Hochdruck-Schiebemuffen         Technische Daten         Eingang         15.1.1         Messgröße         15.1.2         Messbereich         Ausgang         15.2.1         Ausgang         15.2.1         Ausgang         15.2.2         Ausfallsignal         15.2.3         Bürde         15.2.4         Dämpfung         15.2.5         Schaltausgang                                                                                                    | 52<br>52<br>54<br>54<br>54<br>54<br>54<br>54<br>54<br>54<br>54<br>55<br>55<br>55                                                                               |
| 14.5<br>14.6<br><b>15</b><br>15.1                 | Schlebelluhlen für drucklosen Betrieb         Hochdruck-Schiebemuffen         Eingang         15.1.1         Messgröße         15.1.2         Messbereich         Ausgang         15.2.1         Ausgang         15.2.2         Ausfallsignal         15.2.3         Bürde         15.2.4         Dämpfung         15.2.5         Schaltausgang         15.2.6         Ex-Anschlusswerte                                                                                                    | 52<br>52<br>54<br>54<br>54<br>54<br>54<br>54<br>54<br>54<br>55<br>55<br>55<br>56                                                                               |
| 14.5<br>14.6<br><b>15</b><br>15.1<br>15.2         | Schlebenhuften für drucklosen Betrieb         Hochdruck-Schiebemuffen <b>Technische Daten</b> 15.1.1       Messgröße         15.1.2       Messbereich         Ausgang                                                                                                    | 52<br>52<br>54<br>54<br>54<br>54<br>54<br>54<br>54<br>54<br>55<br>55<br>55<br>56<br>56                                                                         |
| 14.5<br>14.6<br><b>15</b><br>15.1<br>15.2         | Schlebenhulten für drucklosen Betrieb         Hochdruck-Schiebemuffen         Eingang         15.1.1         Messgröße         15.1.2         Messbereich         Ausgang         15.2.1         Ausgang         15.2.2         Ausfallsignal         15.2.3         Bürde         15.2.4         Dämpfung         15.2.5         Schaltausgang         15.2.6         Ex-Anschlusswerte         15.2.7         Protokollspezifische Daten         15.2.8         Wireless-HART Daten                                                                                                    | 52<br>52<br>54<br>54<br>54<br>54<br>54<br>54<br>54<br>54<br>54<br>55<br>55<br>55<br>55                                                                         |
| 14.5<br>14.6<br><b>15</b><br>15.1<br>15.2         | Schleberhuhren für drucklösen BetriebHochdruck-SchiebemuffenEingang15.1.1 Messgröße15.1.2 MessbereichAusgang15.2.1 Ausgangssignal15.2.2 Ausfallsignal15.2.3 Bürde15.2.4 Dämpfung15.2.5 Schaltausgang15.2.6 Ex-Anschlusswerte15.2.7 Protokollspezifische Daten15.2.8 Wireless-HART Daten15.2.9 Heartbeat Technology                                                                                                    | 52<br>52<br>54<br>54<br>54<br>54<br>54<br>54<br>54<br>55<br>55<br>56<br>56<br>57<br>57                                                                         |
| 14.3<br>14.6<br><b>15</b><br>15.1<br>15.2         | Schlebelnuhlen für drucklosen Betrieb         Hochdruck-Schiebemuffen         Eingang         15.1.1         Messgröße         15.1.2         Messbereich         Ausgang         15.2.1         Ausgang         15.2.1         Ausgang         15.2.1         Ausgang         15.2.2         Ausfallsignal         15.2.3         Bürde         15.2.4         Dämpfung         15.2.5         Schaltausgang         15.2.6         Ex-Anschlusswerte         15.2.7         Protokollspezifische Daten         15.2.8         Wireless-HART Daten         15.2.9         Heartbeat Technology         Umgebung                                                                                                    | 52<br>52<br>54<br>54<br>54<br>54<br>54<br>54<br>54<br>54<br>54<br>55<br>55<br>56<br>56<br>57<br>57<br>57                                                       |
| 14.5<br>14.6<br><b>15</b><br>15.1<br>15.2         | Schlebenhulten für drucklosen Betrieb         Hochdruck-Schiebemuffen         Eingang         15.1.1         Messgröße         15.1.2         Messbereich         Ausgang         15.2.1         Ausgang         15.2.2         Ausfallsignal         15.2.3         Bürde         15.2.4         Dämpfung         15.2.5         Schaltausgang         15.2.6         Ex-Anschlusswerte         15.2.7         Protokollspezifische Daten         15.2.8         Wireless-HART Daten         15.2.9         Heartbeat Technology         Umgebung         15.3.1         Umgebungstemperaturbereich                                                                                                    | 52<br>52<br>54<br>54<br>54<br>54<br>54<br>54<br>54<br>55<br>55<br>56<br>56<br>57<br>57<br>57<br>57                                                             |
| 14.5<br>14.6<br><b>15</b><br>15.1<br>15.2<br>15.3 | Schlebenhulten für drucklosen Betrieb         Hochdruck-Schiebemuffen         Eingang         15.1.1         Messgröße         15.1.2         Messbereich         Ausgang         15.2.1         Ausgang         15.2.1         Ausgang         15.2.1         Ausgangssignal         15.2.2         Ausfallsignal         15.2.3         Bürde         15.2.4         Dämpfung         15.2.5         Schaltausgang         15.2.6         Ex-Anschlusswerte         15.2.7         Protokollspezifische Daten         15.2.8         Wireless-HART Daten         15.2.9         Heartbeat Technology         Umgebung         15.3.1         Umgebungstemperaturbereich         15.3.2         Lagerungstemperatur                                                                                                    | 52<br>52<br>54<br>54<br>54<br>54<br>54<br>54<br>55<br>55<br>56<br>56<br>57<br>57<br>57<br>57<br>57<br>57<br>57                                                 |
| 14.5<br>14.6<br><b>15</b><br>15.1<br>15.2         | Schlebemuffen für drucklösen Betrieb         Hochdruck-Schiebemuffen         Eingang         15.1.1         Messgröße         15.1.2         Messbereich         Ausgang         15.2.1         Ausgang         15.2.1         Ausgangsignal         15.2.1         Ausgangssignal         15.2.2         Ausfallsignal         15.2.3         Bürde         15.2.4         Dämpfung         15.2.5         Schaltausgang         15.2.6         Ex-Anschlusswerte         15.2.7         Protokollspezifische Daten         15.2.8         Wireless-HART Daten         15.2.9         Heartbeat Technology         Umgebung         15.3.1         Umgebungstemperaturbereich         15.3.3         Relative Luftfeuchte         15.3.4         Betriebshähe                                                                                                    | 52<br>52<br>54<br>54<br>54<br>54<br>54<br>54<br>54<br>54<br>54<br>54<br>54<br>55<br>55                                                                         |
| 14.5<br>14.6<br><b>15</b><br>15.1<br>15.2         | Schlebenhuften für drucklösen Betrieb         Hochdruck-Schiebemuffen         Eingang         15.1.1         Messgröße         15.1.2         Messbereich         Ausgang         15.2.1         Ausgang         15.2.1         Ausgang         15.2.1         Ausgang         15.2.2         Ausfallsignal         15.2.3         Bürde         15.2.4         Dämpfung         15.2.5         Schaltausgang         15.2.6         Ex-Anschlusswerte         15.2.7         Protokollspezifische Daten         15.2.8         Wireless-HART Daten         15.2.9         Heartbeat Technology         Umgebung         15.3.1         Umgebungstemperaturbereich         15.3.3         Relative Luftfeuchte         15.3.4         Betriebshöhe         15.3.5         Klimaklasse                                                                                                    | 52<br>52<br>54<br>54<br>54<br>54<br>54<br>54<br>54<br>54<br>54<br>54<br>54<br>54<br>55<br>55                                                                   |
| 14.5<br>14.6<br><b>15</b><br>15.1<br>15.2         | Schleberhuhren für drucklösen BetriebHochdruck-SchiebemuffenEingang15.1.1Messgröße15.1.2MessbereichAusgang15.2.1Ausgangssignal15.2.2Ausfallsignal15.2.3Bürde15.2.4Dämpfung15.2.5Schaltausgang15.2.6Ex-Anschlusswerte15.2.7Protokollspezifische Daten15.2.8Wireless-HART Daten15.2.9Heartbeat TechnologyUmgebung15.3.1Umgebungstemperatur15.3.3Relative Luftfeuchte15.3.4Betriebshöhe15.3.5Klimaklasse15.3.6Schutzart                                                                                                    | 52<br>52<br>54<br>54<br>54<br>54<br>54<br>54<br>54<br>54<br>54<br>54<br>54<br>54<br>54                                                                         |
| 14.5<br>14.6<br><b>15</b><br>15.1<br>15.2         | Schleberhuhren für drucklösen BetriebHochdruck-SchiebemuffenEingang15.1.1Messgröße15.1.2MessbereichAusgang15.2.1Ausgangssignal15.2.2Ausfallsignal15.2.3Bürde15.2.4Dämpfung15.2.5Schaltausgang15.2.6Ex-Anschlusswerte15.2.7Protokollspezifische Daten15.2.8Wireless-HART Daten15.2.9Heartbeat TechnologyUmgebung15.3.1Umgebungstemperaturbereich15.3.3Relative Luftfeuchte15.3.4Betriebshöhe15.3.5Klimaklasse15.3.6Schutzart15.3.7Schwingungsfestigkeit                                                                                                    | 52<br>52<br>54<br>54<br>54<br>54<br>54<br>54<br>54<br>54<br>54<br>54<br>55<br>55<br>56<br>56<br>57<br>57<br>57<br>57<br>57<br>57<br>58<br>58<br>58<br>59<br>59 |
| 14.5<br>14.6<br><b>15</b><br>15.1<br>15.2         | Schlebelnuhen für drucklösen Betrieb         Hochdruck-Schiebemuffen         Eingang         15.1.1         Messgröße         15.1.2         Ausgang         15.2.1         Ausgang         15.2.1         Ausgang         15.2.1         Ausgang         15.2.1         Ausgangssignal         15.2.2         Ausfallsignal         15.2.3         Bürde         15.2.4         Dämpfung         15.2.5         Schaltausgang         15.2.6         Ex-Anschlusswerte         15.2.7         Protokollspezifische Daten         15.2.8         Wireless-HART Daten         15.2.9         Heartbeat Technology         Umgebung         15.3.1         Umgebungstemperatur         15.3.1         Umgebungstemperatur         15.3.3         Relative Luftfeuchte         15.3.4         Betriebshöhe         15.3.5         Klimaklasse         15.3.6         Schutzart         15.3.8 <td>52<br/>52<br/>54<br/>54<br/>54<br/>54<br/>54<br/>54<br/>54<br/>54<br/>54<br/>55<br/>55<br/>56<br/>56<br/>57<br/>57<br/>57<br/>58<br/>58<br/>58<br/>58<br/>59<br/>59<br/>59</td> | 52<br>52<br>54<br>54<br>54<br>54<br>54<br>54<br>54<br>54<br>54<br>55<br>55<br>56<br>56<br>57<br>57<br>57<br>58<br>58<br>58<br>58<br>59<br>59<br>59             |
| 14.5<br>14.6<br><b>15</b><br>15.1<br>15.2         | Schlebemuffen für drucklösen Betrieb         Hochdruck-Schiebemuffen         Eingang         15.1.1         Messgröße         15.1.2         Messbereich         Ausgang         15.2.1         Ausgang         15.2.1         Ausgang         15.2.1         Ausgang         15.2.2         Ausfallsignal         15.2.3         Bürde         15.2.4         Dämpfung         15.2.5         Schaltausgang         15.2.6         Ex-Anschlusswerte         15.2.7         Protokollspezifische Daten         15.2.8         Wireless-HART Daten         15.2.9         Heartbeat Technology         Umgebung         15.3.1         Umgebungstemperatur         15.3.1         Umgebung         15.3.4         Betriebshöhe         15.3.5         Klimaklasse         15.3.6         Schockfestigkeit         15.3.8         Schockfestigkeit                                                                                                    | 52<br>52<br>54<br>54<br>54<br>54<br>54<br>55<br>55<br>56<br>56<br>57<br>57<br>58<br>58<br>58<br>58<br>59<br>59<br>59<br>59                                     |

#### 15.3.11 Elektromagnetische Verträglichkeit

|       |         | (EMV)                    | 59 |
|-------|---------|--------------------------|----|
| 15.4  | Prozess |                          | 60 |
|       | 15.4.1  | Prozesstemperaturbereich | 60 |
|       | 15.4.2  | Thermischer Schock       | 60 |
|       | 15.4.3  | Prozessdruckbereich      | 60 |
|       | 15.4.4  | Prüfdruck                | 61 |
|       | 15.4.5  | Aggregatzustand          | 61 |
|       | 15.4.6  | Messstoffdichte          | 61 |
|       | 15.4.7  | Viskosität               | 61 |
|       | 15.4.8  | Unterdruckfestigkeit     | 61 |
|       | 15.4.9  | Feststoffanteil          | 61 |
| 15.5  | Weitere | e technische Daten       | 61 |
|       |         |                          |    |
| Stich | wortve  | erzeichnis               | 62 |

# 1 Hinweise zum Dokument

# 1.1 Dokumentfunktion

Diese Anleitung liefert alle Informationen, die in den verschiedenen Phasen des Lebenszyklus des Geräts benötigt werden: Von der Produktidentifizierung, Warenannahme und Lagerung über Montage, Anschluss, Bedienungsgrundlagen und Inbetriebnahme bis hin zur Störungsbeseitigung, Wartung und Entsorgung.

# 1.2 Symbole

### 1.2.1 Sicherheitssymbole

#### **GEFAHR**

Dieser Hinweis macht auf eine gefährliche Situation aufmerksam, die, wenn sie nicht vermieden wird, zu Tod oder schwerer Körperverletzung führen wird.

#### **WARNUNG**

Dieser Hinweis macht auf eine gefährliche Situation aufmerksam, die, wenn sie nicht vermieden wird, zu Tod oder schwerer Körperverletzung führen kann.

#### **VORSICHT**

Dieser Hinweis macht auf eine gefährliche Situation aufmerksam, die, wenn sie nicht vermieden wird, zu leichter oder mittelschwerer Körperverletzung führen kann.

#### HINWEIS

Dieser Hinweis enthält Informationen zu Vorgehensweisen und weiterführenden Sachverhalten, die keine Körperverletzung nach sich ziehen.

#### 1.2.2 Elektrische Symbole

 $\pm$  Erdanschluss

Geerdete Klemme, die über ein Erdungssystem geerdet ist.

Schutzerde (PE Protective earth)

Erdungsklemmen, die geerdet sein müssen, bevor andere Anschlüsse hergestellt werden dürfen. Die Erdungsklemmen befinden sich innen und außen am Gerät.

#### 1.2.3 Werkzeugsymbole

🌒 🥟 Schlitz-Schraubendreher

🔿 🍻 Innensechskant-Schlüssel

🛷 Gabelschlüssel

#### 1.2.4 Kommunikationsspezifische Symbole

#### 8 Bluetooth

Datenübertragung zwischen Geräten über kurze Distanz via Funktechnik.

#### 1.2.5 Symbole für Informationstypen

Erlaubt

Abläufe, Prozesse oder Handlungen, die erlaubt sind.

🔀 Verboten

Abläufe, Prozesse oder Handlungen, die verboten sind.

#### 🚹 Tipp

Kennzeichnet zusätzliche Informationen

- Verweis auf Dokumentation
- 🗎 Verweis auf ein anderes Kapitel
- 1., 2., 3. Handlungsschritte

#### 1.2.6 Symbole in Grafiken

A, B, C ... Ansicht

1, 2, 3 ... Positionsnummern

#### 1.2.7 Eingetragene Marken

#### HART®

Eingetragene Marke der FieldComm Group, Austin, Texas, USA

#### Bluetooth®

Die *Bluetooth®*-Wortmarke und -Logos sind eingetragene Marken von Bluetooth SIG. Inc. und jegliche Verwendung solcher Marken durch Endress+Hauser erfolgt unter Lizenz. Andere Marken und Handelsnamen sind die ihrer jeweiligen Eigentümer.

#### Apple®

Apple, das Apple Logo, iPhone und iPod touch sind Marken der Apple Inc., die in den USA und weiteren Ländern eingetragen sind. App Store ist eine Dienstleistungsmarke der Apple Inc.

#### Android®

Android, Google Play und das Google Play-Logo sind Marken von Google Inc.

# 2 Grundlegende Sicherheitshinweise

# 2.1 Anforderungen an das Personal

Das Personal muss für seine Tätigkeiten, z. B. Inbetriebnahme oder Wartung, folgende Bedingungen erfüllen:

- Ausgebildetes Fachpersonal verfügt über Qualifikation, die der Funktion und Tätigkeit entspricht
- ► Vom Anlagenbetreiber autorisiert sein
- Mit nationalen Vorschriften vertraut sein
- Anweisungen in Anleitung und Zusatzdokumentation lesen und verstehen
- Anweisungen und Rahmenbedingungen befolgen

# 2.2 Bestimmungsgemäße Verwendung

- Gerät nur für Flüssigkeiten verwenden
- Unsachgemäßer Einsatz führt zu Gefahren
- Einwandfreier Zustand des Geräts für die Betriebszeit muss gewährleistet sein
- Gerät nur für Messstoffe einsetzen, gegen die die prozessberührenden Materialien hinreichend beständig sind
- Entsprechende Grenzwerte des Gerätes nicht über- oder unterschreiten
- 🗎 Weitere Details im Kapitel "Technische Daten"
- Siehe Technische Dokumentation

## 2.2.1 Fehlgebrauch

Der Hersteller haftet nicht für Schäden, die aus unsachgemäßer oder nicht bestimmungsgemäßer Verwendung entstehen.

#### Restrisiken

Das Elektronikgehäuse und die darin eingebauten Baugruppen können sich im Betrieb durch Wärmeeintrag aus dem Prozess bis auf 80 °C (176 °F) erwärmen.

Mögliche Verbrennungsgefahr bei Berührung von Oberflächen!

▶ Bei Bedarf: Berührungsschutz sicherstellen, um Verbrennungen zu vermeiden.

Bei Anforderungen an die funktionale Sicherheit gemäß IEC 61508 muss die zugehörige SIL-Dokumentation beachtet werden.

# 2.3 Arbeitssicherheit

Bei Arbeiten am und mit dem Gerät:

▶ Erforderliche persönliche Schutzausrüstung gemäß nationaler Vorschriften tragen.

# 2.4 Betriebssicherheit

Verletzungsgefahr!

- Gerät nur in technisch einwandfreiem und betriebssicherem Zustand betreiben.
- ▶ Betreiber ist für den störungsfreien Betrieb des Geräts verantwortlich.

#### Umbauten am Gerät

Eigenmächtige Umbauten am Gerät sind nicht zulässig und können zu unvorhersehbaren Gefahren führen.

▶ Wenn Umbauten trotzdem erforderlich sind: Rücksprache mit Endress+Hauser halten.

#### Reparatur

Um die Betriebssicherheit weiterhin zu gewährleisten:

- ▶ Nur ausdrücklich erlaubte Reparaturen am Gerät ausführen.
- ► Nationale Vorschriften bezüglich Reparatur eines elektrischen Geräts beachten.
- ▶ Nur Original-Ersatzteile und Zubehör von Endress+Hauser verwenden.

#### Zulassungsrelevanter Bereich

Um eine Gefährdung für Personen oder für die Anlage beim Geräteeinsatz im zulassungsrelevanten Bereich auszuschließen (z. B. Explosionsschutz):

- Anhand des Typenschildes überprüfen, ob das bestellte Gerät für den vorgesehenen Gebrauch im zulassungsrelevanten Bereich eingesetzt werden kann.
- Die Vorgaben in der separaten Zusatzdokumentation beachten, die ein fester Bestandteil dieser Anleitung ist.

# 2.5 Produktsicherheit

Dieses Gerät ist nach dem Stand der Technik und guter Ingenieurspraxis betriebssicher gebaut und geprüft und hat das Werk in sicherheitstechnisch einwandfreiem Zustand verlassen.

Es erfüllt die allgemeinen Sicherheitsanforderungen und gesetzlichen Anforderungen. Zudem ist es konform zu den EU-Richtlinien, die in der gerätespezifischen EU-Konformitätserklärung aufgelistet sind. Mit der Anbringung des CE-Zeichens bestätigt Endress+Hauser diesen Sachverhalt.

# 2.6 Funktionale Sicherheit SIL (optional)

Für Geräte, die in Anwendungen der funktionalen Sicherheit eingesetzt werden, muss konsequent das Handbuch zur Funktionalen Sicherheit beachtet werden.

# 2.7 IT-Sicherheit

Eine Gewährleistung ist nur dann gegeben, wenn das Gerät gemäß der Betriebsanleitung installiert und eingesetzt wird. Das Gerät verfügt über Sicherheitsmechanismen, um Einstellungen nicht versehentlich zu ändern.

Gerät und dessen Datentransfer zusätzlich schützen

 IT-Sicherheitsmaßnahmen gemäß dem Sicherheitsstandard des Betreibers sind vom Betreiber selbst zu implementieren.

# 2.8 Gerätespezifische IT-Sicherheit

Um die betreiberseitigen Schutzmaßnahmen zu unterstützen, bietet das Gerät spezifische Funktionen. Diese Funktionen sind durch den Anwender konfigurierbar und gewährleisten bei korrekter Nutzung eine erhöhte Sicherheit im Betrieb. Eine Übersicht der wichtigsten Funktionen ist im Folgenden beschrieben:

- Schreibschutz via Hardware-Verriegelungsschalter
- Freigabecode (gilt für Bedienung über Display, Bluetooth oder FieldCare, DeviceCare, AMS, PDM)

# 3 Produktbeschreibung

- Grenzschalter für alle Flüssigkeiten, für Minimum- oder Maximum-Detektion in Tanks, Behältern und Rohrleitungen
- Für Hochtemperatur-Anwendungen bis zu 280 °C (536 °F)geeignet

# 3.1 Produktaufbau

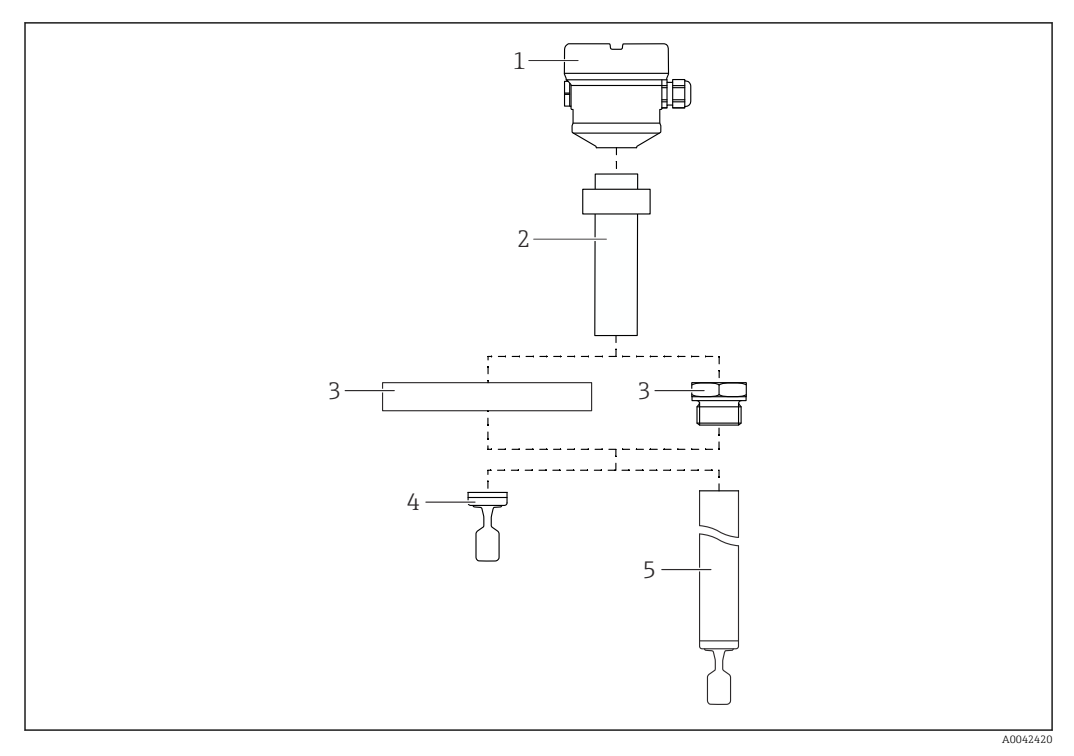

#### 🖻 1 🛛 Produktaufbau

- 1 Gehäuse mit Elektronikeinsatz und Deckel
- 2 Temperaturdistanzstück mit gasdichter Glasdurchführung → 2 Längen verfügbar, abhängig von der Prozesstemperatur
- 3 Prozessanschluss (Flansch oder Gewinde)
- 4 Sondenbauart Kompaktversion
- 5 Sondenbauart Rohrverlängerung

# 4 Warenannahme und Produktidentifizierung

# 4.1 Warenannahme

Bei Warenannahme prüfen:

Bestellcode auf Lieferschein und auf Produktaufkleber identisch?

□ Ware unbeschädigt?

Entsprechen Typenschilddaten den Bestellangaben auf dem Lieferschein?

□ Falls erforderlich (siehe Typenschild): Sind die Sicherheitshinweise vorhanden, z. B. XA?

Wenn eine dieser Bedingungen nicht zutrifft, Vertriebsstelle des Herstellers kontaktieren.

# 4.2 Produktidentifizierung

Folgende Möglichkeiten stehen zur Identifizierung des Geräts zur Verfügung: • Typenschildangabe

- Erweiterter Bestellcode (Extended order code) mit Aufschlüsselung der Gerätemerkmale auf dem Lieferschein
- Seriennummer von Typenschildern in W@M Device Viewer eingeben www.endress.com/deviceviewer. Alle Angaben zum Gerät und eine Übersicht zum Umfang der mitgelieferten Technischen Dokumentation werden angezeigt.
- Seriennummer vom Typenschild in die *Endress+Hauser Operations App* eingeben oder mit der *Endress+Hauser Operations App* den 2-D-Matrixcode auf dem Typenschild scannen

# 4.2.1 Typenschild

Auf dem Typenschild werden die gesetzlich geforderten und geräterelevanten Informationen abgebildet, zum Beispiel:

- Herstelleridentifikation
- Bestellnummer, erweiterter Bestellcode, Seriennummer
- Technische Daten, Schutzart
- Firmware-Version, Hardware-Version
- Zulassungsrelevante Angaben, Verweis auf Sicherheitshinweise (XA)
- DataMatrix-Code (Informationen zum Gerät)

# 4.2.2 Herstelleradresse

Endress+Hauser SE+Co. KG Hauptstraße 1 79689 Maulburg, Deutschland Herstellungsort: Siehe Typenschild.

# 4.3 Lagerung und Transport

#### 4.3.1 Lagerungsbedingungen

Originalverpackung verwenden.

#### Lagerungstemperatur

-40 ... +80 °C (-40 ... +176 °F) Optional -50 °C (-58 °F) oder -60 °C (-76 °F) Mit Stecker M12 gewinkelt: -25 ... +80 °C (-13 ... +176 °F)

#### 4.3.2 Gerät transportieren

- Gerät in Originalverpackung zur Messstelle transportieren
- Gerät am Gehäuse, Temperaturdistanzstück, Flansch oder Verlängerungsrohr anfassen Beschichtung durch geeignete Maßnahmen schützen!
- Schwinggabel nicht verbiegen, nicht kürzen, nicht verlängern

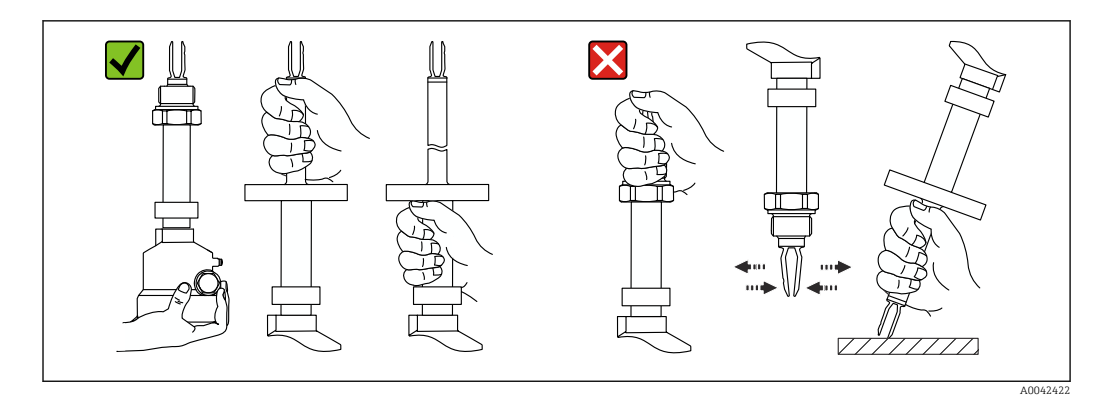

E 2 Handhabung beim Transport des Geräts

# 5 Montage

Montagehinweise

- Beliebige Einbaulage für Gerät mit kurzem Rohr bis ca. 500 mm (19,7 in)
- Senkrechte Einbaulage von oben für Gerät mit langem Rohr
- Mindestabstand der Gabelspitze zur Tankwand oder zur Rohrwandung: 10 mm (0,39 in)

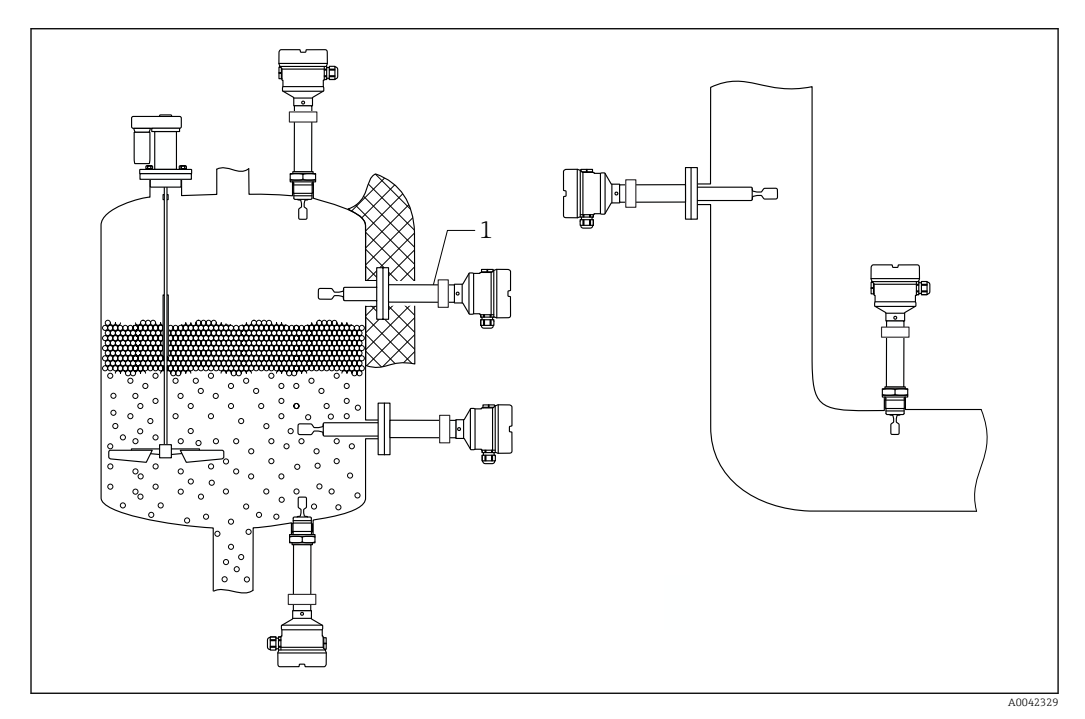

🕑 3 Einbaubeispiele in Behälter, Rohr oder Tank

# 5.1 Montagebedingungen

#### HINWEIS

Kratzer oder Schlageinwirkungen führen zur Beschädigung der beschichteten Oberfläche des Geräts.

▶ Bei allen Montagearbeiten auf eine sachgerechte Handhabung achten.

<sup>1</sup> Temperaturdistanzstück mit gasdichter Glasdurchführung für Tank mit Isolation und/oder hohen Prozesstemperaturen

#### 5.1.1 Temperatur beachten bei Beschichtung PFA (leitfähig)

Zwischen Außen- und Innenseite des Flansches darf die Temperaturdifferenz nicht höher als 60 °C (140 °F) sein.

Bei Bedarf Isolation von außen verwenden.

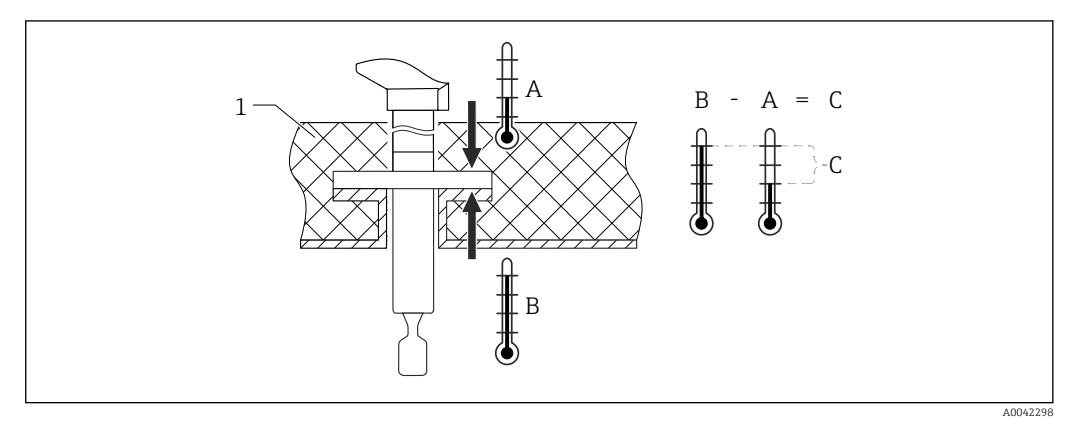

🗷 4 Temperaturdifferenz zwischen Außen- und Innenseite des Flansches

- 1 Isolation
- A Temperatur Flanschseite außen
- B Temperatur Flanschseite innen, für PFA (leitfähig) maximal 230 °C (446 °F)
- C Temperaturdifferenz für PFA (leitfähig) maximal 60 °C (140 °F)

## 5.1.2 Schaltpunkt berücksichtigen

Folgende Angaben sind typische Schaltpunkte, abhängig von der Einbaulage des Grenzschalters

Wasser +23 °C (+73 °F)

Mindestabstand der Gabelspitze zur Tankwand oder zur Rohrwandung: 10 mm (0,39 in)

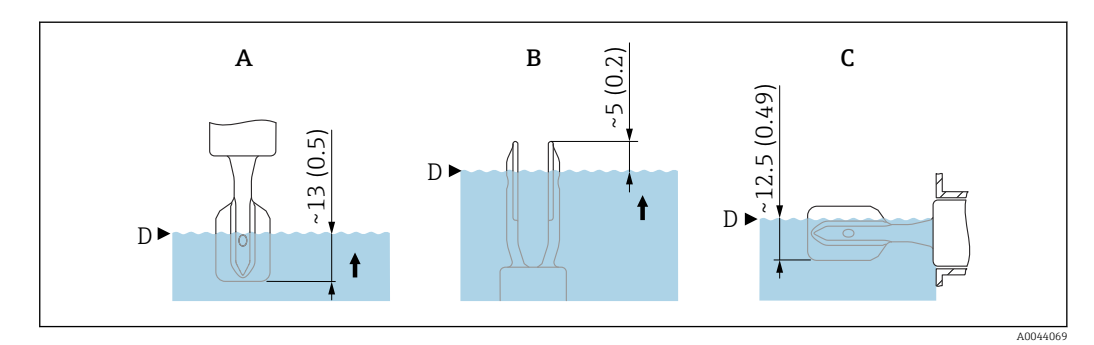

🖻 5 Typische Schaltpunkte. Maßeinheit mm (in)

- A Einbau von oben
- B Einbau von unten
- C Einbau von der Seite
- D Schaltpunkt

#### 5.1.3 Viskosität berücksichtigen

#### Geringe Viskosität

🚹 Geringe Viskosität, z. B. Wasser: < 2 000 mPa·s

Die Schwinggabel innerhalb des Einbaustutzens ist zulässig.

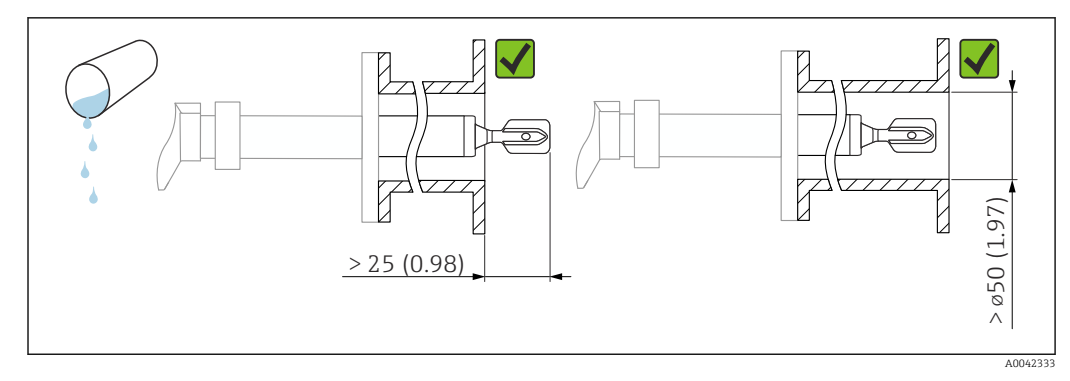

🗉 6 Einbaubeispiel für niedrigviskose Flüssigkeiten. Maßeinheit mm (in)

#### Hohe Viskosität

#### HINWEIS

1

#### Hochviskose Flüssigkeiten können Schaltverzögerungen verursachen.

- Sicherstellen, dass die Flüssigkeit von der Schwinggabel leicht abfließt.
- ► Stutzen entgraten.

Hohe Viskosität, z. B. zähfließende Öle: ≤ 10000 mPa·s

Die Schwinggabel muss sich außerhalb des Einbaustutzens befinden!

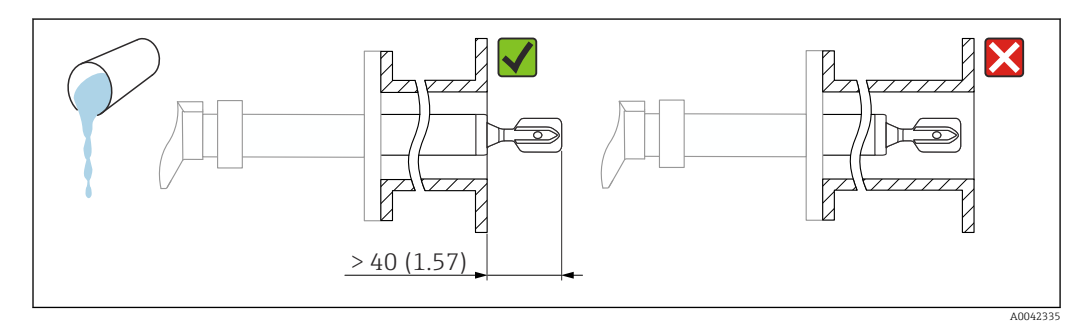

E 7 Einbaubeispiel für Flüssigkeit mit hoher Viskosität. Maßeinheit mm (in)

#### 5.1.4 Ansatz vermeiden

- Kurze Einbaustutzen verwenden, damit die Schwinggabel frei in den Behälter ragt
- Genügend Abstand zwischen zu erwartendem Füllgutansatz an der Tankwand und Schwinggabel lassen

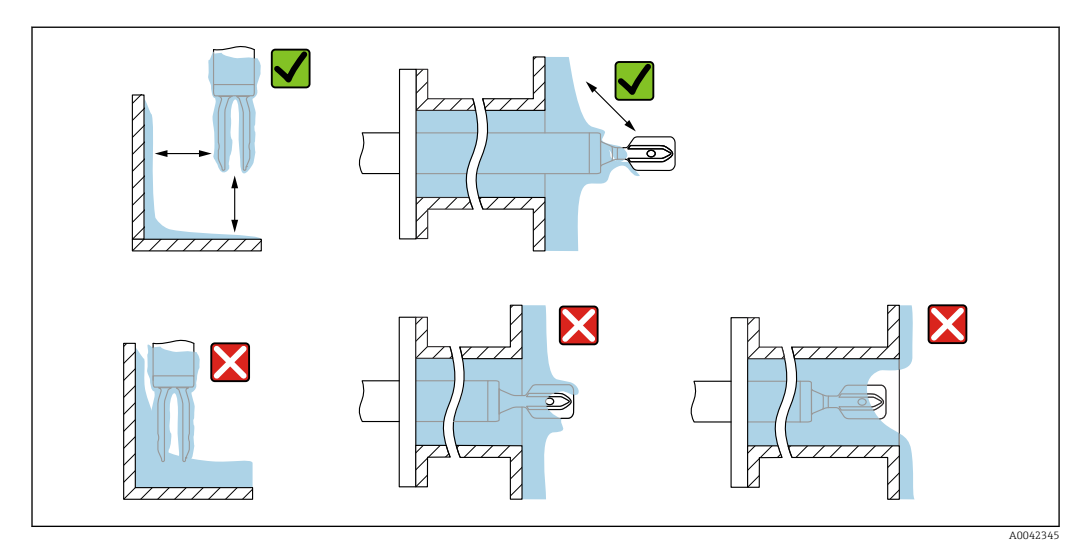

🗷 8 Einbaubeispiele für hochviskoses Prozessmedium

### 5.1.5 Abstand berücksichtigen

Außerhalb des Tanks genügend Abstand berücksichtigen für Montage, Anschluss und Einstellungen am Elektronikeinsatz.

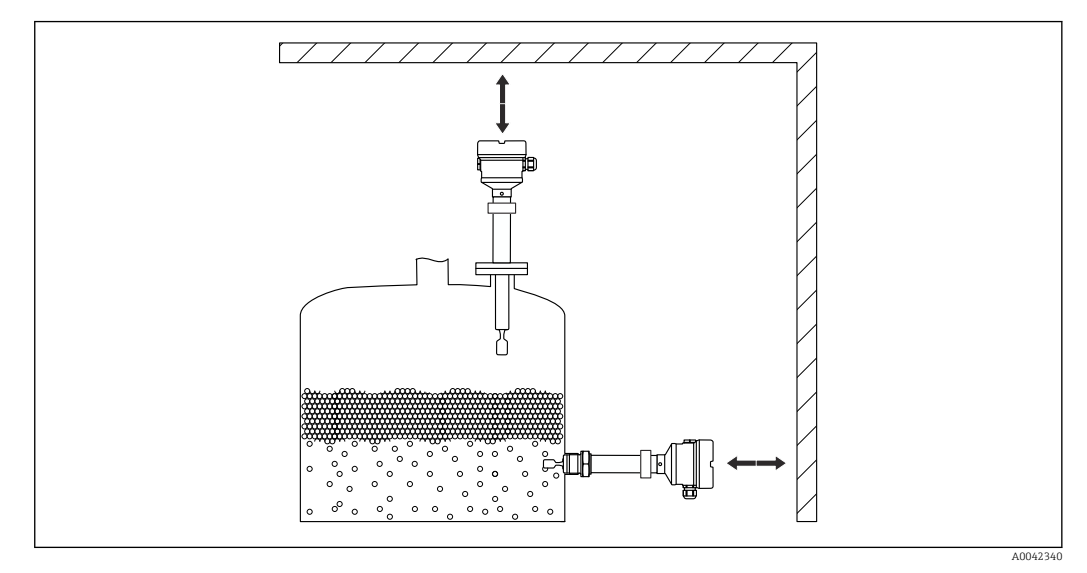

Ø Abstand berücksichtigen

#### 5.1.6 Gerät abstützen

#### HINWEIS

Stöße und Vibrationen können durch unsachgemäßes Abstützen zu Beschädigungen der beschichteten Oberfläche führen.

▶ Nur geeignete Abstützungen verwenden.

Bei starker dynamischer Belastung das Gerät abstützen. Maximale seitliche Belastbarkeit der Rohrverlängerungen und Sensoren: 75 Nm (55 lbf ft).

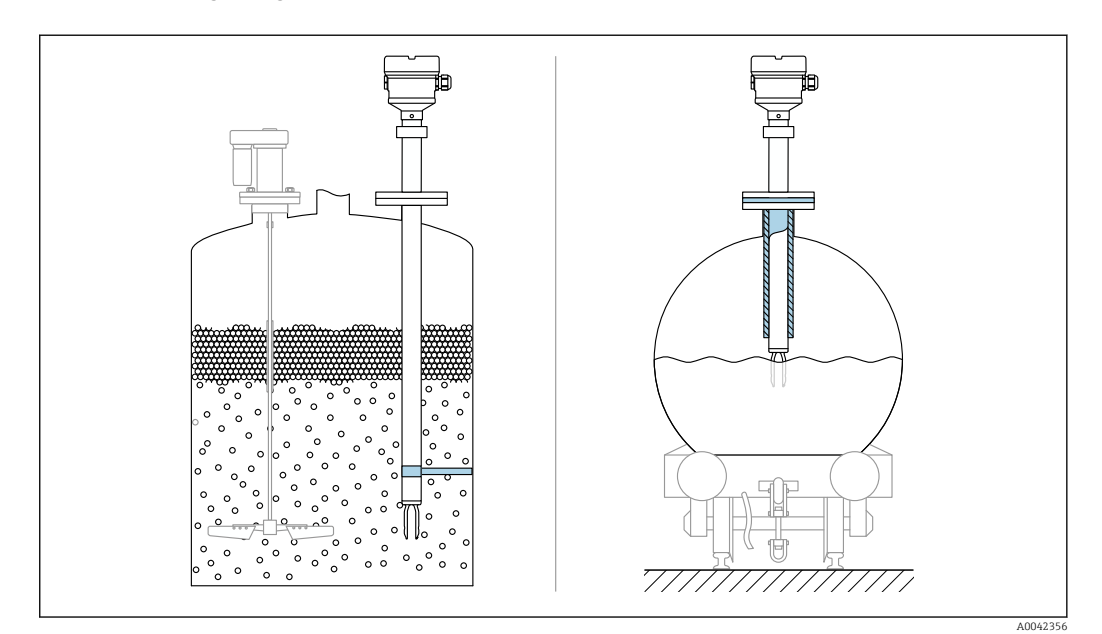

📧 10 Beispiele für Abstützung bei dynamischer Belastung

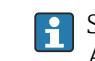

Schiffbauzulassung: Bei Sensorlänge oder Rohrverlängerung ab 1600 mm ist eine Abstützung mindestens alle 1600 mm notwendig.

# 5.2 Gerät montieren

## 5.2.1 Benötigtes Werkzeug

- Gabelschlüssel für Sensormontage
- Innensechskant-Schlüssel für Feststellschraube Gehäuse

## 5.2.2 Einbau

#### Schwinggabel mithilfe der Markierung ausrichten

Die Schwinggabel lässt sich mithilfe der Markierung ausrichten. Dadurch kann Medium gut abfließen und Ansatz wird vermieden.

Markierungen können sein:

- Materialangabe, Gewindebezeichnung oder Kreis auf der Sechskantmutter
- Symbol II auf der Rückseite vom Flansch

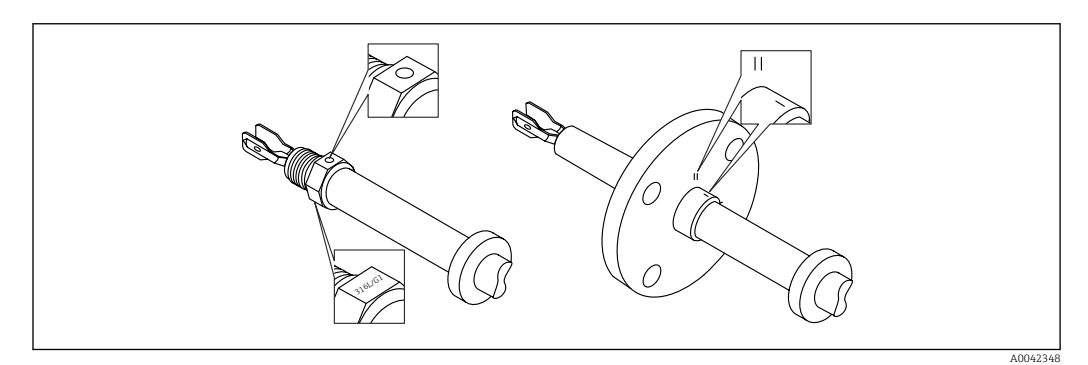

🗷 11 Markierungen für die Ausrichtung der Schwinggabel

#### In Rohrleitungen einbauen

- Strömungsgeschwindigkeit bis 5 m/s bei Viskosität 1 mPa·s und Dichte 1 g/cm<sup>3</sup> (SGU). Bei anderen Prozesstoffbedingungen Funktion testen.
- Wenn die Schwinggabel korrekt ausgerichtet ist und die Markierung in Fließrichtung zeigt, wird die Strömung nicht wesentlich behindert.
- Markierung ist im eingebauten Zustand sichtbar

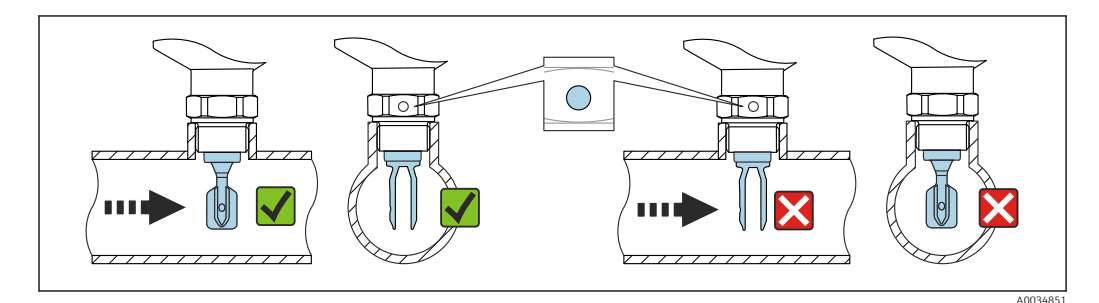

E 12 Einbau in Rohrleitungen (Gabelstellung und Markierung berücksichtigen)

#### Gerät einschrauben

- Nur am Sechskant drehen, 15 ... 30 Nm (11 ... 22 lbf ft)
- Nicht am Gehäuse drehen!

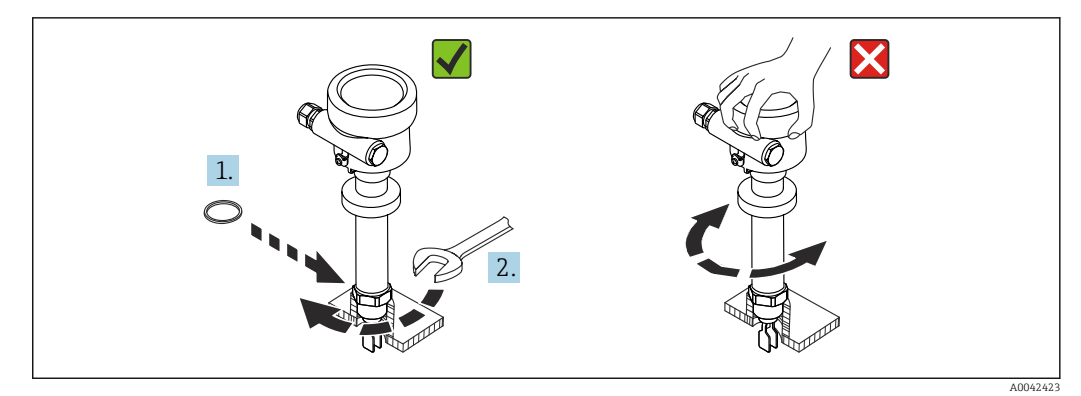

🗷 13 Gerät einschrauben

#### Kabeleinführung ausrichten

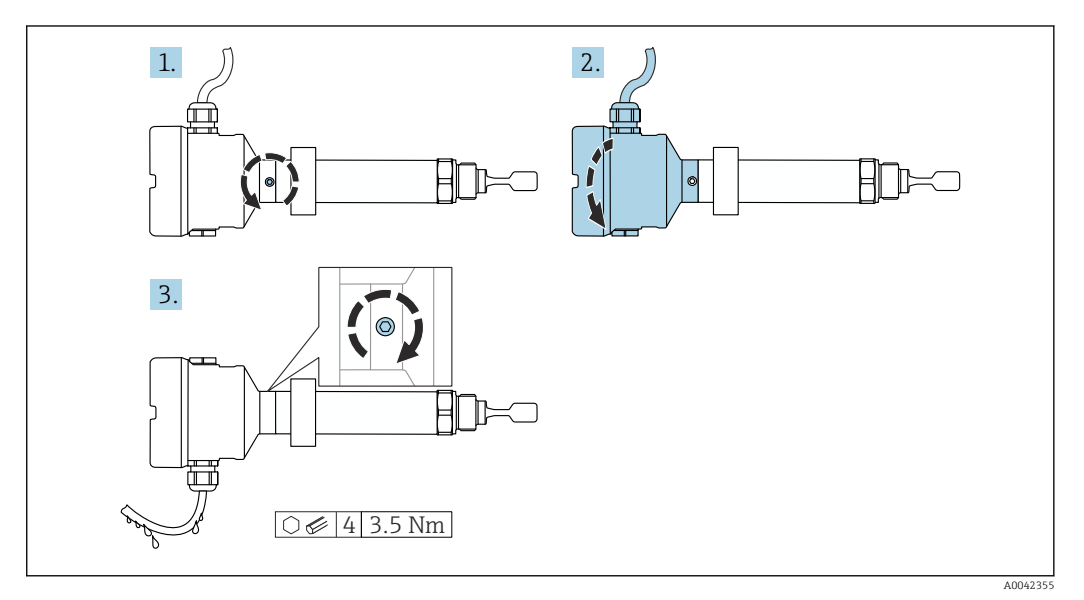

🖻 14 Gehäuse mit außenliegender Feststellschraube und Abtropfschlaufe

Im A

Im Auslieferungszustand ist die Feststellschraube nicht angezogen.

- 1. Außenliegende Feststellschraube lösen (maximal 1,5 Umdrehungen).
- 2. Gehäuse drehen, Kabeleinführung ausrichten.
  - 🖙 Feuchtigkeit im Gehäuse vermeiden, Schlaufe zum Abtropfen lassen.
- 3. Außenliegende Feststellschraube festdrehen.

#### Gehäuse drehen

Das Gehäuse ist durch Lösen der Feststellschraube bis zu 380° drehbar.

#### Vorteile

- Einfache Montage durch optimale Ausrichtung des Gehäuses
- Gut zugängliche Bedienung des Geräts
- Optimale Ablesbarkeit der Vor-Ort-Anzeige (optional)

#### HINWEIS

#### Gehäuse kann nicht vollständig abgeschraubt werden.

- Außenliegende Feststellschraube maximal 1,5 Umdrehungen lösen. Bei zu weitem bzw. komplettem Herausdrehen (über den "Anschlagpunkt" der Schraube) können sich Kleinteile (Konterscheibe) lösen und herausfallen.
- Sicherungsschraube (Innensechskant 4 mm (0,16 in)) mit maximal 3,5 Nm (2,58 lbf ft) ±0,3 Nm (±0,22 lbf ft) anziehen.

#### Schließen der Gehäusedeckel

#### HINWEIS

#### Zerstörte Gewinde und Gehäusedeckel durch Verschmutzung!

- ▶ Verschmutzungen (z. B. Sand) am Gewinde der Deckel und Gehäuse entfernen.
- Wenn weiterhin Widerstand beim Schließen des Deckels besteht, erneut Gewinde auf Verschmutzungen überprüfen.

#### Gehäusegewinde

Die Gewinde des Elektronik- und Anschlussraums sind mit einem Gleitlack beschichtet.

X Zusätzliche Schmierung vermeiden.

#### Anzeigemodul drehen

#### **WARNUNG**

#### Versorgungsspannung eingeschaltet!

Gefahr durch Stromschlag und/oder Explosionsgefahr!

Versorgungsspannung ausschalten, bevor das Gerät geöffnet wird.

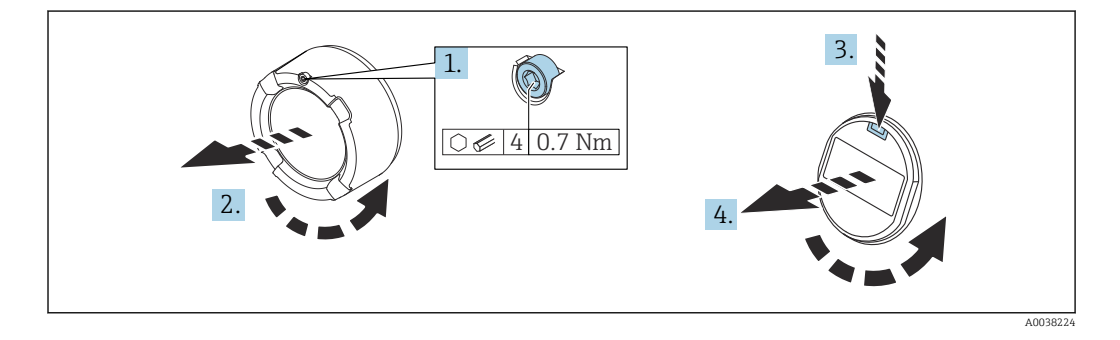

**1.** Wenn vorhanden: Schraube der Deckelsicherung des Elektronikraumdeckels mit Innensechskantschlüssel lösen.

- 2. Deckel vom Gehäuse abschrauben und Deckeldichtung kontrollieren.
- 3. Entriegelung betätigen und Anzeigemodul herausziehen.
- Anzeigemodul in die gewünschte Lage drehen: Maximal 4 × 90° in jede Richtung. Anzeigemodul in die gewünschte Position stecken, bis es einrastet. Deckel wieder fest auf das Gehäuse schrauben. Wenn vorhanden: Schraube der Deckelsicherung mit Innensechskantschlüssel festziehen 0,7 Nm (0,52 lbf ft) ±0,2 Nm (±0,15 lbf ft).

Bei Zweikammergehäusen kann das Display sowohl im Elektronikraum als auch im Anschlussraum montiert werden.

# 5.3 Schiebemuffen

Н

🗎 Weitere Details im Kapitel "Zubehör".

# 5.4 Montagekontrolle

□ Ist das Gerät unbeschädigt (Sichtkontrolle)?

□ Erfüllt das Gerät die Messstellenspezifikationen?

#### Zum Beispiel:

- Prozesstemperatur
- Prozessdruck
- Umgebungstemperatur
- Messbereich

□ Sind Messstellennummer und Beschriftung korrekt (Sichtkontrolle)?

□ Ist das Gerät gegen Nässe und direkte Sonneneinstrahlung ausreichend geschützt?

□ Ist das Gerät sachgerecht befestigt?

# 6 Elektrischer Anschluss

# 6.1 Benötigtes Werkzeug

- Schraubendreher f
  ür elektrischen Anschluss
- Innensechskant-Schlüssel für Schraube der Deckelsicherung

# 6.2 Anschlussbedingungen

#### 6.2.1 Deckel mit Sicherungsschraube

Bei Geräten für den Einsatz im Ex-Bereich mit bestimmter Zündschutzart ist der Deckel durch eine Sicherungsschraube verriegelt.

#### HINWEIS

Wenn die Sicherungsschraube nicht korrekt positioniert ist, kann der Deckel nicht sicher verriegeln.

- Deckel öffnen: Schraube der Deckelsicherung mit maximal 2 Umdrehungen lösen, damit die Schraube nicht herausfällt. Deckel aufschrauben und Deckeldichtung kontrollieren.
- ► Deckel schließen: Deckel fest auf das Gehäuse schrauben und auf die Position der Sicherungsschraube achten. Es darf kein Spalt zwischen Deckel und Gehäuse verbleiben.

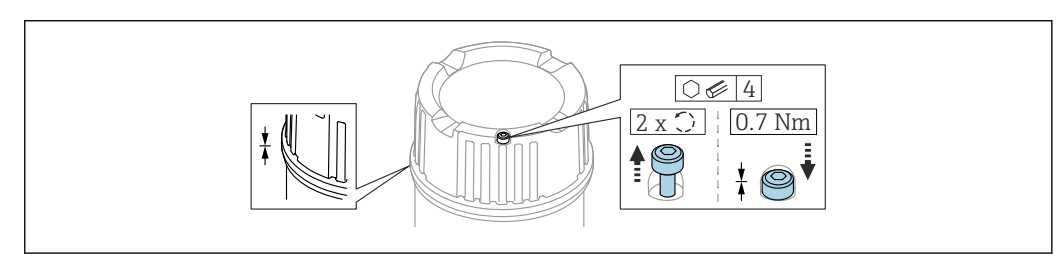

🗷 15 Deckel mit Sicherungsschraube

## 6.2.2 Potentialausgleich

#### **WARNUNG**

#### Explosionsgefahr!

 Sicherheitshinweise sind der separaten Dokumentation f
ür Anwendungen im explosionsgef
ährdeten Bereich zu entnehmen.

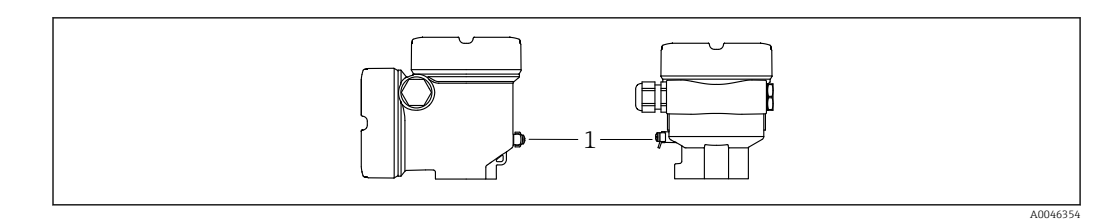

1 Erdungsklemme für den Anschluss der Potentialausgleichsleitung

Der Schutzleiter am Gerät muss nicht angeschlossen werden. Die Potentialausgleichsleitung kann bei Bedarf an der äußeren Erdungsklemme des Transmitters angeschlossen werden, bevor das Gerät angeschlossen wird.

🚹 Elektromagnetische Verträglichkeit optimieren

- Möglichst kurze Potentialausgleichsleitung
- Querschnitt von mindestens 2,5 mm<sup>2</sup> (14 AWG) einhalten

# 6.3 Gerät anschließen

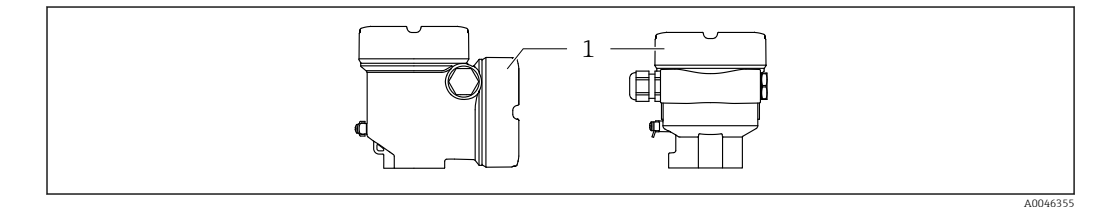

1 Anschlussraumdeckel

#### 📔 Gehäusegewinde

Die Gewinde des Elektronik- und Anschlussraums sind mit einem Gleitlack beschichtet.

🔀 Zusätzliche Schmierung vermeiden.

#### 6.3.1 Versorgungsspannung

- U = 10,5 ... 35 V<sub>DC</sub> (Ex d, Ex e, nicht Ex)
- U = 10,5 ... 30  $V_{DC}$  (Ex i)
- Nennstrom: 4 ... 20 mA HART

Das Netzteil muss sicherheitstechnisch gepr
üft sein (z. B. PELV, SELV, Class 2).

 Gemäß IEC/EN61010-1 beachten: Für das Gerät einen geeigneten Trennschalter vorsehen.

## 6.3.2 Klemmen

- Versorgungsspannung und interne Erdungsklemme: 0,5 ... 2,5 mm<sup>2</sup> (20 ... 14 AWG)
- Externe Erdungsklemme: 0,5 ... 4 mm<sup>2</sup> (20 ... 12 AWG)

#### 6.3.3 Kabelspezifikation

Kabelaußendurchmesser ist abhängig von der verwendeten Kabeleinführung

- Kabelaußendurchmesser
  - Kunststoff: Ø5 ... 10 mm (0,2 ... 0,38 in)
  - Messing vernickelt: Ø7 ... 10,5 mm (0,28 ... 0,41 in)
  - Edelstahl: Ø7 ... 12 mm (0,28 ... 0,47 in)

#### 6.3.4 4-20 mA HART

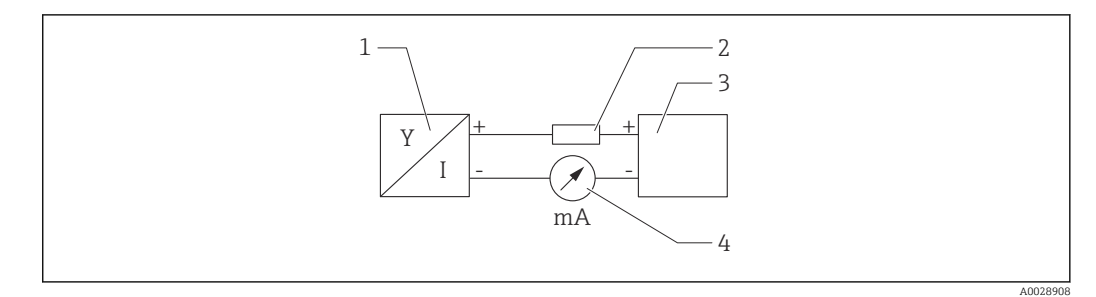

#### 🖻 16 🛛 Blockschaltbild HART Anschluss

- 1 Gerät mit HART Kommunikation
- 2 HART Kommunikationswiderstand
- 3 Spannungsversorgung
- 4 Multimeter oder Amperemeter

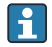

Der HART-Kommunikationswiderstand von 250  $\Omega$  in der Signalleitung ist bei einer niederohmigen Versorgung immer erforderlich.

#### Spannungsabfall berücksichtigen:

Maximal 6 V bei einem Kommunikationswiderstand von 250  $\Omega$ 

#### 6.3.5 Überspannungsschutz

#### Geräte ohne optionalen Überspannungsschutz

Geräte von Endress+Hauser erfüllen die Produktnorm IEC/DIN EN 61326-1 (Tabelle 2 Industrieumgebung).

Abhängig von der Art des Anschlusses (DC-Versorgung, Ein-, Ausgangsleitung) werden nach IEC/DIN EN 61326-1 verschiedene Prüfpegel gegen Transiente Überspannungen (IEC/DIN EN 61000-4-5 Surge) angewandt: Prüfpegel für DC-Versorgungsleitungen und IO-Leitungen: 1000 V Leitung gegen Erde

#### Geräte mit optionalem Überspannungsschutz

- Zündspannung: min. 400 V<sub>DC</sub>
- Geprüft: Gemäß IEC/DIN EN 60079-14 Unterkapitel 12.3
- (IEC/DIN EN 60060-1 Kapitel 7)
- Nennableitstrom: 10 kA

#### Überspannungskategorie

Überspannungskategorie II

#### Verschmutzungsgrad

Verschmutzungsgrad 2

## 6.3.6 Verdrahtung

#### **WARNUNG**

#### Versorgungsspannung möglicherweise angeschlossen!

Gefahr durch Stromschlag und/oder Explosionsgefahr!

- Beim Einsatz des Gerätes in explosionsgefährdeten Bereichen sind die entsprechenden nationalen Normen und die Angaben in den Sicherheitshinweisen (XAs) einzuhalten. Die spezifizierte Kabelverschraubung muss benutzt werden.
- Die Versorgungsspannung muss mit den Angaben auf dem Typenschild übereinstimmen.
- ► Versorgungsspannung ausschalten, bevor das Gerät angeschlossen wird.
- Potentialausgleichsleitung kann bei Bedarf an der äußeren Erdungsklemme des Transmitters angeschlossen werden, bevor das Gerät angeschlossen wird.
- ► Gemäß IEC/EN 61010 ist für das Gerät ein geeigneter Trennschalter vorzusehen.
- Die Kabelisolationen müssen unter Berücksichtigung von Versorgungsspannung und Überspannungskategorie ausreichend bemessen sein.
- ► Die Temperaturbeständigkeit der Anschlusskabel muss unter Berücksichtigung der Einsatztemperatur ausreichend bemessen sein.
- ► Gerät nur mit geschlossenen Deckeln betreiben.

Gerät gemäß folgender Reihenfolge anschließen:

- 1. Wenn vorhanden: Deckelsicherung lösen.
- 2. Deckel abschrauben.
- 3. Kabel in Kabelverschraubungen oder Kabeleinführungen einführen. Geeignetes Werkzeug mit Schlüsselweite SW24/25 (8 Nm (5,9 lbf ft)) für Kabelverschraubung M20 verwenden.
- 4. Kabel anschließen.
- 5. Kabelverschraubungen oder Kabeleinführungen schließen, so dass sie dicht sind. Gehäuseeinführung kontern.
- 6. Deckel auf den Anschlussraum festschrauben.
- 7. Wenn vorhanden: Schraube der Deckelsicherung mit Innensechskantschlüssel festziehen 0,7 Nm (0,52 lbf ft) ±0,2 Nm (0,15 lbf ft).

## 6.3.7 Klemmenbelegung

#### Einkammer Gehäuse

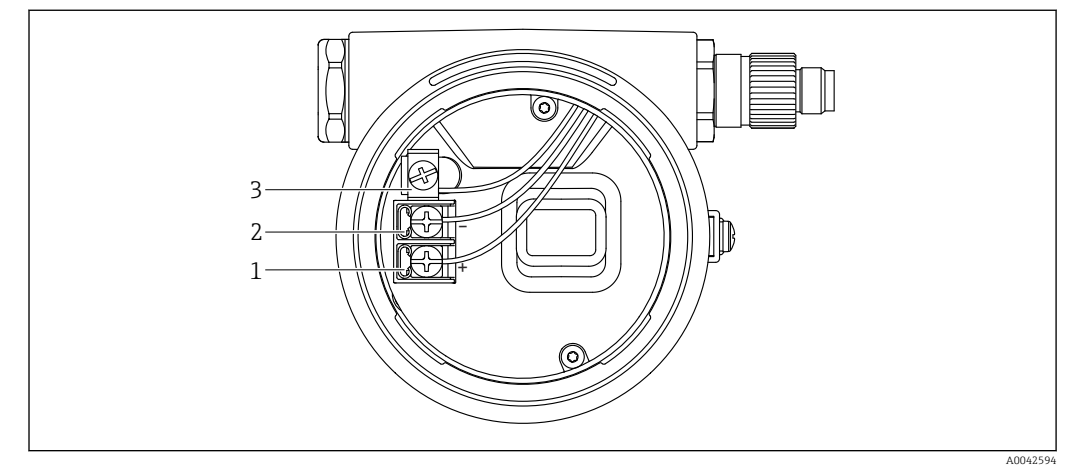

🖻 17 Anschlussklemmen und Erdungsklemme im Anschlussraum

- 1 Plus-Klemme
- 2 Minus-Klemme
- 3 interne Erdungsklemme

#### Zweikammer Gehäuse L-Form

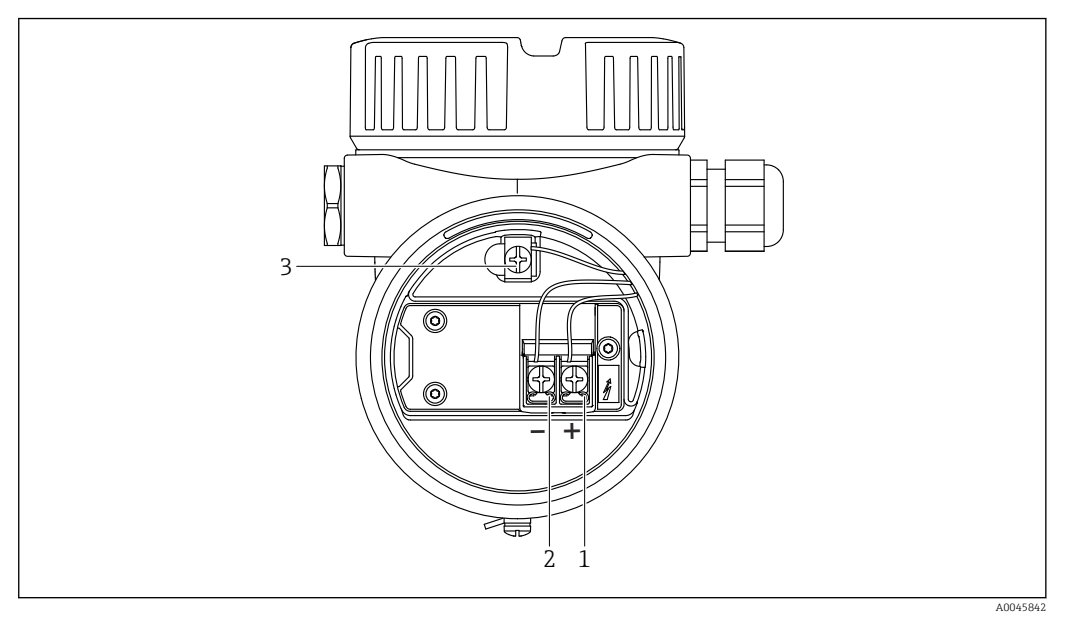

🖻 18 Anschlussklemmen und Erdungsklemme im Anschlussraum

- 1 Plus-Klemme
- 2 Minus-Klemme
- 3 interne Erdungsklemme

### 6.3.8 Kabeleinführungen

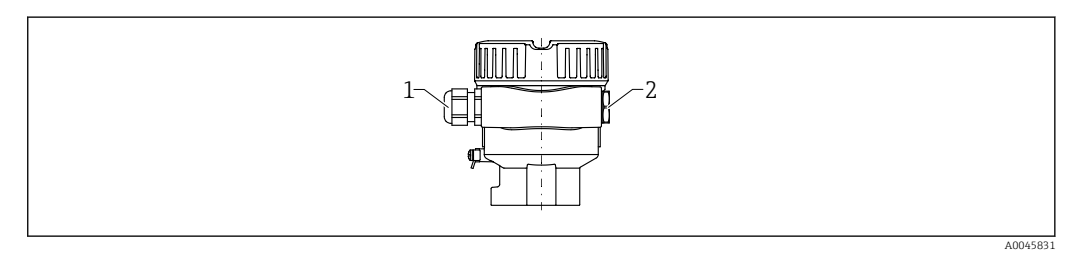

1 Kabeleinführung

2 Blindstopfen

Die Art der Kabeleinführung hängt von der bestellten Gerätevariante ab.

### 6.3.9 Verfügbare Gerätestecker

Bei Geräten mit Stecker muss das Gehäuse zum Anschluss nicht geöffnet werden.

#### Stecker M12

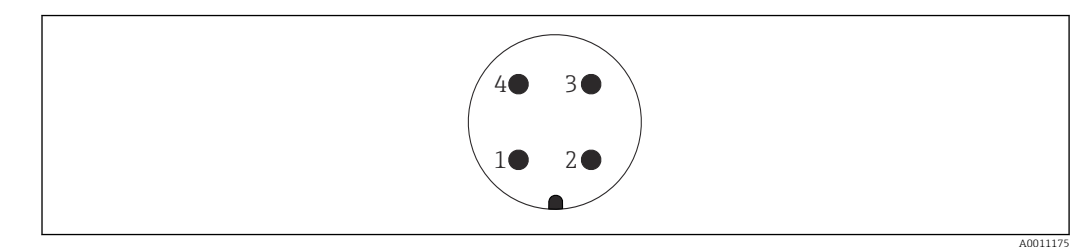

#### 🖻 19 Stecker M12 Pinbelegung

- 1 Signal +
- 2 nicht belegt
- 3 Signal -
- 4 Erde

🗎 Weitere Details im Kapitel "Zubehör".

# 6.4 Schutzart sicherstellen

#### 6.4.1 Schutzart

Nach DIN EN 60529, NEMA 250

#### IP66/IP68 NEMA 4X/6P (1,83 m H<sub>2</sub>O für 24 h)

Gehäusetypen:

- Einkammer; Alu, beschichtet; Ex d/XP
- Zweikammer L-Form; Alu, 316L; Ex d/XP

Schutzart für Stecker M12

- Bei geschlossenem Gehäuse und eingestecktem Anschlusskabel: IP66/67 NEMA Type 4X
- Bei geöffnetem Gehäuse oder nicht eingestecktem Anschlusskabel: IP20, NEMA Type 1

#### HINWEIS

#### Stecker M12: Verlust der IP Schutzklasse durch falsche Montage!

- Die Schutzart gilt nur, wenn das verwendete Anschlusskabel eingesteckt und festgeschraubt ist.
- Die Schutzart gilt nur, wenn das verwendete Anschlusskabel gemäß IP67 NEMA Type 4X spezifiziert ist.

Produktkonfigurator: Im Merkmal "Elektrischer Anschluss" die erforderliche Ausführung auswählen. Ausschlusskriterien werden dabei automatisch berücksichtigt.

# 6.5 Anschlusskontrolle

- □ Sind Gerät oder Kabel unbeschädigt (Sichtkontrolle)?
- Erfüllen die verwendeten Kabel die Anforderungen?
- □ Sind die montierten Kabel von Zug entlastet?
- □ Sind die Kabelverschraubungen montiert und fest angezogen?
- □ Stimmt die Versorgungsspannung mit den Angaben auf dem Typenschild überein?
- □ Keine Verpolung, Anschlussbelegung korrekt?
- □ Sind alle Gehäusedeckel montiert und fest angezogen?
- □ Optional: Deckel mit Deckelsicherungschraube angezogen?

# 7 Bedienungsmöglichkeiten

# 7.1 Übersicht zu Bedienungsmöglichkeiten

- Bedienung über Bedientasten und DIP-Schalter auf dem Elektronikeinsatz
- Bedienung über optische Bedientasten auf dem Gerätedisplay (optional)
- Bedienung über Bluetooth<sup>®</sup> wireless technology (mit optionalem Gerätedisplay mit Bluetooth) mit Smartblue-App oder FieldXpert, DeviceCare
- Bedienung über Bedientool (Endress+Hauser FieldCare/DeviceCare, Handheld, AMS, PDM, ...)

# 7.2 Elektronikeinsatz 4 ... 20 mA HART (FEL60H)

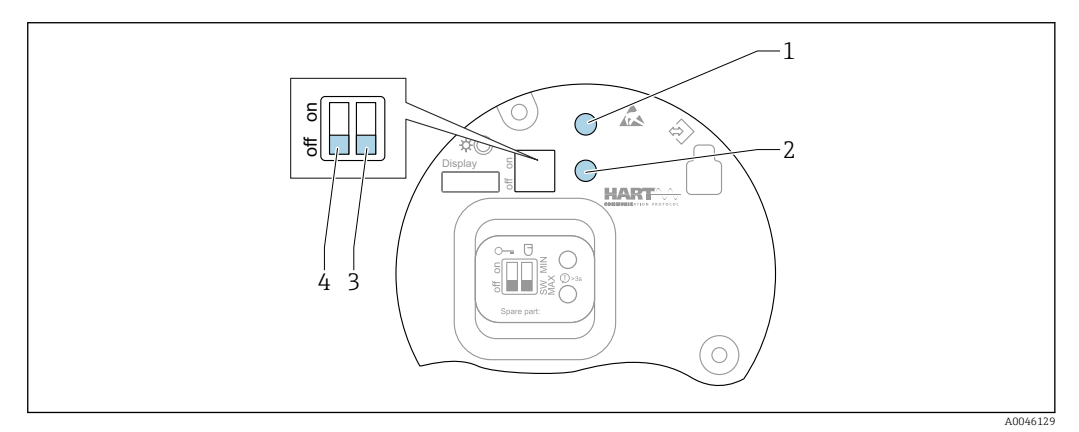

🗉 20 Bedientasten und DIP-Schalter auf dem Elektronikeinsatz 4 ... 20 mA HART

- 1 Bedientaste für Passwort zurücksetzen (für Bluetooth Login und Benutzerrolle Instandhalter)
- 1+2 Bedientasten für Gerät zurücksetzen (Auslieferungszustand)
- 2 Bedientaste für Assistent "Wiederholungsprüfung" (> 3 s)
- 3 DIP-Schalter für Sicherheitsfunktion, Software-definiert (SW, Default = MAX) oder permanent MIN (in Schalterstellung SW ist die Einstellung MIN oder MAX durch die Software definiert, wobei MAX der Defaultwert ist. In Schalterstellung MIN ist die Einstellung, unabhängig von der Software, permanent MIN).
- 4 DIP-Schalter für Verriegelung und Entriegelung des Geräts
- Minimum-/Maximum-Ruhestromsicherheit am Elektronikeinsatz umschaltbar
- MAX = Maximumsicherheit: Der Ausgang schaltet beim Bedecken der Schwinggabel in Richtung Anforderung, z. B. für Überfüllsicherung verwenden
- MIN = Minimumsicherheit: Der Ausgang schaltet beim Freiwerden der Schwinggabel in Richtung Anforderung, z. B. für Trockenlaufschutz von Pumpen verwenden

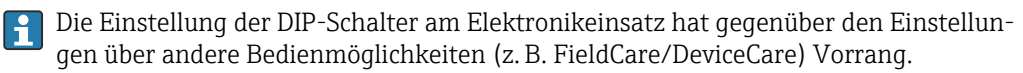

# 7.3 Funktionstest mit Bedientaste auf dem Elektronikeinsatz

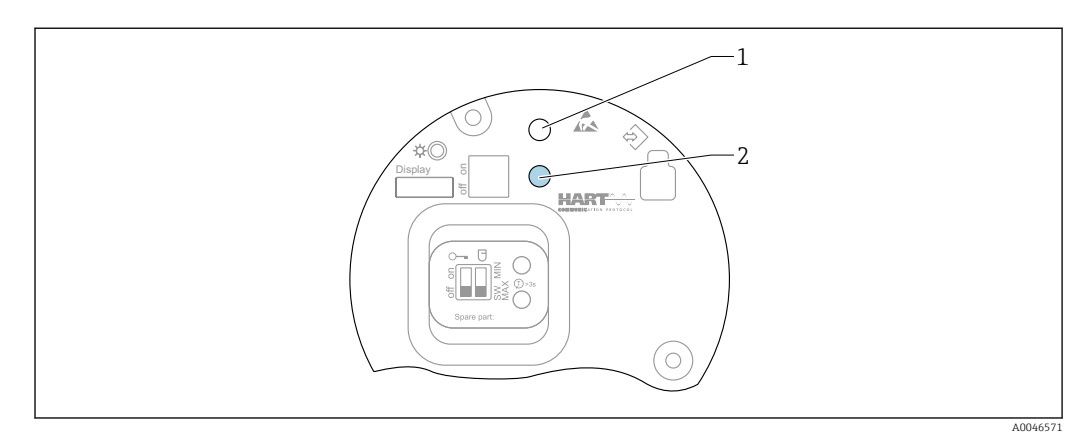

🖻 21 🛛 Bedientasten auf dem Elektronikeinsatz

1 Bedientaste für Passwort zurücksetzen

2 Bedientaste für Wiederholungsprüfung (> 3 s)

Bei der wiederkehrenden Prüfung in Sicherheitseinrichtungen gemäß SIL oder WHG: Angaben im Sicherheitshandbuch beachten.

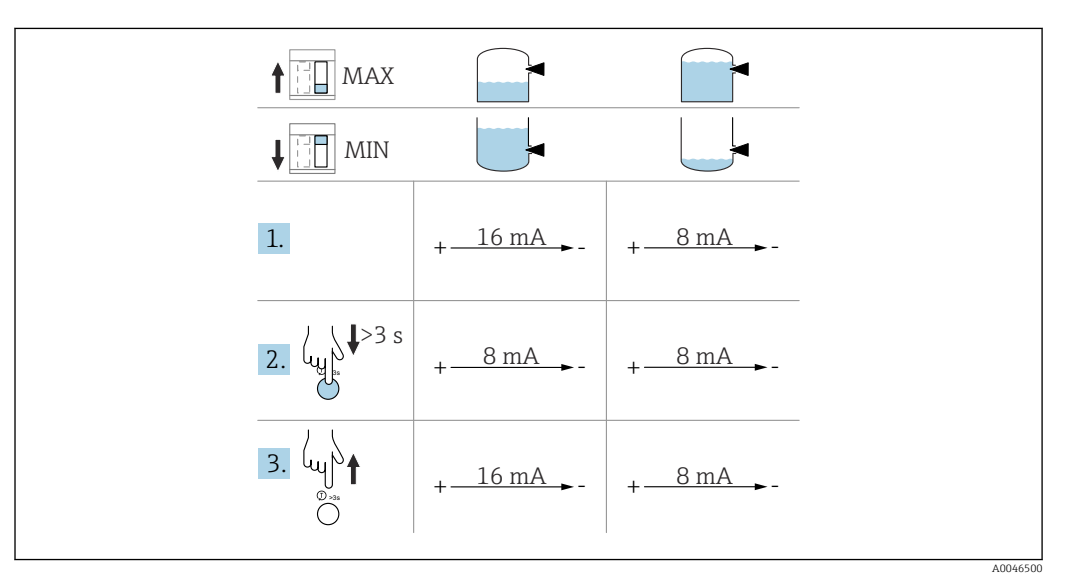

1. Sicherstellen, dass keine ungewollten Schaltvorgänge ausgelöst werden!

- ← Der Funktionstest muss im Gut-Zustand erfolgen: MAX-Sicherheit und Sensor frei oder MIN-Sicherheit und Sensor bedeckt.
- 2. Bedientaste für die Wiederholungsprüfung am Elektronikeinsatz für mindestens 3 s drücken.
  - └→ Funktionsprüfung des Geräts erfolgt.

Der Ausgang wechselt vom Gut-Zustand in den Zustand Anforderung.

3. Bedientaste loslassen.

└ Bei bestandener interner Prüfung, wechselt das Gerät wieder in den normalen Messbetrieb.

Dauer der Funktionsprüfung: Mindestens 10 s oder bei Tastendruck > 10 s bis zum Loslassen der Bedientaste.

Wenn das Gehäuse aufgrund von Anforderungen des Explosionschutzes, z. B. Ex d /XP, im Betrieb nicht geöffnet werden darf, kann der Funktionstest auch über die digitalen Kommunikationsschnittstellen (HART, CDI, Bluetooth) mithilfe des entsprechenden Bedientools (FieldCare, DeviceCare, SmartBlue, AMS, PDM, ...) gestartet werden.

# 7.4 Aufbau und Funktionsweise des Bedienmenüs

Der Aufbau der Bedienmenüs von Vor-Ort-Anzeige und den Endress+Hauser Bedientools FieldCare oder DeviceCare unterscheidet sich folgendermaßen:

Die Vor-Ort-Anzeige eignet sich, um einfache Anwendungen zu parametrieren.

Mit den Bedientools (FieldCare, DeviceCare, SmartBlue, AMS, PDM, ...) können umfangreiche Anwendungen parametriert werden.

Sogenannte Assistenten erleichtern die Inbetriebnahme der verschiedenen Anwendungen. Der Anwender wird durch die einzelnen Parametrierschritte geleitet.

#### 7.4.1 Benutzerrollen und ihre Zugriffsrechte

Die beiden Benutzerrollen **Bediener** und **Instandhalter** (Auslieferungszustand) haben einen unterschiedlichen Schreibzugriff auf die Parameter, wenn ein gerätespezifischer Freigabecode definiert wurde. Dieser Freigabecode schützt die Gerätekonfiguration vor unerlaubtem Zugriff.

Bei Eingabe eines falschen Freigabecodes erhält der Anwender die Zugriffsrechte der Benutzerrolle **Bediener**.

# 7.5 Zugriff auf Bedienmenü via Vor-Ort-Anzeige

## 7.5.1 Gerätedisplay (optional)

Bedienung der optischen Bedientasten durch den Deckel möglich, Gerät muss nicht geöffnet werden.

Funktionen:

- Anzeige von Messwerten sowie Stör- und Hinweismeldungen
- Hintergrundbeleuchtung, die im Fehlerfall von Grün auf Rot wechselt
- Zur einfacheren Bedienung kann das Gerätedisplay entnommen werden

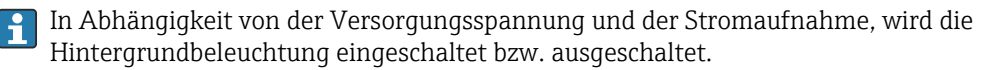

![](_page_26_Picture_20.jpeg)

![](_page_27_Figure_2.jpeg)

22 Grafische Anzeige mit optischen Bedientasten (1)

- Taste 🛨
  - Navigation in der Auswahlliste nach unten
  - Editieren der Zahlenwerte oder Zeichen innerhalb einer Funktion
- Taste 🖃
  - Navigation in der Auswahlliste nach oben
  - Editieren der Zahlenwerte oder Zeichen innerhalb einer Funktion
- Taste E
  - Wechsel von Hauptanzeige zu Hauptmenü
  - Eingabe bestätigen
  - Sprung zum nächsten Menüpunkt
  - Auswahl eines Menüpunktes und Aktivierung des Editiermodus
  - Entriegelung/Verriegelung der Displaybedienung
  - Langes Drücken von Taste E zeigt eine kurze Beschreibung des ausgewählten Parameters an (falls verfügbar)
- Taste 🗄 und Taste 🖃 (ESC-Funktion)
  - Editiermodus eines Parameters verlassen, ohne den geänderten Wert abzuspeichern
  - Menü auf einer Auswahlebene: Gleichzeitiges Drücken der Tasten bewirkt einen Rücksprung um eine Ebene im Menü nach oben
  - Gleichzeitiges langes Drücken der Tasten bewirkt einen Rücksprung zur obersten Ebene

## 7.5.2 Bedienung über Bluetooth® wireless technology (optional)

Voraussetzung

- Gerät mit Gerätedisplay inklusive Bluetooth
- Smartphone oder Tablet mit Endress+Hauser SmartBlue-App oder PC mit DeviceCare ab Version 1.07.05 oder FieldXpert SMT70

Die Reichweite der Verbindung beträgt bis zu 25 m (82 ft). In Abhängigkeit von Umgebungsbedingungen wie z. B. Anbauten, Wände oder Decken, kann die Reichweite variieren.

Die Bedientasten am Display sind gesperrt, sobald das Gerät über Bluetooth verbunden ist.

#### SmartBlue-App

∟.

1. QR-Code abscannen oder im Suchfeld des App Store oder Google Play "SmartBlue" eingeben.

![](_page_27_Picture_29.jpeg)

- 2. SmartBlue-App starten.
- 3. Gerät aus angezeigter Live-Liste auswählen.
- 4. Anmelden (Login):
  - ➡ Benutzername eingeben: admin Passwort: Seriennummer des Geräts.
- 5. Nach der ersten Anmeldung das Passwort ändern!

#### Voraussetzungen

#### Systemvoraussetzungen

Die SmartBlue-App steht als Download bereit für Smartphone oder Tablet.

- Geräte mit iOS: iPhone 5S oder höher ab iOS11; iPad 5. Generation oder höher ab iOS11; iPod Touch 6. Generation oder höher ab iOS11
- Geräte mit Android: Ab Android 6.0 und *Bluetooth*® 4.0

#### Initialpasswort

Die Seriennummer des Geräts dient als Initialpasswort für den ersten Verbindungsaufbau.

#### Folgendes beachten

Falls das Bluetooth-Display aus einem Gerät entnommen und in ein anderes Gerät eingebaut wird:

- Sämtliche Log-in-Daten werden nur im Bluetooth-Display gespeichert und nicht im Gerät
- Das vom Anwender geänderte Passwort wird ebenfalls im Bluetooth-Display gespeichert

# 7.6 Zugriff auf Bedienmenü via Bedientool

Der Zugriff via Bedientool ist folgendermaßen möglich:

- Über HART-Kommunikation, z. B. Commubox FXA195
- Über Endress+Hauser Commubox FXA291 Mit der Commubox FXA291 kann eine CDI-Verbindung mit der Gerät-Schnittstelle und einem Windows-PC/Notebook mit USB-Schnittstelle hergestellt werden

# 7.7 HistoROM Datenmanagement

Beim Austausch des Elektronikeinsatzes werden die gespeicherten Daten durch Umstecken des HistoROM übertragen.

Die Geräte-Seriennummer ist im HistoROM gespeichert. Die Elektronik-Seriennummer ist in der Elektronik gespeichert.

# 8 Systemintegration

## 8.1 Übersicht zu Gerätebeschreibungsdateien

- Hersteller-ID: 17 (0x11)
- Gerätetypkennung: 0x11C4
- Geräterevision: 1
- HART-Spezifikation: 7
- DD-Revision: 1
- Gerätebeschreibungsdateien (DTM, DD) Informationen und Dateien unter:
   www.endress.com
  - www.fieldcommgroup.org
- Bürde HART: Min. 250 Ω

# 8.2 Messgrößen via HART-Protokoll

Den Gerätevariablen sind werkseitig folgende Messwerte zugeordnet:

| Gerätevariable                                                   | Messwert                          |
|------------------------------------------------------------------|-----------------------------------|
| Parameter <b>Erster Messwert (PV)</b> (Primary variable) $^{1)}$ | Grenzstanddetektion <sup>2)</sup> |
| Parameter Zweiter Messwert (SV) (Secondary variable)             | Sensorfrequenz <sup>3)</sup>      |
| Parameter Dritter Messwert (TV) (Third variable)                 | Status Schwinggabel <sup>4)</sup> |
| Parameter Vierter Messwert (QV) (Quaternary variable)            | Sensortemperatur                  |

1) Parameter **Erster Messwert (PV)** wird immer auf den Stromausgang gelegt.

2) Grenzstanddetektion ist der Ausgangszustand abhängig vom Gabelzustand (frei/bedeckt) und der Sicherheitsfunktion (MIN/MAX)

3) Sensorfrequenz ist die Schwingfrequenz der Gabel

4) Status Schwinggabel ist der Gabelzustand (Gabel bedeckt/Gabel unbedeckt)

Die Zuordnung der Messwerte zu den Gerätevariablen lässt sich in folgendem Untermenü ändern:

Navigation: Applikation  $\rightarrow$  HART-Ausgang  $\rightarrow$  HART-Ausgang

In einer HART-Multidrop-Schleife darf nur ein Gerät den analogen Stromwert zur Signalübertragung nutzen. Für alle anderen Geräte im Parameter **Stromschleifenmodus** die Option **Deaktivieren** wählen.

Navigation: Applikation  $\rightarrow$  HART-Ausgang  $\rightarrow$  Konfiguration  $\rightarrow$  Stromschleifenmodus  $\rightarrow$  Option **Deaktivieren** 

#### 8.2.1 Geräte-Variablen und Messwerte

| Gerätevariable      | Gerätevariable Code |
|---------------------|---------------------|
| Grenzstanddetektion | 0                   |
| Sensorfrequenz      | 1                   |
| Status Schwinggabel | 2                   |
| Sensortemperatur    | 3                   |
| Klemmenstrom        | 5                   |
| Klemmenspannung     | 6                   |

Den Gerätevariablen sind werkseitig folgende Codes zugeordnet:

Die Geräte-Variablen können via HART<sup>®</sup>-Kommando 9 oder 33 von einem HART<sup>®</sup>-Master abgefragt werden.

## 8.2.2 Systemeinheiten

Die Schwingfrequenz wird in Hz angegeben. Die Temperatur kann in °C, °F oder K angezeigt werden.

# 9 Inbetriebnahme

# 9.1 Vorbereitungen

#### **WARNUNG**

#### Einstellungen des Stromausgangs sind sicherheitsrelevant!

Falsche Einstellungen können einen Produktüberlauf oder das Trockenlaufen einer Pumpe zur Folge haben.

- ► Die Einstellung des Stromausgangs ist abhängig von der Einstellung im Parameter **Zuordnung PV**.
- Nach einer Änderung der Einstellung des Stromausgangs: Einstellung der Spanne (Messbereichsanfang Ausgang (LRV) und Messbereichsende Ausgang (URV)) überprüfen und bei Bedarf neu einstellen!

## 9.1.1 Auslieferungszustand

Wenn kundenspezifisch nicht anders bestellt:

- Parameter Zuordnung PV Grenzstanddetektion (8/16 mA Modus)
- Sicherheitsschaltung MAX
- Alarmzustand eingestellt auf min. 3,6 mA
- DIP-Schalter für Verriegelung in Off-Stellung
- Bluetooth eingeschaltet
- Dichtebereich > 0,7 g/cm<sup>3</sup>
- Schaltzeiten 0,5 s beim Bedecken und 1,0 s beim Freiwerden
- HART Burst-Mode ausgeschaltet

# 9.2 Installations- und Funktionskontrolle

Vor Inbetriebnahme der Messstelle prüfen, ob die Einbau- und Anschlusskontrolle durchgeführt wurde:

- Checkliste Kapitel "Montagekontrolle"
- Checkliste Kapitel "Anschlusskontrolle"

# 9.3 Gerät einschalten

Alle Konfigurationswerkzeuge bieten einen Assistenten zur Inbetriebnahme, der den Benutzer bei der Einstellung der wichtigsten Konfigurationsparameter unterstützt (Menü **Benutzerführung** Assistent **Inbetriebnahme**).

# 9.4 Verbindungsaufbau via FieldCare und DeviceCare

![](_page_31_Figure_3.jpeg)

# 9.4.1 Via HART-Protokoll

🖻 23 Möglichkeiten der Fernbedienung via HART-Protokoll

*1* SPS (Speicherprogrammierbare Steuerung)

- 2 Messumformerspeisegerät, z. B. RN221N (mit Kommunikationswiderstand)
- 3 Anschluss für Commubox FXA195 und Field Communicator 375, 475
- 4 Handheld
- 5 Computer mit Bedientool (z. B. FieldCare/DeviceCare, AMS Device Manager, SIMATIC PDM)
- 6 Commubox FXA195 (USB)
- 7 Field Xpert SMT70
- 8 VIATOR Bluetooth-Modem mit Anschlusskabel
- 9 Gerät

## 9.4.2 FieldCare/DeviceCare über Service-Schnittstelle (CDI)

![](_page_31_Figure_16.jpeg)

- 1 Computer mit Bedientool FieldCare/DeviceCare
- 2 Commubox FXA291
- 3 Service-Schnittstelle (CDI) des Geräts (= Endress+Hauser Common Data Interface)

Für das Update der Gerätefirmware (flashen) des Geräts werden min. 22 mA benötigt.

# 9.5 Geräteadresse über Software einstellen

#### Siehe Parameter HART-Adresse.

Navigation: Applikation  $\rightarrow$  HART-Ausgang  $\rightarrow$  Konfiguration  $\rightarrow$  HART-Adresse

# 9.6 Bediensprache einstellen

#### 9.6.1 Vor-Ort-Anzeige

#### Bediensprache einstellen

Im die Bediensprache einzustellen, muss zuerst das Display entriegelt werden:

1. Taste 🗉 mindestens 2 s lang drücken.

- 🛏 Es erscheint ein Dialogfenster.
- 2. Displaybedienung entriegeln.
- 3. Im Hauptmenü den Parameter **Language** auswählen.
- 4. Taste 🗉 drücken.
- 6. Taste 🗉 drücken.

#### 9.6.2 FieldCare

- 1. Im Menü "Extras" auf "Optionen" klicken.
- 2. Im Abschnitt "Sprache" die gewünschte Sprache für FieldCare einstellen.

#### Einstellung der Sprache für die Vor-Ort-Anzeige über FieldCare

Navigation: System  $\rightarrow$  Anzeige  $\rightarrow$  Language

▶ Im Parameter Language die gewünschte Sprache einstellen.

## 9.6.3 DeviceCare

Auf das Menü-Symbol klicken:

![](_page_32_Figure_21.jpeg)

Auf "Settings" klicken und gewünschte Sprache auswählen:

![](_page_32_Figure_23.jpeg)

Einstellung der Sprache für die Vor-Ort-Anzeige über DeviceCare

Navigation: System  $\rightarrow$  Anzeige  $\rightarrow$  Language

► Im Parameter Language die gewünschte Sprache einstellen.

# 9.7 Gerät konfigurieren

#### 9.7.1 Inbetriebnahme mit DIP-Schalter und Bedientasten auf dem Elektronikeinsatz

![](_page_33_Figure_4.jpeg)

🗷 24 Bedientasten und DIP-Schalter auf dem Elektronikeinsatz 4 ... 20 mA HART

- 1 Bedientaste für Passwort zurücksetzen (für Bluetooth Login und Benutzerrolle Instandhalter)
- 1+2 Bedientasten für Gerät zurücksetzen (Auslieferungszustand)
- 2 Bedientaste für Wiederholungsprüfung (> 3 s)
- 3 DIP-Schalter für Sicherheitsfunktion Software-definiert (SW, Default = MAX) oder permanent MIN
- 4 DIP-Schalter für Verriegelung und Entriegelung des Geräts

#### Sicherheitsschaltung MIN oder MAX über DIP-Schalter einstellen

- In Schalterstellung "SW" ist die Einstellung MIN oder MAX durch die Software definiert, wobei MAX der Defaultwert ist.
- In Schalterstellung "MIN" ist die Einstellung, unabhängig von der Software, permanent MIN.

#### 9.7.2 Passwort oder Gerät über Bedientasten zurücksetzen

#### Passwort zurücksetzen

- 1. Bedientaste I 3-mal innerhalb von 4 Sekunden kurz drücken.
  - 🛏 LED (grün) blinkt wiederholt 2-mal in kurzen Abständen.
- 2. Bedientaste I zur Bestätigung erneut drücken und loslassen.
  - Passwort wurde zurückgesetzt. LED hört auf zu blinken.

Wenn die Zeit bis zur Bestätigung länger als 15 s dauert, dann wird der Zustand Passwort zurücksetzen verlassen und die LED hört auf zu blinken. Passwort wurde nicht zurückgesetzt. Handlung bei Bedarf wiederholen.

#### Gerät zurücksetzen (Auslieferungszustand)

- ► Beide Bedientasten gleichzeitig für mindestens 12 s drücken.
  - 🛏 Gerät wurde zurückgesetzt (Auslieferungszustand).

#### 9.7.3 Inbetriebnahme mit Assistent "Inbetriebnahme"

In FieldCare, DeviceCare <sup>1)</sup>, SmartBlue und Display, steht der Assistent **Inbetriebnahme** zur Verfügung, der durch die Erstinbetriebnahme führt.

- 1. Das Gerät mit dem Bedientool verbinden.
- 2. Das Gerät im Bedientool öffnen.

← Das Dashboard (Homepage) des Geräts wird angezeigt:

- 3. Assistent aufrufen: Menü **Benutzerführung** → Assistent **Inbetriebnahme**
- 4. In jedem Parameter den passenden Wert eingeben oder die passende Option wählen. Diese Werte werden unmittelbar ins Gerät geschrieben.
- 5. Auf "Weiter" klicken, um zur nächsten Seite zu gelangen.
- 6. Wenn alle Seiten ausgefüllt sind, auf "Beenden" klicken: Assistent **Inbetriebnahme** wird beendet.

Wenn der Assistent **Inbetriebnahme** abgebrochen wird, bevor alle erforderlichen Parameter eingestellt wurden, befindet sich das Gerät möglicherweise in einem undefinierten Zustand. In diesem Fall empfiehlt es sich, das Gerät auf Werkseinstellungen zurückzusetzen.

#### 9.7.4 Schwingfrequenzen speichern

Für einen späteren Vergleich der aktuellen Schwingfrequenz zum Zustand bei Inbetriebnahme können zwei Frequenzen (unbedeckt/bedeckt) im Gerät abgespeichert werden.

Die Speicherung kann nur im jeweiligen Gabelzustand durchgeführt werden. Wenn zum Beispiel die Gabel bedeckt ist, kann nur die Frequenz bei bedeckter Gabel abgespeichert werden (Parameter **Gesp. Frequenz bedeckt**).

Die Abspeicherung erfolgt über den Assistent Inbetriebnahme oder über die

Navigation: Applikation  $\rightarrow$  Sensor  $\rightarrow$  Gespeicherte Frequenz

## 9.8 Simulation

Im Untermenü **Simulation** kann mit den Optionen Status Schwinggabel (frei/bedeckt), Sensorfrequenz, Stromausgang und Simulation Diagnoseereignis simuliert werden.

Navigation: Diagnose  $\rightarrow$  Simulation  $\rightarrow$  Simulation

<sup>1)</sup> DeviceCare steht zum Download bereit unter www.software-products.endress.com. Zum Download ist die Registrierung im Endress+Hauser Softwareportal erforderlich.

# 9.9 Einstellungen schützen vor unerlaubtem Zugriff

#### 9.9.1 Hardware - verriegeln oder entriegeln

![](_page_35_Figure_4.jpeg)

25 Funktionen der DIP-Schalter auf dem Elektronikeinsatz

1 DIP-Schalter für Sicherheitsfunktion Software-definiert (SW, Default=MAX) oder fix MIN

2 DIP-Schalter für Verriegelung und Entriegelung des Geräts (Hardware)

Zur Verriegelung oder Entriegelung dient der DIP-Schalter (2) auf dem Elektronikeinsatz.

- Ist die Bedienung über den DIP-Schalter verriegelt, dann kann die Verriegelung nur über DIP-Schalter aufgehoben werden.
  - Ist die Bedienung über das Bedienmenü verriegelt, dann kann die Verriegelung nur über das Bedienmenü aufgehoben werden.

#### 9.9.2 Displaybedienung - verriegeln oder entriegeln

Displaybedienung verriegeln oder entriegeln:

- 1. Taste 🗉 mindestens 2 s lang drücken.
  - └ Es erscheint ein Dialogfenster.
- 2. Displaybedienung verriegeln oder entriegeln.

Die Displaybedienung verriegelt sich automatisch (außer im SIL Assistenten):

- Nach 1 Minute auf der Hauptseite, wenn keine Taste gedrückt wurde
- Nach 10 Minuten innerhalb des Bedienmenüs, wenn keine Taste gedrückt wurde

#### 9.9.3 Parametrierung - sperren oder freigeben

Ist die Bedienung über den DIP-Schalter verriegelt, so kann die Verriegelung nur über DIP-Schalter wieder aufgehoben werden.

#### Software - per Passwort in FieldCare, DeviceCare, SmartBlue-App

#### Auslieferungszustand:

Im Auslieferungszustand ist im Gerät die Benutzerrolle Instandhalter eingestellt.

#### Parametrieren (Benutzerrolle Instandhalter):

Mit der Benutzerrolle **Instandhalter** kann das Gerät komplett parametriert werden.

#### Zugriff verriegeln:

Nach der Parametrierung durch die Benutzerrolle **Instandhalter** kann der Zugriff durch Vergabe eines Passworts verriegelt werden. Durch die Verriegelung wechselt die Benutzerrolle **Instandhalter** in die Benutzerrolle **Bediener**.

#### Parametrieren (Benutzerrolle Bediener):

Mit der Benutzerrolle Bediener ist die Parametrierung des Geräts gesperrt.

#### Zugriff entriegeln:

Durch Eingabe des Passworts kann der Zugriff auf die Parametrierung entriegelt werden. Die Benutzerrolle wechselt wieder zu **Instandhalter**.

Navigation für Passwortvergabe und Wechseln der Benutzerrolle: System  $\rightarrow$  Benutzerverwaltung

#### Passwort löschen:

Das Passwort kann bei Bedarf in der Benutzerverwaltung gelöscht werden.

Navigation: System  $\rightarrow$  Benutzerverwaltung  $\rightarrow$  Passwort löschen  $\rightarrow$  Starten

# 10 Betrieb

# 10.1 Status der Geräteverriegelung ablesen

Anzeige aktiver Schreibschutz im Parameter Status Verriegelung

- Vor-Ort-Anzeige Sei:
  - Auf der Hauptseite erscheint das Symbol filtering filtering filt
- Bedientool (FieldCare/DeviceCare) □: Navigation: System → Geräteverwaltung → Status Verriegelung

# 10.2 Messwerte ablesen

Mithilfe des Untermenü Messwerte können alle Messwerte abgelesen werden.

Navigation: Menü **Applikation** → Untermenü **Messwerte** 

## 10.3 Gerät an Prozessbedingungen anpassen

Dazu stehen folgende Menüs zur Verfügung:

- Grundeinstellungen in Menü Benutzerführung
- Erweiterte Einstellungen in:
  - Menü Diagnose
  - Menü Applikation
  - Menü System

#### 10.3.1 Grenzstanddetektion

Betrieb als Grenzstandschalter im 8/16 mA Modus.

Ausgabe des Grenzstands:

- 8 mA (Anforderung: MIN frei oder MAX bedeckt)
- 16 mA (Gut-Zustand: MIN bedeckt oder MAX frei)
- **1.** Navigation: Applikation  $\rightarrow$  Sensor  $\rightarrow$  Sensor Einstellung
- 2. Betriebsart auf Grenzstanddetektion stellen.
- 3. Sicherheitsfunktion entsprechend der Applikation auf MIN (Trockenlaufschutz) oder MAX (Überfüllsicherung) stellen.
- Parameter Dichte Einstellung entsprechend der Applikation einstellen (> 0.4 g/cm<sup>3</sup>,
   > 0.5 g/cm<sup>3</sup>, > 0.7 g/cm<sup>3</sup>).
- 5. Optional: Parameter Schaltverzögerung unbedeckt zu bedeckt und Parameter Schaltverzögerung bedeckt zu unbedeckt einstellen.

#### 10.3.2 Sensorfrequenz

Kontinuierlicher Betrieb im 4 ... 20 mA Modus. Schleifenstrom proportional zur Schwingfrequenz der Gabel.

- 1. Navigation: Applikation  $\rightarrow$  Sensor  $\rightarrow$  Sensor Einstellung
- 2. Parameter Betriebsart auf Option Sensorfrequenz stellen.
- Parameter Dichte Einstellung entsprechend der Applikation einstellen (> 0.4 g/cm<sup>3</sup>,
   > 0.5 g/cm<sup>3</sup>, > 0.7 g/cm<sup>3</sup>)
  - Dies dient zur weiterhin korrekten Darstellung des Parameter Status Schwinggabel (bedeckt/unbedeckt).
- 4. Navigation: Benutzerführung → Inbetriebnahme
- 5. Parameter **Messbereichsanfang Ausgang** auf die Frequenz einstellen, die einem 4 mA Ausgangsstrom entsprechen soll.
- 6. Parameter **Messbereichsende Ausgang** auf die Frequenz einstellen, die einem 20 mA Ausgangsstrom entsprechen soll.

# 10.4 Heartbeat Technology (optional)

#### 10.4.1 Heartbeat Verification

Das Modul "Heartbeat Verification" enthält den Assistent **Heartbeat Verification**, der eine Verifizierung des momentanen Gerätezustands durchführt und den Heartbeat Technology Verifizierungsbericht erstellt:

- Der Assistent kann über die Bedientools (SmartBlue-App, DTM, Display<sup>2)</sup>) verwendet werden.
- Der Assistent führt den Anwender durch den gesamten Prozess der Erstellung des Verifizierungsberichts.
- Anzeige des Betriebsstundenzählers und Temperaturschleppzeigers und Frequenzschleppzeigers.
- Bei einer erhöhten Schwingfrequenz der Gabel erscheint eine Korrosionswarnung.
- Der Auslieferungszustand der Schwingfrequenz in Luft wird auf dem Verifizierungsbericht angezeigt. Eine erhöhte Schwingfrequenz deutet auf Korrosion hin. Eine reduzierte Schwingfrequenz weist auf Ansatz oder einen bedeckten Sensor durch das Medium hin. Abweichungen der Schwingfrequenz von der Schwingfrequenz im Lieferzustand können durch die Prozesstemperatur und den Prozessdruck verursacht werden.

#### 10.4.2 Heartbeat Verification/Monitoring

Das Untermenü **Heartbeat** ist nur verfügbar bei Bedienung über FieldCare, Device-Care oder SmartBlue-App. Es enthält die Assistenten, die mit den Anwendungspaketen Heartbeat Verification und Heartbeat Monitoring zur Verfügung stehen.

Dokumentation zu Heartbeat Technology: Endress+Hauser-Internetseite: www.endress.com  $\rightarrow$  Downloads.

<sup>2)</sup> Am Display kann der Assistent gestartet werden, aber er zeigt lediglich das Ergebnis Option Bestanden oder Option Nicht bestanden an.

# 10.5 Wiederholungsprüfung für SIL-/WHG-Geräte (optional)<sup>3)</sup>

Das Modul "Prooftest" enthält den Assistent **Wiederholungsprüfung**, der bei folgenden Anwendungen in angemessenen Abständen erforderlich ist: SIL (IEC61508), WHG (Gesetz zur Ordnung des Wasserhaushalts):

- Der Assistent kann über die Bedientools (SmartBlue-App, DTM) verwendet werden.
- Der Assistent führt den Anwender durch den gesamten Prozess der Erstellung des Verifizierungsberichts.
- Der Verifizierungsbericht kann als PDF-Datei gespeichert werden.

# 11 Diagnose und Störungsbehebung

# 11.1 Allgemeine Störungsbehebungen

## 11.1.1 Allgemeine Fehler

#### Gerät reagiert nicht

 Mögliche Ursache: Versorgungsspannung stimmt nicht mit der Angabe auf dem Typenschild überein

Behebung: Richtige Spannung anlegen

- Mögliche Ursache: Versorgungsspannung ist falsch gepolt Behebung: Versorgungsspannung umpolen
- Mögliche Ursache: Anschlusskabel haben keinen Kontakt zu den Klemmen Behebung: Kontaktierung der Kabel pr
  üfen und bei Bedarf korrigieren
- Mögliche Ursache: Bürdenwiderstand zu hoch Behebung: Versorgungsspannung erhöhen, um die minimale Klemmenspannung zu erreichen

#### Keine Anzeige auf dem Display

- Mögliche Ursache: Grafische Anzeige ist zu hell oder zu dunkel eingestellt Behebung: Kontrast mit Parameter Kontrast Anzeige erhöhen oder verringern Navigationspfad: System → Anzeige → Kontrast Anzeige
- Mögliche Ursache: Displaystecker ist nicht richtig eingesteckt Behebung: Stecker richtig einstecken
- Mögliche Ursache: Display ist defekt Behebung: Display tauschen

#### Keine Hintergrundbeleuchtung auf der grafischen Anzeige

Mögliche Ursache: Verfügbare Energie zu gering Behebung: Versorgungsspannung erhöhen

# "Kommunikationsfehler" erscheint am Display bei Gerätestart oder beim Anstecken des Displays

- Mögliche Ursache: Elektromagnetische Störeinflüsse Behebung: Erdung des Geräts prüfen
- Mögliche Ursache: Defekte Kabelverbindung oder defekter Displaystecker Behebung: Display tauschen

#### HART-Kommunikation funktioniert nicht

- Mögliche Ursache: Fehlender oder falsch eingebauter Kommunikationswiderstand Behebung: Kommunikationswiderstand (250 Ω) korrekt einbauen
- Mögliche Ursache: HART Modem ist falsch angeschlossen Behebung: HART Modem korrekt anschließen

<sup>3)</sup> Nur verfügbar für Geräte mit SIL- oder WHG-Zulassung

#### Kommunikation über CDI-Schnittstelle funktioniert nicht

Mögliche Ursache: Falsche Einstellung der COM-Schnittstelle am Computer Behebung: Einstellung der COM-Schnittstelle am Computer überprüfen und bei Bedarf korrigieren

#### Gerät misst falsch

Mögliche Ursache: Parametrierfehler Behebung: Parametrierung prüfen und korrigieren

#### Gerät über SmartBlue nicht ansprechbar

- Mögliche Ursache: Bluetooth Verbindung nicht vorhanden Behebung: Bluetooth Funktion an Smartphone, Tablet und Gerät aktivieren
- Mögliche Ursache: Gerät bereits mit einem anderen Smartphone/Tablet verbunden Behebung: Gerät von anderem Smartphone/Tablet trennen
- Bluetooth Verbindung durch Umgebungsbedingungen (z. B. Mauern/Tanks) gestört Behebung: Direkte Sichtverbindung herstellen
- Display hat kein Bluetooth

#### Log-in über SmartBlue nicht möglich

- Mögliche Ursache: Gerät wird zum ersten Mal in Betrieb genommen Behebung: User Name "admin" und Passwort (Geräte Seriennummer) eingeben
- Mögliche Ursache: Verfügbare Energie zu gering. Behebung: Versorgungsspannung erhöhen.

#### Gerät über SmartBlue nicht bedienbar

- Mögliche Ursache: Falsches Passwort eingegeben Behebung: Korrektes Passwort eingeben
- Mögliche Ursache: Passwort vergessen Behebung: Mit Bedientaste auf dem Elektronikeinsatz Passwort zurücksetzen oder Endress+Hauser-Service kontaktieren (www.addresses.endress.com)
- Mögliche Ursache: Benutzerrolle Bediener hat keine Berechtigung Behebung: In Benutzerrolle Instandhalter ändern

#### 11.1.2 Fehler - SmartBlue Bedienung mit Bluetooth®

#### Gerät nicht in Live-Liste sichtbar

- Mögliche Ursache: Bluetooth-Verbindung nicht vorhanden Behebung: Bluetooth im Feldgerät über Display oder Software-Tool und/oder im Smartphone/Tablet aktivieren
- Mögliche Ursache: Bluetooth-Signal außerhalb der Reichweite Behebung: Abstand zwischen Feldgerät und Smartphone/Tablet verringern Die Reichweite der Verbindung beträgt bis zu 25 m (82 ft). Bedienradius bei Sichtkontakt 10 m (33 ft)
- Mögliche Ursache: Bei Android-Geräten ist die Geolokalisierung nicht aktiviert oder für die SmartBlue-App nicht erlaubt
   Behebung: Geolocation-Dienst auf Android-Gerät für die SmartBlue-App aktivieren/ erlauben

# Gerät wird in der Live-Liste angezeigt, aber es kann keine Verbindung aufgebaut werden

 Mögliche Ursache: Gerät ist bereits über Bluetooth mit einem anderen Smartphone/ Tablet verbunden Nur eine Punkt-zu-Punkt-Verbindung ist erlaubt

Behebung: Smartphone/Tablet vom Gerät trennen

 Mögliche Ursache: Falscher Benutzername und falsches Passwort Behebung: Standard-Benutzername ist "admin" und Passwort ist die auf dem Gerätetypenschild angegebene Geräte-Seriennummer (nur wenn das Passwort nicht vorher vom Benutzer geändert wurde)
 Falls das Passwort vergessen wurde: Mit Bedientaste auf dem Elektronikeinsatz Passwort zurücksetzen oder

Endress+Hauser Service kontaktieren (www.addresses.endress.com)

#### Verbindung über SmartBlue nicht möglich

Mögliche Ursache: Falsches Passwort eingegeben Behebung: Korrektes Passwort eingeben; Groß-/Kleinschreibung beachten

#### Verbindung über SmartBlue nicht möglich

Mögliche Ursache: Passwort vergessen

Behebung: Mit Bedientaste auf dem Elektronikeinsatz Passwort zurücksetzen oder Endress+Hauser Service kontaktieren (www.addresses.endress.com)

#### 11.1.3 Zusätzliche Tests

Wenn eine eindeutige Fehlerursache nicht feststellbar ist, oder das Problem sowohl von Gerät als auch Anwendung verursacht werden kann, können folgende, zusätzliche Tests durchgeführt werden:

- 1. Gerät auf Werkseinstellung zurücksetzen.
- 2. Digitalen Grenzstand oder Sensorfrequenz (Display, HART, .. ) überprüfen.
- **3.** Betroffenes Gerät auf einwandfreie Funktion prüfen. Entspricht der digitale Wert nicht dem erwarteten Grenzstand oder der Sensorfrequenz, dann Gerät ersetzen.
- 4. Simulation einschalten und Stromausgang überprüfen. Entspricht der Stromausgang nicht dem simulierten Wert, dann Hauptelektronik ersetzen.

#### 11.1.4 Verhalten des Stromausgangs bei Störung

Das Verhalten des Stromausgangs bei Störungen wird durch den Parameter **Fehlerverhal**ten Stromausgang festgelegt.

#### Parameterübersicht mit Kurzbeschreibung

| Parameter                    | Beschreibung                                                                                          | Auswahl / Eingabe                   |
|------------------------------|----------------------------------------------------------------------------------------------------|-------------------------------------|
| Fehlerverhalten Stromausgang | Legt fest, welchen Wert der Ausgangsstrom im Fehlerfall<br>annimmt.<br>Min: < 3.6 mA<br>Max: >21.5 mA | <ul><li>Min.</li><li>Max.</li></ul> |
| Fehlerstrom                  | Wert für Stromausgabe bei Gerätealarm eingeben.                                                       | 21,5 23 mA                          |

# 11.2 Diagnoseinformation auf Vor-Ort-Anzeige

#### 11.2.1 Diagnosemeldung

#### Messwertanzeige und Diagnosemeldung im Störungsfall

Störungen, die das Selbstüberwachungssystem des Geräts erkennen, werden als Diagnosemeldung im Wechsel mit der Einheit angezeigt.

![](_page_40_Figure_21.jpeg)

1 Statussignal

2 Statussymbol mit Diagnoseereignis

3 Ereignistext

#### Statussignale

#### F

#### Option "Ausfall (F)"

Gerätefehler liegt vor. Der Messwert ist nicht mehr gültig.

С

#### Option "Funktionskontrolle (C)"

Das Gerät befindet sich im Service-Modus (z. B. während einer Simulation).

S

#### Option "Außerhalb der Spezifikation (S)"

Das Gerät wird betrieben:

- Außerhalb seiner technischen Spezifikationen (z. B. während des Anlaufens oder einer Reinigung)
- Außerhalb der vom Anwender vorgenommenen Parametrierung (z. B. Sensorfrequenz außerhalb der parametrierten Spanne)

М

#### Option "Wartungsbedarf (M)"

Wartung erforderlich. Der Messwert ist weiterhin gültig.

#### Diagnoseereignis und Ereignistext

Die Störung kann mit Hilfe des Diagnoseereignisses identifiziert werden. Der Ereignistext hilft dabei, indem er einen Hinweis zur Störung liefert. Zusätzlich ist dem Diagnoseereignis das dazugehörige Statussymbol vorangestellt.

![](_page_41_Figure_19.jpeg)

- 1 Statussignal
- 2 Ereignistext
- 3 Statussymbol
- 4 Diagnoseereignis
- 5 Statussignal
- 6 Ereignisnummer

Wenn mehrere Diagnoseereignisse gleichzeitig anstehen, wird nur die Diagnosemeldung mit der höchsten Priorität angezeigt.

#### Parameter "Aktive Diagnose"

Taste 🛨

Öffnet die Meldung zu den Behebungsmaßnahmen.

Taste 🗆

Quittieren von Warnungen.

*Taste* E Zurück zum Bedienmenü.

# 11.3 Diagnoseereignis im Bedientool

Wenn im Gerät ein Diagnoseereignis vorliegt, erscheint links oben im Statusbereich des Bedientools das Statussignal zusammen mit dem dazugehörigen Symbol für Ereignisverhalten gemäß NAMUR NE 107:

- Ausfall (F)
- Funktionskontrolle (C)
- Außerhalb der Spezifikation (S)
- Wartungsbedarf (M)

Auf das Statussignal klicken um das detailliere Statussignal zu sehen.

Die Diagnoseereignisse und Behebungsmaßnahmen können im Untermenü **Diagnoseliste** ausgedruckt werden.

# 11.4 Diagnoseinformationen anpassen

Das Ereignisverhalten kann konfiguriert werden:

Navigation: Diagnose  $\rightarrow$  Diagnoseeinstellungen  $\rightarrow$  Konfiguration

# 11.5 Anstehende Diagnosemeldungen

Anstehende Diagnosemeldungen werden im Wechsel mit der Messwertanzeige im Display angezeigt.

Anstehende Diagnosemeldungen können außerdem im Parameter **Aktive Diagnose** angezeigt werden.

Navigation: Diagnose  $\rightarrow$  Aktive Diagnose

# 11.6 Diagnoseliste

Im Untermenü **Diagnoseliste** können alle aktuell anstehenden Diagnosemeldungen angezeigt werden.

Navigation: Diagnose  $\rightarrow$  Diagnoseliste

| Diagnose-<br>nummer | Kurztext                              | Behebungsmaßnahmen                                                                      | Statussignal<br>[ab Werk] | Diagnosever-<br>halten<br>[ab Werk] |  |  |  |
|---------------------|---------------------------------------|-----------------------------------------------------------------------------------------|---------------------------|-------------------------------------|--|--|--|
| Diagnose zu         | Diagnose zum Sensor                   |                                                                                         |                           |                                     |  |  |  |
| 004                 | Sensor defekt                         | 1. Gerät neu starten<br>2. Elektronik ersetzen<br>3. Gerät ersetzen                     | F                         | Alarm                               |  |  |  |
| 007                 | Sensor defekt                         | 1. Gabel prüfen<br>2. Gerät ersetzen                                                    | F                         | Alarm                               |  |  |  |
| 042                 | Sensor korrodiert                     | 1. Gabel prüfen<br>2. Gerät ersetzen                                                    | F                         | Alarm                               |  |  |  |
| 049                 | Sensor korrodiert                     | 1. Gabel prüfen<br>2. Gerät ersetzen                                                    | М                         | Warning <sup>1)</sup>               |  |  |  |
| 061                 | Sensorelektronik fehler-<br>haft      | Elektronik ersetzen                                                                     | F                         | Alarm                               |  |  |  |
| 062                 | Sensorverbindung fehler-<br>haft      | <ol> <li>Verbindung Main to sensor prü-<br/>fen</li> <li>Elektronik ersetzen</li> </ol> | F                         | Alarm                               |  |  |  |
| 081                 | Sensorinitialisierung feh-<br>lerhaft | <ol> <li>Gerät neu starten</li> <li>Service kontaktieren</li> </ol>                     | F                         | Alarm                               |  |  |  |

| Diagnose-<br>nummer     | Kurztext                              | Behebungsmaßnahmen                                                                                                    | Statussignal<br>[ab Werk] | Diagnosever-<br>halten<br>[ab Werk] |  |  |  |
|-------------------------|---------------------------------------|----------------------------------------------------------------------------------------------------|---------------------------|-------------------------------------|--|--|--|
| Diagnose zur Elektronik |                                       |                                                                                                    |                           |                                     |  |  |  |
| 201                     | Elektronik fehlerhaft                 | <ol> <li>Gerät neu starten</li> <li>Elektronik ersetzen</li> </ol>                                                           | F                         | Alarm                               |  |  |  |
| 203                     | HART Gerätefehlfunktion               | Überprüfen Sie die gerätespezifische<br>Diagnose.                                                                            | S                         | Warning                             |  |  |  |
| 204                     | HART Elektronik defekt                | Überprüfen Sie die gerätespezifische<br>Diagnose.                                                                            | F                         | Alarm                               |  |  |  |
| 242                     | Firmware inkompatibel                 | <ol> <li>Software prüfen</li> <li>Hauptelektronikmodul flashen<br/>oder tauschen</li> </ol>                                  | F                         | Alarm                               |  |  |  |
| 252                     | Modul inkompatibel                    | <ol> <li>Prüfen, ob korrektes Elektronik-<br/>modul gesteckt ist</li> <li>Elektronikmodul ersetzen</li> </ol>                | F                         | Alarm                               |  |  |  |
| 263                     | Elektronik inkompatibel               | Elektronikmodultyp prüfen                                                                                                    | F                         | Alarm                               |  |  |  |
| 270                     | Hauptelektronik defekt                | Hauptelektronik ersetzen                                                                                                    | F                         | Alarm                               |  |  |  |
| 272                     | Hauptelektronik fehlerhaft            | <ol> <li>Gerät neu starten</li> <li>Service kontaktieren</li> </ol>                                                          | F                         | Alarm                               |  |  |  |
| 273                     | Hauptelektronik defekt                | Hauptelektronik ersetzen                                                                                                    | F                         | Alarm                               |  |  |  |
| 282                     | Datenspeicher inkonsis-<br>tent       | <ol> <li>Gerät neu starten</li> <li>Service kontaktieren</li> </ol>                                                          | F                         | Alarm                               |  |  |  |
| 283                     | Speicherinhalt inkonsis-<br>tent      | <ol> <li>Gerät neu starten</li> <li>Service kontaktieren</li> </ol>                                                          | F                         | Alarm                               |  |  |  |
| 287                     | Speicherinhalt inkonsis-<br>tent      | <ol> <li>Gerät neu starten</li> <li>Service kontaktieren</li> </ol>                                                          | М                         | Warning                             |  |  |  |
| 388                     | Elektronik und HistoROM<br>fehlerhaft | <ol> <li>Gerät neu starten</li> <li>Elektronik und HistoROM austau-<br/>schen</li> <li>Service kontaktieren</li> </ol>       | F                         | Alarm                               |  |  |  |
| Diagnose zu             | r Konfiguration                       | 1                                                                                                    | 1                         |                                     |  |  |  |
| 410                     | Datenübertragung fehlge-<br>schlagen  | <ol> <li>Verbindung prüfen</li> <li>Datenübertragung wiederholen</li> </ol>                                                  | F                         | Alarm                               |  |  |  |
| 412                     | Download verarbeiten                  | Download aktiv, bitte warten                                                                                                 | С                         | Warning                             |  |  |  |
| 420                     | HART Gerätekonfiguration<br>gesperrt  | Überprüfen Sie die Konfiguration der<br>Verriegelung.                                                                        | S                         | Warning                             |  |  |  |
| 421                     | HART Konstanter Schlei-<br>fenstrom   | Überprüfen Sie den Multi-Drop-<br>Modus oder die Stromsimulation.                                                            | S                         | Warning                             |  |  |  |
| 431                     | Nachabgleich notwendig                | Nachabgleich ausführen                                                                                                    | С                         | Warning                             |  |  |  |
| 437                     | Konfiguration inkompati-<br>bel       | <ol> <li>Gerät neu starten</li> <li>Service kontaktieren</li> </ol>                                                          | F                         | Alarm                               |  |  |  |
| 438                     | Datensatz unterschiedlich             | <ol> <li>Datensatzdatei prüfen</li> <li>Geräteparametrierung prüfen</li> <li>Up- und Download der neuen<br/>Konf.</li> </ol> | М                         | Warning                             |  |  |  |
| 441                     | Stromausgang außerhalb<br>Bereich     | <ol> <li>Prozess prüfen</li> <li>Einstellung des Stromausgangs<br/>prüfen</li> </ol>                                         | S                         | Warning                             |  |  |  |
| 484                     | Simulation Fehlermodus<br>aktiv       | Simulation ausschalten                                                                                                    | С                         | Alarm                               |  |  |  |
| 485                     | Simulation Prozessgröße<br>aktiv      | Simulation ausschalten                                                                                                    | С                         | Warning                             |  |  |  |

| Diagnose-<br>nummer | Kurztext                                     | Behebungsmaßnahmen                                                                                                    | Statussignal<br>[ab Werk] | Diagnosever-<br>halten<br>[ab Werk] |
|---------------------|----------------------------------------------|----------------------------------------------------------------------------------------------------|---------------------------|-------------------------------------|
| 491                 | Simulation Stromausgang<br>aktiv             | Simulation ausschalten                                                                                                    | С                         | Warning                             |
| 495                 | Simulation Diagnoseereig-<br>nis aktiv       | Simulation ausschalten                                                                                                    | S                         | Warning                             |
| 538                 | Konfiguration Sensor Unit<br>ungültig        | <ol> <li>Konfiguration der Sensorparame-<br/>ter prüfen.</li> <li>Konfiguration der Geräteeinstel-<br/>lungen prüfen.</li> </ol> | М                         | Warning                             |
| Diagnose zu         | m Prozess                                    |                                                                                                    |                           |                                     |
| 801                 | Versorgungsspannung zu<br>niedrig            | Versorgungsspannung erhöhen                                                                                                    | F                         | Alarm                               |
| 802                 | Versorgungsspannung zu<br>hoch               | Versorgungsspannung erniedrigen                                                                                                  | S                         | Warning                             |
| 805                 | Schleifenstrom fehlerhaft                    | <ol> <li>Verkabelung prüfen</li> <li>Elektronik ersetzen</li> </ol>                                                              | F                         | Alarm                               |
| 806                 | Loop-Diagnose                                | <ol> <li>Versorgungsspannung prüfen</li> <li>Verdrahtung und Anschlüsse prüfen</li> </ol>                                        | М                         | Warning <sup>1)</sup>               |
| 807                 | Keine Baseline; Unterspan-<br>nung bei 20 mA | Versorgungsspannung erhöhen                                                                                                    | М                         | Warning                             |
| 825                 | Elektroniktemperatur                         | <ol> <li>1. Umgebungstemperatur prüfen</li> <li>2. Prozesstemperatur prüfen</li> </ol>                                           | S                         | Warning <sup>1)</sup>               |
| 826                 | Sensortemperatur ausser-<br>halb Bereich     | <ol> <li>1. Umgebungstemperatur prüfen</li> <li>2. Prozesstemperatur prüfen</li> </ol>                                           | S                         | Warning <sup>1)</sup>               |
| 842                 | Prozessgrenzwert                             | <ol> <li>Dichte des Prozess prüfen</li> <li>Gabel prüfen</li> </ol>                                                              | F                         | Alarm                               |
| 846                 | HART Nebenvariable<br>außerhalb Bereich      | Überprüfen Sie die gerätespezifische<br>Diagnose.                                                                                | S                         | Warning                             |
| 847                 | HART Hauptvariable<br>außerhalb Bereich      | Überprüfen Sie die gerätespezifische<br>Diagnose.                                                                                | S                         | Warning                             |
| 848                 | HART Gerätevariablealarm                     | Überprüfen Sie die gerätespezifische<br>Diagnose.                                                                                | S                         | Warning                             |
| 900                 | Prozessalarm-Frequenz zu<br>niedrig          | Prozessbedingungen prüfen                                                                                                    | М                         | Warning <sup>1)</sup>               |
| 901                 | Prozess-Alarmfrequenz zu<br>hoch             | Prozessbedingungen prüfen                                                                                                    | М                         | Warning <sup>1)</sup>               |

1) Diagnoseverhalten ist änderbar.

# 11.7 Ereignislogbuch

#### 11.7.1 Ereignishistorie

Eine chronologische Übersicht zu den aufgetretenen Ereignismeldungen bietet das Untermenü **Ereignisliste**<sup>4)</sup>.

Navigation: Diagnose  $\rightarrow$  Ereignislogbuch

Max. 100 Ereignismeldungen können chronologisch angezeigt werden.

<sup>4)</sup> Bei Bedienung über FieldCare kann die Ereignisliste über die FieldCare-Funktion "Event List/HistoROM" angezeigt werden.

Die Ereignishistorie umfasst Einträge zu:

- Diagnoseereignissen
- Informationsereignissen

Jedem Ereignis ist neben der Betriebszeit seines Auftretens noch ein Symbol zugeordnet, ob das Ereignis aufgetreten oder beendet ist:

- Diagnoseereignis
  - Đ: Auftreten des Ereignisses
  - $\ominus$ : Ende des Ereignisses
- Informationsereignis
  - €: Auftreten des Ereignisses

## 11.7.2 Ereignis-Logbuch filtern

Mithilfe von Filtern kann bestimmt werden, welche Kategorie von Ereignismeldungen in Untermenü **Ereignisliste** angezeigt werden.

Navigation: Diagnose  $\rightarrow$  Ereignislogbuch

#### Filterkategorien

- Alle
- Ausfall (F)
- Funktionskontrolle (C)
- Außerhalb der Spezifikation (S)
- Wartungsbedarf (M)
- Information

### 11.7.3 Liste der Informationsereignisse

| Informationsereignis | Ereignistext                        |
|----------------------|-------------------------------------|
| I1000                | (Gerät i.O.)                        |
| I1089                | Gerätestart                         |
| I1090                | Konfiguration rückgesetzt           |
| I1091                | Konfiguration geändert              |
| I11074               | Geräteverifizierung aktiv           |
| I1110                | Schreibschutzschalter geändert      |
| I11104               | Loop-Diagnose                       |
| I11284               | DIP MIN Einstellungen auf HW aktiv  |
| I11285               | DIP SW Einstellung aktiv            |
| I1151                | Historie rückgesetzt                |
| I1154                | Klemmensp. Min./Max. rückgesetzt    |
| I1155                | Elektroniktemperatur rückgesetzt    |
| I1157                | Speicherfehler Ereignisliste        |
| I1256                | Anzeige: Zugriffsrechte geändert    |
| I1264                | Sicherheitssequenz abgebrochen      |
| I1335                | Firmware geändert                   |
| I1397                | Feldbus: Zugriffsrechte geändert    |
| I1398                | CDI: Zugriffsrechte geändert        |
| I1440                | Hauptelektronikmodul getauscht      |
| I1444                | Geräteverifizierung bestanden       |
| I1445                | Geräteverifizierung nicht bestanden |

| Informationsereignis | Ereignistext                            |
|----------------------|-----------------------------------------|
| I1461                | Sensorverifizierung nicht bestanden     |
| I1512                | Download gestartet                      |
| I1513                | Download beendet                        |
| I1514                | Upload gestartet                        |
| I1515                | Upload beendet                          |
| I1551                | Zuordnungsfehler korrigiert             |
| I1552                | Nicht bestanden:Verifik.Hauptelektronik |
| I1554                | Sicherheitssequenz gestartet            |
| I1555                | Sicherheitssequenz bestätigt            |
| I1556                | Sicherheitsbetrieb aus                  |
| I1956                | Zurücksetzen                            |

# 11.8 Gerät zurücksetzen

#### 11.8.1 Gerät via Bediensoftware oder Display zurücksetzen

Mit dem Untermenü **Information** kann das Gerät zurückgesetzt werden. Navigation: System → Geräteverwaltung → Gerät zurücksetzen Details siehe Dokumentation "Beschreibung der Geräteparameter".

#### 11.8.2 Gerät via Bedientasten auf Elektronikeinsatz zurücksetzen

![](_page_46_Figure_7.jpeg)

🖻 26 Bedientasten auf dem Elektronikeinsatz

1+2 Bedientasten für Gerät zurücksetzen (Auslieferungszustand)

#### Gerät zurücksetzen (Auslieferungszustand)

- ► Beide Bedientasten gleichzeitig für mindestens 12 s drücken.
  - ← Gerät wurde zurückgesetzt (Auslieferungszustand).

# 11.9 Geräteinformationen

Sämtliche Geräteinformationen sind im Untermenü Information enthalten.

Navigation: System  $\rightarrow$  Information

🔟 Details siehe Dokumentation "Beschreibung der Geräteparameter".

# 11.10 Firmware-Historie

Über die Produktstruktur kann die Firmware-Version explizit bestellt werden. Dadurch lässt sich sicherstellen, dass die Firmware-Version mit einer geplanten oder in Betrieb befindlichen Systemintegration kompatibel ist.

#### 11.10.1 Version 01.00.zz

Original-Software

# 12 Wartung

Keine speziellen Wartungsarbeiten sind erforderlich.

# 12.1 Wartungsarbeiten

#### 12.1.1 Reinigung

Einsatz und Reinigung mit abrasiven Medien ist nicht zulässig. Materialabtrag an der Schwinggabel kann zum Funktionsausfall führen.

- Schwinggabel bei Bedarf reinigen
- Reinigung auch im eingebauten Zustand möglich, z. B. CIP Cleaning in Place und SIP Sterilization in Place

# 13 Reparatur

# 13.1 Allgemeine Hinweise

#### 13.1.1 Reparaturkonzept

Endress+Hauser-Reparaturkonzept

- Geräte sind modular aufgebaut
- Reparaturen können durch den Kunden durchgeführt werden

Weitere Informationen über Service und Ersatzteile, Endress+Hauser-Vertriebsstelle kontaktieren.

#### 13.1.2 Reparatur von Ex-zertifizierten Geräten

#### **WARNUNG**

**Einschränkung der elektrischen Sicherheit durch falsche Reparatur!** Explosionsgefahr!

- ► Reparatur von Ex-zertifizierten Geräten nur durch sachkundiges Personal oder durch den Endress+Hauser-Service durchführen lassen.
- Entsprechende einschlägige Normen, nationale Ex-Vorschriften, Sicherheitshinweise und Zertifikate beachten.
- ▶ Nur Original-Ersatzteile von Endress+Hauser verwenden.
- Gerätebezeichnung auf dem Typenschild beachten. Nur Teile durch gleiche Teile ersetzen.
- ► Reparaturen gemäß Anleitung durchführen.
- Nur der Endress+Hauser Service ist berechtigt, ein zertifiziertes Gerät in eine andere zertifizierte Variante umzubauen.
- Ex-relevante Reparaturen und Umbauten dokumentieren.

# 13.2 Ersatzteile

- Einige austauschbare Geräte-Komponenten sind durch ein Ersatzteiltypenschild gekennzeichnet. Dieses enthält Informationen zum Ersatzteil.
- Im *W@M Device Viewer* (www.endress.com/deviceviewer) werden alle Ersatzteile zum Gerät inklusive Bestellcode aufgelistet und lassen sich bestellen. Wenn vorhanden steht auch die dazugehörige Einbauanleitung zum Download zur Verfügung.

Geräte-Seriennummer oder QR-Code: Befindet sich auf dem Geräte- und Ersatzteil-Typenschild.

# 13.3 Austausch

#### **A**VORSICHT

Bei sicherheitsbezogenem Einsatz ist ein Upload/Download-Verfahren nicht zulässig.

 Nach dem Austausch eines kompletten Geräts bzw. eines Elektronikmoduls können die Parameter über die Kommunikationsschnittstelle wieder ins Gerät gespielt werden (Download). Voraussetzung ist, dass die Daten vorher mit Hilfe des "FieldCare/DeviceCare" auf dem PC abgespeichert wurden (Upload).

#### 13.3.1 HistoROM

Nach Austausch von Display oder Transmitterelektronik ist kein Neuabgleich des Geräts erforderlich.

![](_page_48_Picture_22.jpeg)

Nach Ausbau der Transmitterelektronik: HistoRom entnehmen und in das neue Ersatzteil stecken.

# 13.4 Rücksendung

Im Fall einer falschen Lieferung oder Bestellung muss das Gerät zurückgesendet werden. Als ISO-zertifiziertes Unternehmen und aufgrund gesetzlicher Bestimmungen ist Endress+Hauser verpflichtet, mit allen zurückgesendeten Produkten, die mediumsberührend sind, in einer bestimmten Art und Weise umzugehen. Sichere, fachgerechte und schnelle Rücksendung des Geräts sicherstellen: Über Vorgehensweise und Rahmenbedingungen informieren, auf der Endress+Hauser Internetseite http://www.endress.com/support/return-material

Endress+Hauser

# 13.5 Entsorgung

# X

Gemäß der Richtlinie 2012/19/EU über Elektro- und Elektronik-Altgeräte (WEEE) ist das Produkt mit dem abgebildeten Symbol gekennzeichnet, um die Entsorgung von WEEE als unsortierten Hausmüll zu minimieren. Gekennzeichnete Produkte nicht als unsortierter Hausmüll entsorgen, sondern zu den gültigen Bedingungen an Endress+Hauser zurückgeben.

# 14 Zubehör

# 14.1 Device Viewer

Im *Device Viewer* (www.endress.com/deviceviewer) werden alle Zubehörteile zum Gerät inklusive Bestellcode aufgelistet.

# 14.2 Wetterschutzhaube für Zweikammergehäuse Aluminium

- Werkstoff: Edelstahl 316L
- Bestellnummer: 71438303

![](_page_49_Figure_11.jpeg)

27 Wetterschutzhaube für Zweikammergehäuse Aluminium. Maßeinheit mm (in)

# 14.3 Wetterschutzhaube für Einkammergehäuse Alu oder 316L

- Werkstoff: Kunststoff
- Bestellnummer: 71438291

![](_page_50_Figure_2.jpeg)

🗉 28 Wetterschutzhaube für Einkammergehäuse aus Alu oder 316L. Maßeinheit mm (in)

# 14.4 Steckerbuchse

Die aufgeführten Steckerbuchsen sind für den Einsatz im Temperaturbereich  $-25 \dots +70$  °C ( $-13 \dots +158$  °F) geeignet.

#### Steckerbuchse M12 IP69

- Einseitig konfektioniert
- Gewinkelt 90 °
- 5 m (16 ft) Kabel PVC (orange)
- Nutmutter 316L (1.4435)
- Griffkörper: PVC (orange)
- Bestellnummer: 52024216

![](_page_50_Figure_13.jpeg)

🖻 29 Steckerbuchse M12 IP69. Maßeinheit mm (in)

#### Steckerbuchse M12 IP67

- Gewinkelt 90 °
- 5 m (16 ft) Kabel PVC (grau)
- Nutmutter Cu Sn/Ni
- Griffkörper: PUR (schwarz)
- Bestellnummer: 52010285

![](_page_50_Figure_21.jpeg)

🕑 30 Steckerbuchse M12 IP67. Maßeinheit mm (in)

# 14.5 Schiebemuffen für drucklosen Betrieb

Nicht geeignet für Geräte mit PFA (leitfähig)-beschichtung.

Schaltpunkt stufenlos einstellbar.

![](_page_51_Figure_5.jpeg)

• 31 Schiebemuffen für drucklosen Betrieb  $p_e = 0$  bar (0 psi). Maßeinheit mm (in)

- G 1, DIN ISO 228/I
- Material: 1.4435 (AISI 316L)
- Gewicht: 0,21 kg (0,46 lb)
- Bestellnummer: 52003978
- Bestellnummer: 52011888, Zulassung: Mit Abnahmepr
  üfzeugnis EN 10204 3.1 Material

NPT 1, ASME B 1.20.1

- Material: 1.4435 (AISI 316L)
- Gewicht: 0,21 kg (0,46 lb)
- Bestellnummer: 52003979
- Bestellnummer: 52011889, Zulassung: Mit Abnahmepr
  üfzeugnis EN 10204 3.1 Material
- G 1½, DIN ISO 228/I
- Material: 1.4435 (AISI 316L)
- Gewicht: 0,54 kg (1,19 lb)
- Bestellnummer: 52003980
- Bestellnummer: 52011890, Zulassung: Mit Abnahmepr
  üfzeugnis EN 10204 3.1 Material

NPT 1<sup>1</sup>/<sub>2</sub>, ASME B 1.20.1

- Material: 1.4435 (AISI 316L)
- Gewicht: 0,54 kg (1,19 lb)
- Bestellnummer: 52003981
- Bestellnummer: 52011891, Zulassung: Mit Abnahmepr
  üfzeugnis EN 10204 3.1 Material
- I Ausführliche Informationen und Dokumentationen sind verfügbar:
- Produktkonfigurator auf der Endress+Hauser- Internetseite www.endress.com
- Endress+Hauser-Vertriebszentrale www.addresses.endress.com

# 14.6 Hochdruck-Schiebemuffen

Nicht geeignet für Geräte mit PFA (leitfähig)-beschichtung.

- Schaltpunkt stufenlos einstellbar
- Einsatz in explosionsgefährdeten Bereichen
- Dichtungspackung aus Graphit
- Dichtung aus Graphit als Ersatzteil erhältlich 71078875
- Bei G 1, G 1½: Dichtung im Lieferumfang enthalten

![](_page_52_Figure_7.jpeg)

🖻 32 Hochdruck-Schiebemuffen. Maßeinheit mm (in)

- G 1, DIN ISO 228/I
- Material: 1.4435 (AISI 316L)
- Gewicht: 1,13 kg (2,49 lb)
- Bestellnummer: 52003663
- Bestellnummer: 52011880, Zulassung: Mit Abnahmepr
  üfzeugnis EN 10204 3.1 Material
- G 1, DIN ISO 228/I
- Material: AlloyC22
- Gewicht: 1,13 kg (2,49 lb)
- Zulassung: Mit Abnahmepr
  üfzeugnis EN 10204 3.1 Material
- Bestellnummer: 71118691

NPT 1, ASME B 1.20.1

- Material: 1.4435 (AISI 316L)
- Gewicht: 1,13 kg (2,49 lb)
- Bestellnummer: 52003667
- Bestellnummer: 52011881, Zulassung: Mit Abnahmepr
  üfzeugnis EN 10204 3.1 Material
- NPT 1, ASME B 1.20.1
- Material: AlloyC22
- Gewicht: 1,13 kg (2,49 lb)
- Zulassung: Mit Abnahmeprüfzeugnis EN 10204 3.1 Material
- Bestellnummer: 71118694

G 1½, DIN ISO 228/1

- Material: 1.4435 (AISI 316L)
- Gewicht: 1,32 kg (2,91 lb)
- Bestellnummer: 52003665
- Bestellnummer: 52011882, Zulassung: Mit Abnahmepr
  üfzeugnis EN 10204 3.1 Material
- G 1½, DIN ISO 228/1
- Material: AlloyC22
- Gewicht: 1,32 kg (2,91 lb)
- Zulassung: Mit Abnahmepr
  üfzeugnis EN 10204 3.1 Material

NPT 1½, ASME B 1.20.1

- Material: 1.4435 (AISI 316L)
- Gewicht: 1,32 kg (2,91 lb)
- Bestellnummer: 52003669
- Bestellnummer: 52011883, Zulassung: Mit Abnahmepr
  üfzeugnis EN 10204 3.1 Material

NPT 1<sup>1</sup>/<sub>2</sub>, ASME B 1.20.1

- Material: AlloyC22
- Gewicht: 1,32 kg (2,91 lb)
- Zulassung: Mit Abnahmepr
  üfzeugnis EN 10204 3.1 Material
- Bestellnummer: 71118695

I Ausführliche Informationen und Dokumentationen sind verfügbar:

- Produktkonfigurator auf der Endress+Hauser- Internetseite www.endress.com
- Endress+Hauser-Vertriebszentrale www.addresses.endress.com

# 15 Technische Daten

# 15.1 Eingang

#### 15.1.1 Messgröße

Füllhöhe (Grenzstand), MAX- oder MIN-Sicherheit

#### 15.1.2 Messbereich

Abhängig von der Einbaustelle und der bestellten Rohrverlängerung Standard Rohrverlängerung bis 3 m (9,8 ft) und bis 6 m (20 ft) auf Anfrage.

# 15.2 Ausgang

#### 15.2.1 Ausgangssignal

#### Schaltbetrieb (Elektronikeinsatz FEL60H)

8/16 mA (Schaltbetrieb) mit überlagertem digitalem Kommunikationsprotokoll HART, 2-Draht

#### Kontinuierlicher Messbetrieb (Elektronikeinsatz FEL60H)

4 ... 20 mA proportional zur Schwingfrequenz mit überlagertem digitalem Kommunikationsprotokoll HART, 2-Draht

Für den kontinuierlichen Stromausgang kann eine der folgenden Betriebsarten ausgewählt werden:

- 4,0 ... 20,5 mA
- NAMUR NE 43: 3,8 ... 20,5 mA (Werkseinstellung)
- US mode: 3,9 ... 20,8 mA

#### 15.2.2 Ausfallsignal

Ausfallsignal gemäß NAMUR-Empfehlung NE 43.

- 4 ... 20 mA HART:
- Max. Alarm: einstellbar von 21,5 ... 23 mA
- Min. Alarm: < 3,6 mA (Werkseinstellung)</li>

#### 15.2.3 Bürde

![](_page_54_Figure_6.jpeg)

- 🖻 33 🛛 Bürde 4 ... 20 mA HART
- 1 Spannungsversorgung 10,5 ... 30 V<sub>DC</sub> Ex i
- 2 Spannungsversorgung 10,5 ... 35 V<sub>DC</sub>, für andere Zündschutzarten sowie nicht-zertifizierte Geräteausführungen
- 3 R<sub>Lmax</sub> maximaler Bürdenwiderstand
- U Versorgungsspannung

Bedienung über Handbediengerät oder PC mit Bedienprogramm: Minimalen Kommunikationswiderstand von 250 Ω berücksichtigen.

#### 15.2.4 Dämpfung

Eine Dämpfung wirkt sich auf alle Ausgänge (Ausgangssignal, Displayanzeige) aus und steht nur im kontinuierlichen 4 ... 20 mA-Modus zur Verfügung.

![](_page_54_Picture_15.jpeg)

Die Dämpfung hat keine Auswirkung auf den Schaltbetrieb.

Dämpfung aktivieren:

Über Vor-Ort-Anzeige, Bluetooth, Handbediengerät oder PC mit Bedienprogramm stufenlos 0 ... 999 s

Werkseinstellung: 1 s

#### 15.2.5 Schaltausgang

Voreingestellte Schaltverzögerungszeiten bestellbar:

- 0,5 s beim Bedecken und 1,0 s beim Freiwerden der Schwinggabel (Werkseinstellung)
- 0,25 s beim Bedecken und 0,25 s beim Freiwerden der Schwinggabel (schnellste Einstellung)
- 1,5 s beim Bedecken und 1,5 s beim Freiwerden der Schwinggabel
- 5,0 s beim Bedecken und 5,0 s beim Freiwerden der Schwinggabel

Die Schaltverzögerungen beim Bedecken und beim Freiwerden können auch durch den Anwender unabhängig voneinander zwischen 1 ... 60 Sekunden eingestellt werden.

(Bedienung über Display, Bluetooth oder FieldCare, DeviceCare, AMS, PDM)

#### 15.2.6 Ex-Anschlusswerte

Siehe Sicherheitshinweise (XA): Alle für den Explosionsschutz relevanten Daten sind in separaten Ex-Dokumentationen aufgeführt und stehen im Download-Bereich der Endress+Hauser-Website zur Verfügung. Die Ex-Dokumentation liegt allen Ex-Geräten standardmäßig bei.

## 15.2.7 Protokollspezifische Daten

#### HART

- Hersteller-ID: 17 (0x11)
- Gerätetypkennung: 0x11C4
- Geräterevision: 1
- HART-Spezifikation: 7
- DD-Revision: 1
- Gerätebeschreibungsdateien (DTM, DD) Informationen und Dateien unter:
  - www.endress.com
  - www.fieldcommgroup.org
- Bürde HART: Min. 250 Ω

#### HART-Gerätevariablen (werkseitig voreingestellt)

Den Gerätevariablen sind werkseitig folgende Messwerte zugeordnet:

| Gerätevariable                                                         | Messwert                          |
|------------------------------------------------------------------------|-----------------------------------|
| Parameter <b>Erster Messwert (PV)</b> (Primary variable) <sup>1)</sup> | Grenzstanddetektion <sup>2)</sup> |
| Parameter Zweiter Messwert (SV) (Secondary variable)                   | Sensorfrequenz <sup>3)</sup>      |
| Parameter Dritter Messwert (TV) (Third variable)                       | Status Schwinggabel <sup>4)</sup> |
| Parameter Vierter Messwert (QV) (Quaternary variable)                  | Sensortemperatur                  |

- 1) Der PV wird immer auf den Stromausgang gelegt.
- 2) Grenzstanddetektion ist der Ausgangszustand abhängig vom Gabelzustand (frei/bedeckt) und der Sicherheitsfunktion (MIN/MAX)
- 3) Sensorfrequenz ist die Schwingfrequenz der Gabel
- 4) Status Schwinggabel ist der Gabelzustand (Option Gabel bedeckt/Option Gabel unbedeckt)

#### Auswählbare HART-Gerätevariablen

- Grenzstanddetektion
- Sensorfrequenz
- Status Schwinggabel
- Sensortemperatur
- Klemmenstrom
  - Der Klemmenstrom ist der zurückgelesene Strom am Klemmenblock. Sichtbar in Abhängigkeit von Bestelloptionen oder Geräteeinstellungen
- Klemmenspannung
   Sichtbar in Abhängigkeit von Bestelloptionen oder Geräteeinstellungen

#### Unterstützte Funktionen

- Burst-Modus
- Zusätzlicher Messumformerstatus
- Geräteverriegelung

#### 15.2.8 Wireless-HART Daten

- Minimale Anlaufspannung: 10,5 V
- Anlaufstrom: > 3,6 mA
- Anlaufzeit: < 8 s</p>
- Minimale Betriebsspannung: 10,5 V
- Multidrop-Strom: 4 mA

#### 15.2.9 Heartbeat Technology

#### Heartbeat Technology Module

Das Softwarepaket umfasst 3 Module. In Kombination prüfen, bewerten und überwachen diese drei Module die Gerätefunktionsfähigkeit und Prozessbedingungen.

![](_page_56_Figure_11.jpeg)

# 15.3 Umgebung

#### 15.3.1 Umgebungstemperaturbereich

Folgende Werte gelten bis zu einer Prozesstemperatur von +90 °C (+194). Bei höheren Prozesstemperaturen verringert sich die zulässige Umgebungstemperatur (siehe Abbildung).

- Ohne LCD-Anzeige: -40 ... +70 °C (-40 ... +158)
- Mit LCD Anzeige: -40 ... +70 °C (-40 ... +158) mit Einschränkungen in den optischen Eigenschaften, wie z. B. Anzeigegeschwindigkeit und Kontrast Ohne Einschränkungen verwendbar: -20 ... +60 °C (-4 ... +140 °F)

Optional bestellbar:

- −50 °C (−58 °F) mit Einschränkung der Lebensdauer und Performance
- -60 °C (-76 °F) mit Einschränkung der Lebensdauer und Performance,
- 1 Unter –50 °C (–58 °F): Messgeräte können bleibend geschädigt werden

![](_page_57_Figure_2.jpeg)

**E** 34 Zulässige Umgebungstemperatur  $T_a$  am Gehäuse in Abhängigkeit von der Prozesstemperatur  $T_p$  im Behälter

- A 230 ℃ (446 °F) Sensor
- В 280 °C (536 °F) Sensor
- 1 Max. 50 h kumuliert
- 2 Nur für ATEX- und CSA-Zertifikate

Betrieb im Freien mit starker Sonneneinstrahlung:

- Gerät an schattiger Stelle montieren
- Direkte Sonneneinstrahlung vermeiden, insbesondere in wärmeren Klimaregionen
- Wetterschutzhaube verwenden, als Zubehör bestellbar

#### Explosionsgefährdeter Bereich

Im explosionsgefährdeten Bereich kann die zulässige Umgebungstemperatur abhängig von den Zonen und Gasgruppen eingeschränkt sein. Angaben in der Ex-Dokumentation (XA) beachten.

#### 15.3.2 Lagerungstemperatur

–40 ... +80 °C (–40 ... +176 °F) Optional –50 °C (–58 °F) oder –60 °C (–76 °F) Mit Stecker M12 gewinkelt: –25 ... +80 °C (–13 ... +176 °F)

#### 15.3.3 Relative Luftfeuchte

Betrieb bis zu 100 %. Nicht in kondensierender Atmosphäre öffnen.

#### 15.3.4 Betriebshöhe

Bis zu 5000 m (16404 ft) über Meereshöhe.

#### 15.3.5 Klimaklasse

Nach IEC 60068-2-38 Prüfung Z/AD

#### 15.3.6 Schutzart

Nach DIN EN 60529, NEMA 250

#### IP66/IP68 NEMA 4X/6P (1,83 m H<sub>2</sub>O für 24 h)

Gehäusetypen:

- Einkammer; Alu, beschichtet; Ex d/XP
- Zweikammer L-Form; Alu, 316L; Ex d/XP

Schutzart für Stecker M12

- Bei geschlossenem Gehäuse und eingestecktem Anschlusskabel: IP66/67 NEMA Type 4X
- Bei geöffnetem Gehäuse oder nicht eingestecktem Anschlusskabel: IP20, NEMA Type 1

#### HINWEIS

#### Stecker M12: Verlust der IP Schutzklasse durch falsche Montage!

- Die Schutzart gilt nur, wenn das verwendete Anschlusskabel eingesteckt und festgeschraubt ist.
- Die Schutzart gilt nur, wenn das verwendete Anschlusskabel gemäß IP67 NEMA Type 4X spezifiziert ist.

Produktkonfigurator: Im Merkmal "Elektrischer Anschluss" die erforderliche Ausführung auswählen. Ausschlusskriterien werden dabei automatisch berücksichtigt.

#### 15.3.7 Schwingungsfestigkeit

Nach IEC60068-2-64-2008 a(RMS) = 50 m/s<sup>2</sup>, f = 5 ... 2 000 Hz, t = 3 Achsen x 2 h

#### 15.3.8 Schockfestigkeit

Nach IEC60068-2-27-2008: 300 m/s<sup>2</sup> [=  $30 g_n$ ] + 18 ms

*g*<sub>n</sub>: Normfallbeschleunigung aufgrund der Erdanziehung

#### 15.3.9 Mechanische Belastung

Bei starker dynamischer Belastung das Gerät abstützen. Maximale seitliche Belastbarkeit der Rohrverlängerungen und Sensoren: 75 Nm (55 lbf ft).

Weitere Details im Kapitel "Gerät abstützen".

#### 15.3.10 Verschmutzungsgrad

Verschmutzungsgrad 2

#### 15.3.11 Elektromagnetische Verträglichkeit (EMV)

- Elektromagnetische Verträglichkeit nach EN 61326-Serie und NAMUR-Empfehlung EMV (NE21)
- Bezüglich Sicherheits-Funktion (SIL) werden die Anforderungen der EN 61326-3-x erfüllt
- Maximale Abweichung unter Störeinfluss: < 0,5% der Spanne</li>

🔟 Weitere Details sind aus der EU-Konformitätserklärung ersichtlich.

# 15.4 Prozess

#### 15.4.1 Prozesstemperaturbereich

- -60 ... +230 °C (-76 ... +446 °F)
- -60 ... +280 °C (-76 ... +536 °F)/bis 300 °C (572 °F) für max. 50 h kumuliert
- -50 ... +230 °C (-58 ... +446 °F) mit Beschichtung PFA (leitfähig)

Das Gerät ist für den Einsatz in sehr aggressiven Medien mit einer hoch korrosionsbeständigen Beschichtung mit PFA bestellbar. Bei Medientemperaturen bis  $\geq$  150 °C (302 °F) sind die chemische Beständigkeit sowie das zunehmende Risiko einer Beschädigung der Beschichtung durch Diffusion zu beachten.

Druck- und Temperaturabhängigkeit beachten, 🖺 Kapitel "Prozessdruckbereich der Sensoren".

#### 15.4.2 Thermischer Schock

Ohne Einschränkung innerhalb des Prozesstemperaturbereichs.

Mit Beschichtung PFA (leitfähig): ≤ 120 K/s

#### 15.4.3 Prozessdruckbereich

#### **WARNUNG**

Der maximale Druck für das Gerät ist abhängig vom druckschwächsten Glied der ausgewählten Komponenten. Das heißt, neben dem Sensor ist auch der Prozessanschluss zu beachten.

- Druckangaben, siehe Kapitel "Konstruktiver Aufbau".
- Gerät nur innerhalb der vorgeschriebenen Grenzen betreiben!
- Die Druckgeräterichtlinie (2014/68/EU) verwendet die Abkürzung "PS". Die Abkürzung "PS" entspricht dem MWP (Maximum working pressure/max. Betriebsdruck) des Geräts.

Zugelassene Druckwerte der Flansche bei höheren Temperaturen, aus folgenden Normen entnehmen:

- pR EN 1092-1: Der Werkstoff 1.4435 ist in seiner Festigkeit-Temperatur-Eigenschaft identisch mit 1.4404, der in der EN 1092-1 Tab. 18 unter 13E0 eingruppiert ist. Die chemische Zusammensetzung der beiden Werkstoffe kann identisch sein.
- ASME B 16.5
- JIS B 2220

Es gilt jeweils der niedrigste Wert aus den Derating-Kurven des Geräts und des ausgewählten Flansches.

#### Prozessdruckbereich der Sensoren

![](_page_59_Figure_24.jpeg)

Bestellinformation: Produktkonfigurator, Merkmal "Anwendung":

- PN: Max. 100 bar (1450 psi) max. 230 °C (446 °F)
- PN: Max. 100 bar (1450 psi) max. 280 °C (536 °F)
- Mit Beschichtung PFA (leitfähig): Max. 40 bar (580 psi) max. 230 °C (446 °F)

Geräte mit CRN-Zulassung: Maximal 90 bar (1305 psi) bei Geräten mit Rohrverlängerung. Informationen auf der Endress+Hauser-Internetseite: www.endress.com → Downloads.

#### 15.4.4 Prüfdruck

 $Prüfdruck = 1,5 \cdot PN$ 

- Maximal 100 bar (1450 psi) bei 230 °C (446 °F) und 280 °C (536 °F)
- Berstdruck der Membran bei 200 bar (2 900 psi)

Während der Druckprüfung ist die Gerätefunktion eingeschränkt.

Die mechanische Dichtigkeit ist bis zum 1,5-fachen des Prozessnenndrucks PN gewährleistet.

#### 15.4.5 Aggregatzustand

Flüssig

#### 15.4.6 Messstoffdichte

**Flüssigkeiten mit Dichte > 0,7 g/cm<sup>3</sup>** Einstellung > 0,7 g/cm<sup>3</sup> (Auslieferungszustand)

**Flüssigkeiten mit Dichte 0,5 ... 0,8 g/cm<sup>3</sup>** Einstellung > 0,5 g/cm<sup>3</sup> (voreingestellt bestellbar oder konfigurierbar)

**Flüssigkeiten mit Dichte > 0,4 g/cm<sup>3</sup> (nicht für Geräte mit SIL-Zulassung)** Einstellung > 0,4 g/cm<sup>3</sup> (voreingestellt bestellbar oder konfigurierbar)

#### 15.4.7 Viskosität

 $\leq 10\,000 \text{ mPa}\cdot\text{s}$ 

#### 15.4.8 Unterdruckfestigkeit

Bis Vakuum

<table-of-contents> In Vakuum-Verdampfungsanlagen die Dichteeinstellung 0,4 g/cm³ wählen.

#### 15.4.9 Feststoffanteil

 $\emptyset \le 5 \text{ mm} (0,2 \text{ in})$ 

## 15.5 Weitere technische Daten

Aktuelle Technische Information: Endress+Hauser-Internetseite: www.endress.com → Downloads.

# Stichwortverzeichnis

# ٨

| AAnforderungen an das Personal7Anschlusskontrolle24Anzeigemodul drehen18AnzeigewerteZum Status Verriegelung37Arbeitssicherheit8                                     |
|----------------------------------------------------------------------------------------------------|
| B<br>Bedienelemente<br>Diagnosemeldung                                                                                                    |
| <b>C</b><br>CE-Zeichen (Konformitätserklärung) 8                                                                                                    |
| D DD                                                                                                    |
| EEinstellungenGerät an Prozessbedingungen anpassen37Entsorgung50Ereignis-Logbuch filtern46Ereignishistorie45Ereignisliste45Ereignistext42Ersatzteile49Typenschild49 |
| FFreigabecode27Falsche Eingabe27Funktionstest mit Taster auf dem Elektronikeinsatz26FV (HART-Variable)30                                                            |
| <b>G</b><br>Gerät identifizieren                                                                                                    |
| H<br>HART-Protokoll                                                                                                    |

| Hinweise zum Dokument<br>Symbole - Beschreibung                                                                                                    | 6                                |
|----------------------------------------------------------------------------------------------------|----------------------------------|
| <b>K</b><br>Konformitätserklärung                                                                                                    | 8                                |
| <b>L</b><br>Lesezugriff                                                                                                    | 27                               |
| M         Messwerte ablesen       3         Montage         Montagebedingungen       1                                                                                             | 7                                |
| P<br>Produktsicherheit                                                                                                    | 8<br>0.0                         |
| <b>R</b><br>Reparaturkonzept                                                                                                    | 48<br>49                         |
| S<br>Schreibzugriff 22<br>Service-Schnittstelle (CDI) 33<br>Sicherungsschraube 11<br>Statussignale 44<br>Störungsbehebung 33<br>SV (HART-Variable) 33<br>Systemintegration HART 22 | 22<br>23<br>29<br>29<br>29<br>29 |
| <b>T</b><br>Technische Daten<br>Umgebungsbereich                                                                                                    | 57                               |
| Handhabung<br>Beschichtung schützen                                                                                                    | .1<br>80<br>.1                   |
| <b>U</b><br>Untermenü<br>Ereignisliste                                                                                                    | ŧ5                               |
| <b>V</b><br>Vor-Ort-Anzeige<br>siehe Diagnosemeldung<br>siehe Im Störungsfall                                                                                                    |                                  |
| <b>W</b><br>W@M Device Viewer 11, 4<br>Warenannahme 1                                                                                                    | ŧ9<br>.0                         |
| <b>Z</b><br>Zugriffsrechte auf Parameter<br>Lesezugriff                                                                                                    | 27                               |

![](_page_63_Picture_0.jpeg)

www.addresses.endress.com

![](_page_63_Picture_2.jpeg)